## VCell Tutorial BioModel with Multiple Applications

Create a single biomodel of RAN nuclear transport then use different modeling strategies to solve simulations.

Part 1: Spatial Deterministic Application using a 3D geometry derived from an image stack

# The Multi-App Tutorial

- Part 1: Spatial Deterministic Application using a 3D geometry derived from an image stack Create the Physiology for a simple Biomodel of RAN nuclear transport, create a 3D geometry directly from a z-stack of microscopy images, and run a deterministic spatial simulation.
- Part 2: Additional Applications

Compartmental stochastic application with data export; compartmental deterministic (ODE) application with parameter estimation parameters using external data; stochastic spatial application.

## In Part 1 of this tutorial...

- Create a Biomodel Physiology with species, reactions and fluxes
- Create a spatial deterministic application of the Physiology
- Import a fluorescence images into Vcell and segment a 3D image stack within VCell to create a geometry
- Create a simulation and specify solver, time, and computational mesh.
- Run the simulation, view results and create graphs

## Table of contents

- Opening VCell
- Defining compartments
- Creating fluxes, reactions and species
- Specifying kinetic laws
- Creating applications
- Importing images
- Segmenting images
- Editing computational domain size
- Mapping geometry to compartments
- Specifying initial conditions
- Creating a simulation
- Viewing simulation results

## **Contents**

## First time opening VCell

| User Name                                                     | 1                                                                     |                                                                    |
|---------------------------------------------------------------|-----------------------------------------------------------------------|--------------------------------------------------------------------|
| L                                                             | ogin                                                                  | Cancel                                                             |
|                                                               | Forgot Login P                                                        | assword                                                            |
| [ ]                                                           | New User Re                                                           | gistration                                                         |
| Use <u>this</u><br>acknow<br>publicat<br>publishe<br>VCell da | link for det<br>edge Virtua<br>ion and hov<br>ed research<br>atabase. | ails on how to<br>I Cell in your<br>/ to share your<br>through the |

You need to register as a new user if you want to run simulations on VCell compute resources, or use the VCell database to store models that can be shared with collaborators.

| New 🕨                               | BioModel  | Con Diagram             | Reactions Structures                 | Species          |        |      |
|-------------------------------------|-----------|-------------------------|--------------------------------------|------------------|--------|------|
| Open '                              | MathModel |                         |                                      | x :              | ANN RE | L 🞎  |
| Close Ctrl+W                        | Geometry  |                         |                                      | K G G            | EAL A> | < ** |
| Save                                |           |                         | с0                                   |                  |        |      |
| Save New Version                    |           |                         |                                      |                  |        |      |
| Save As                             |           |                         |                                      |                  |        |      |
| Revert to Saved                     |           | To create a             | new VCell model, clic                | ck "File"        |        |      |
| Compare with Saved                  |           | > "New" >               | "BioModel".                          |                  |        |      |
| Permissions                         |           |                         |                                      |                  |        |      |
| Model Annotation                    |           |                         |                                      |                  |        |      |
| Edit Annotation                     |           |                         |                                      |                  |        |      |
| Field Data                          |           |                         |                                      |                  |        |      |
| mport <u>m</u>                      | Sabio     |                         |                                      |                  |        |      |
| Export                              |           |                         |                                      | and a            |        |      |
| Exit                                |           | ele Pathway             | LINKS • 56                           |                  |        |      |
| My BioModels (tanyamiller 1221) (3) | Obje      | ct Properties Proble    | ms (0 Errors, 0 Warnings)            |                  |        |      |
| Shared BioModels (0)                | Colt.     |                         | a analar araitan daribar ya          |                  | 2.471  |      |
| Tutorials (5)                       | Seit      | ect only one object (e. | g, species, reaction, simulation) to | o view/eait prop | erues. |      |
| Education (33)                      |           |                         |                                      |                  |        |      |
|                                     |           |                         |                                      |                  |        |      |
|                                     |           |                         |                                      |                  |        |      |
|                                     |           |                         |                                      |                  |        |      |
|                                     |           |                         |                                      |                  |        |      |
|                                     |           |                         |                                      |                  |        |      |
|                                     |           |                         |                                      |                  |        |      |

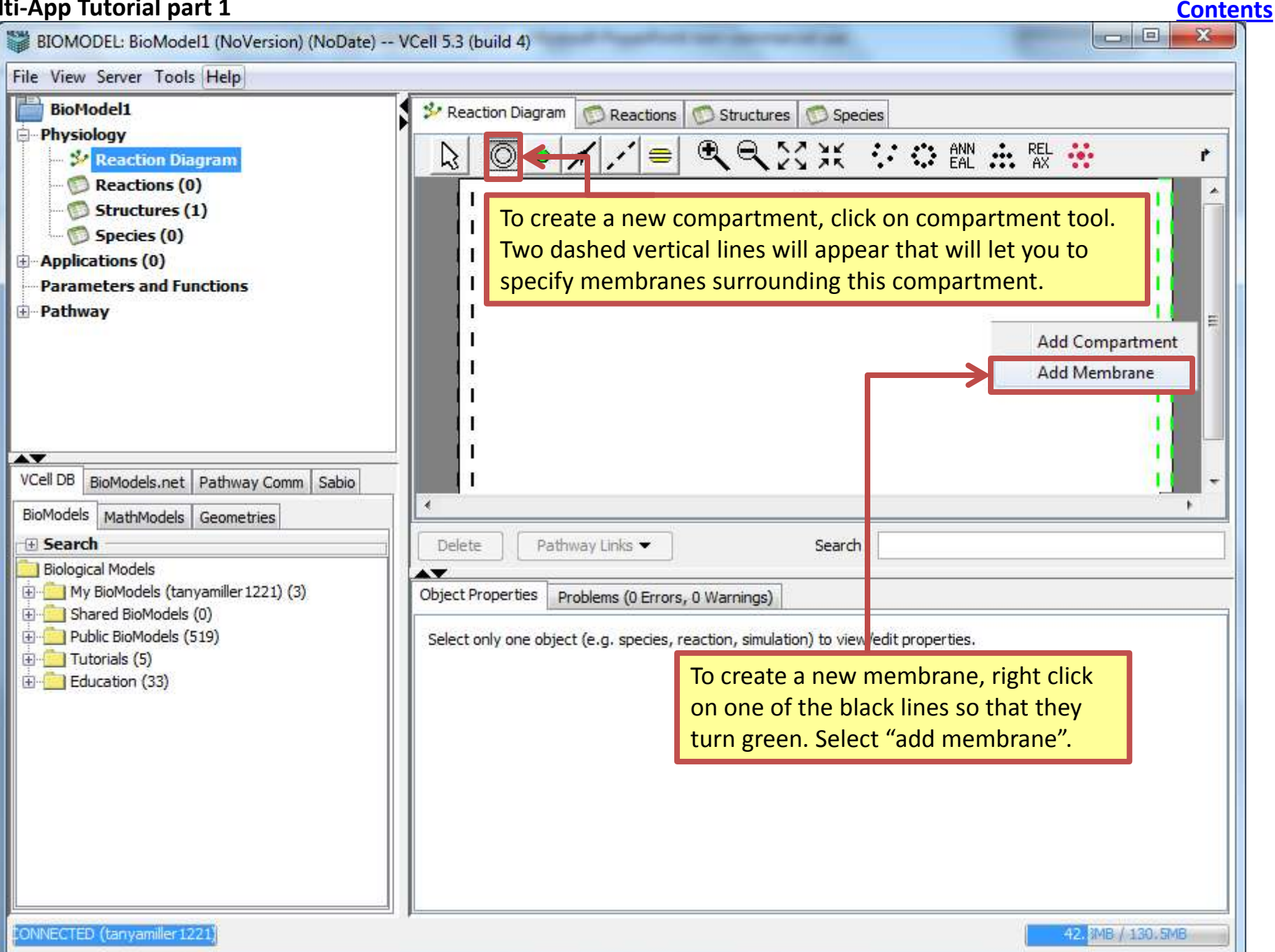

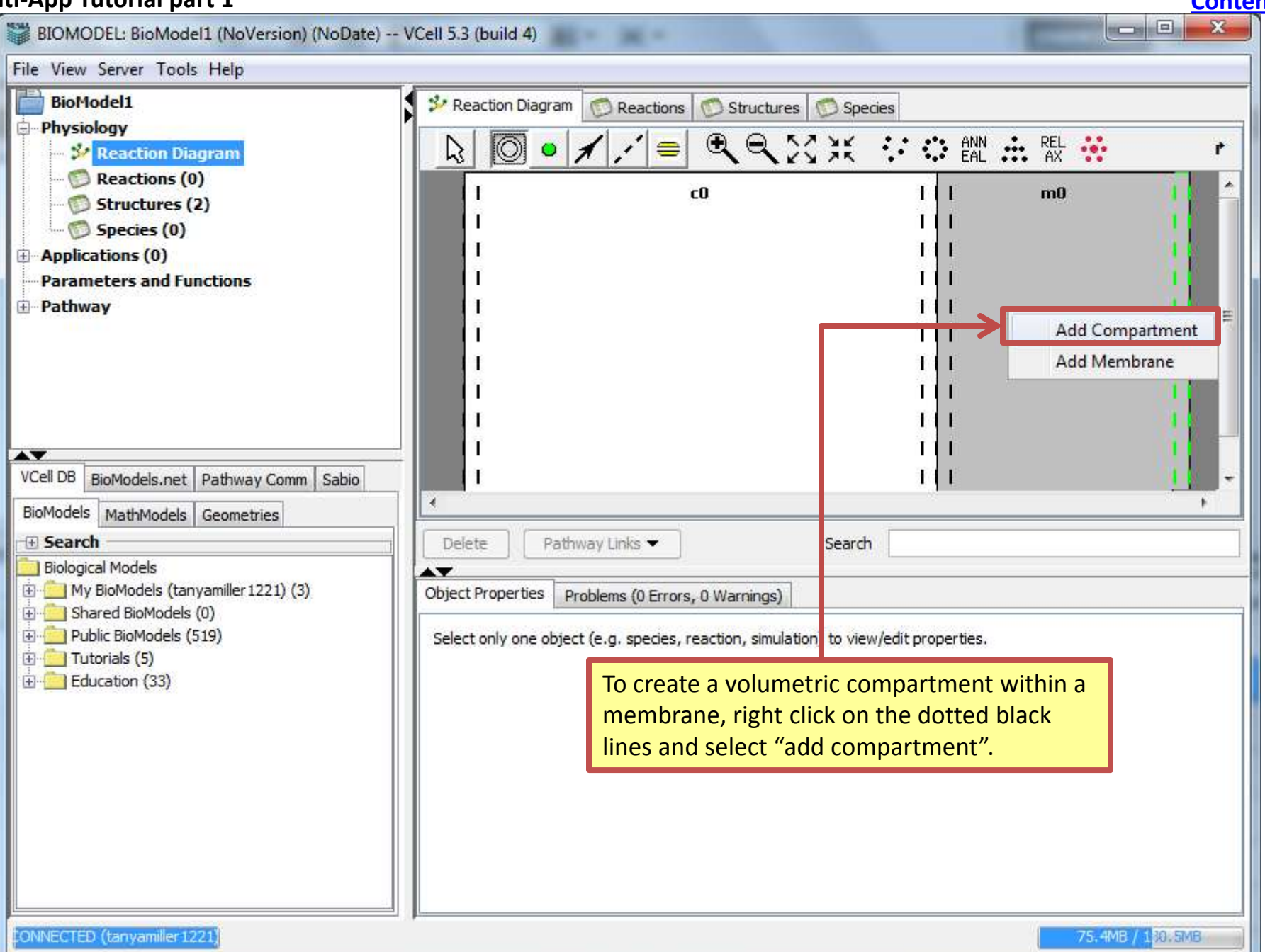

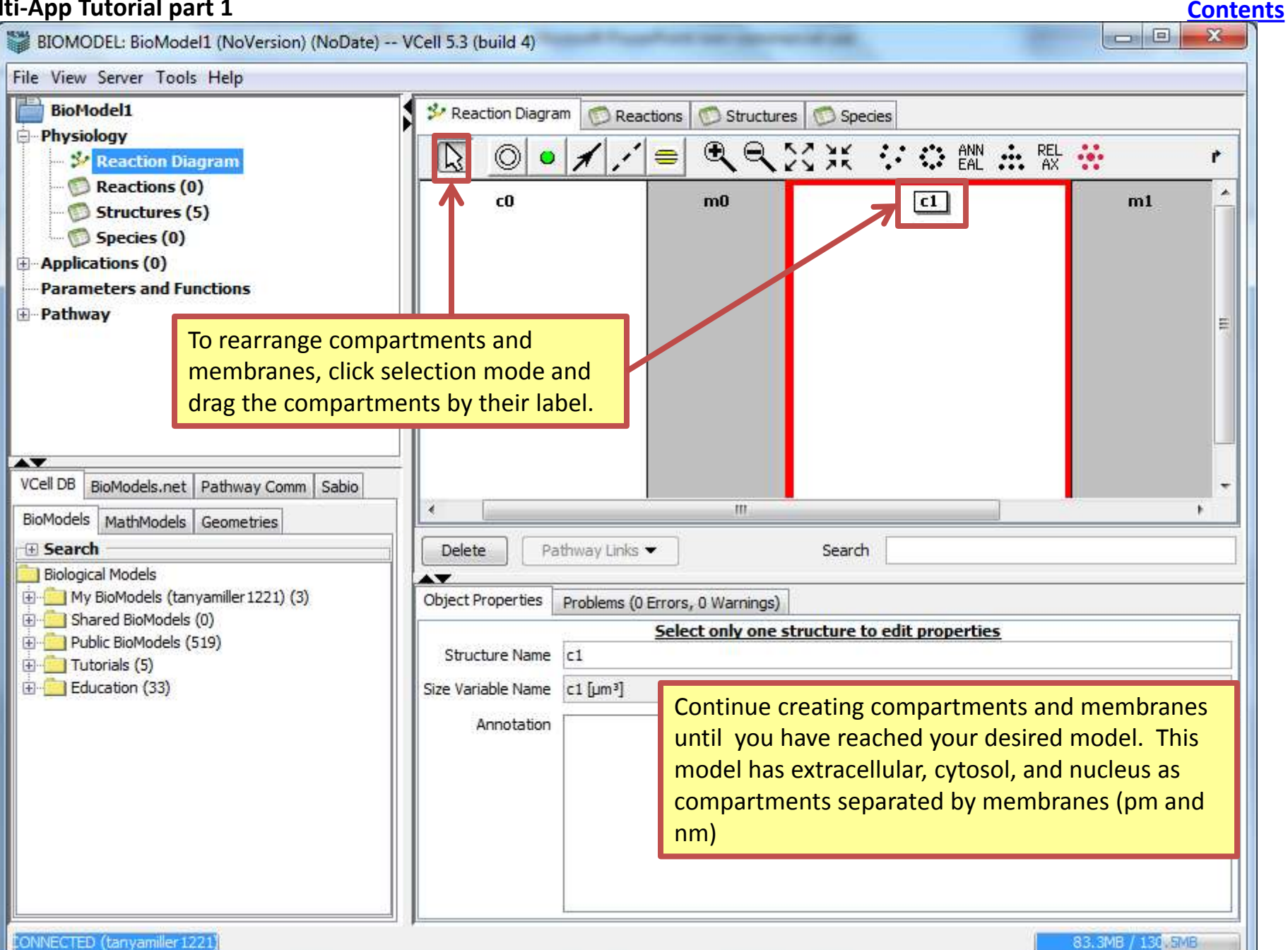

**Contents** 

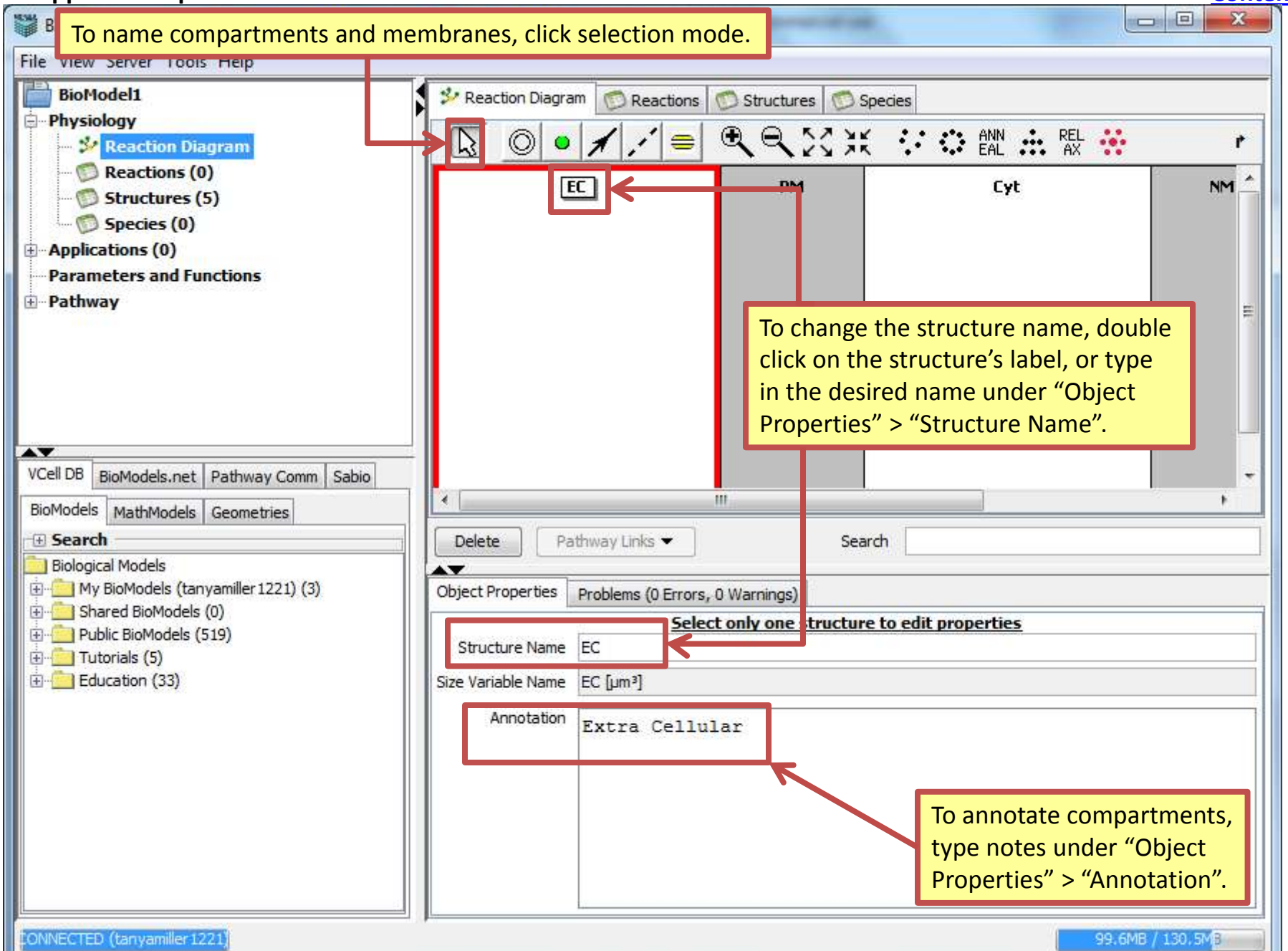

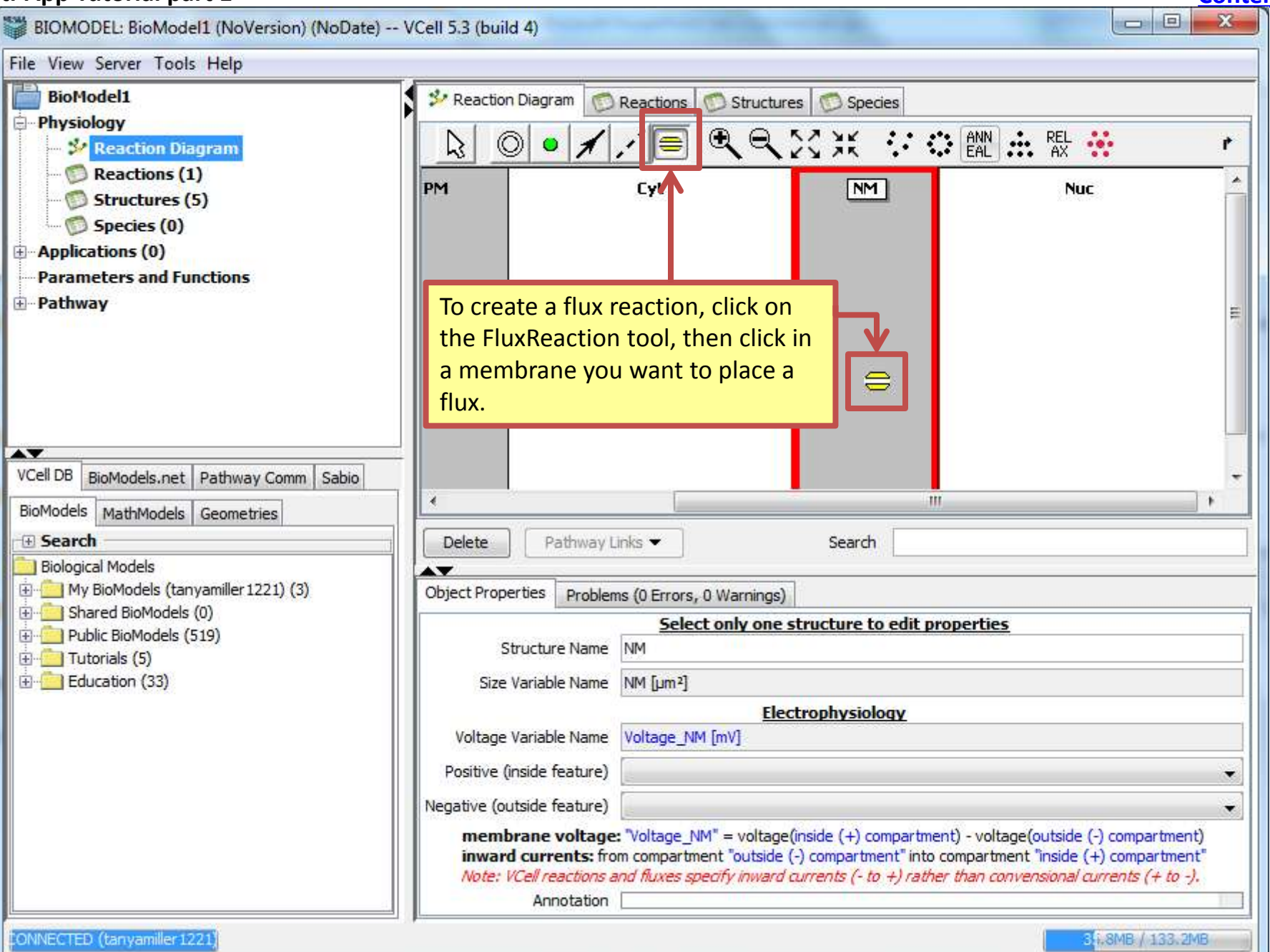

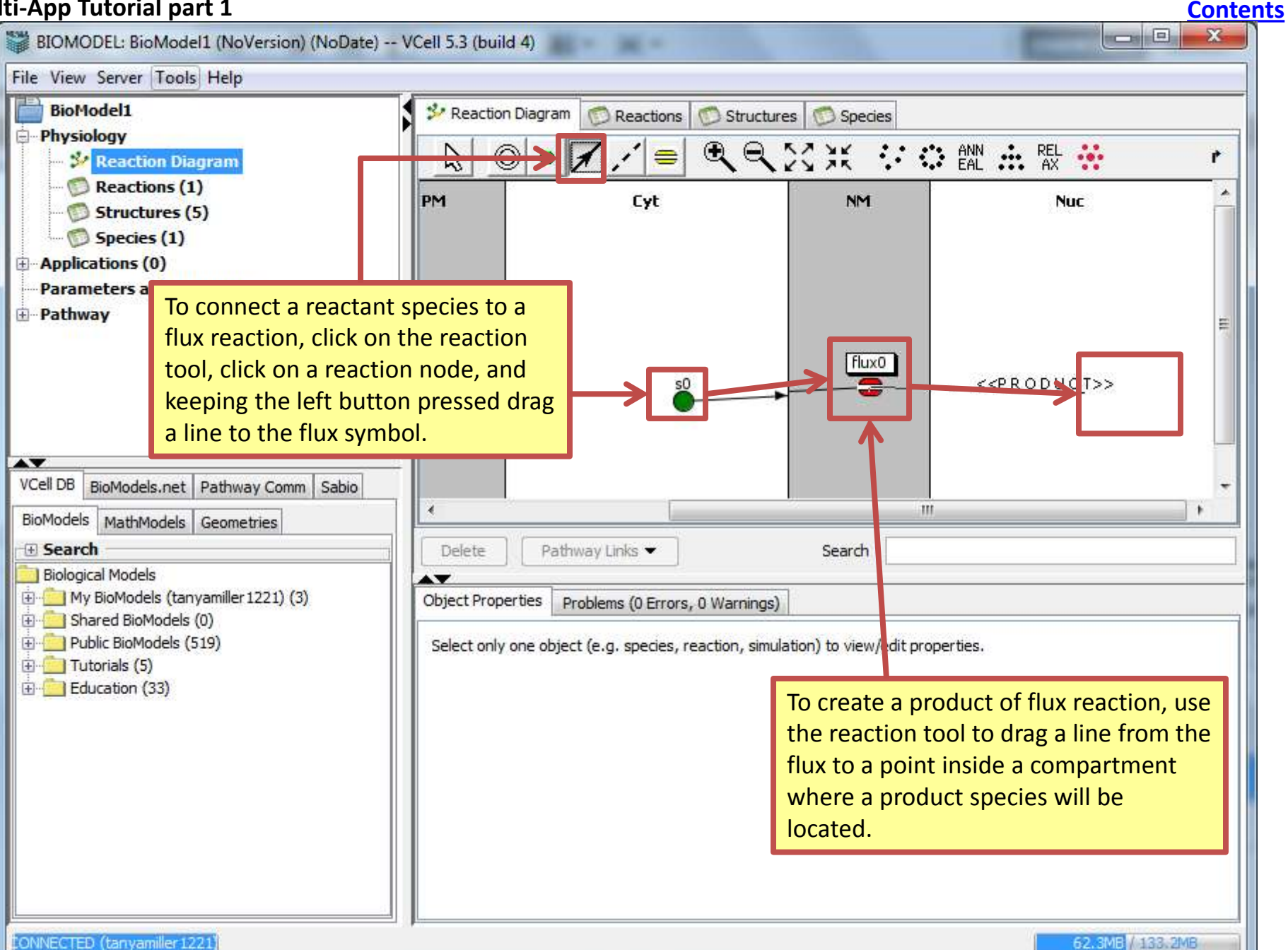

62.3MB / 168.2MB

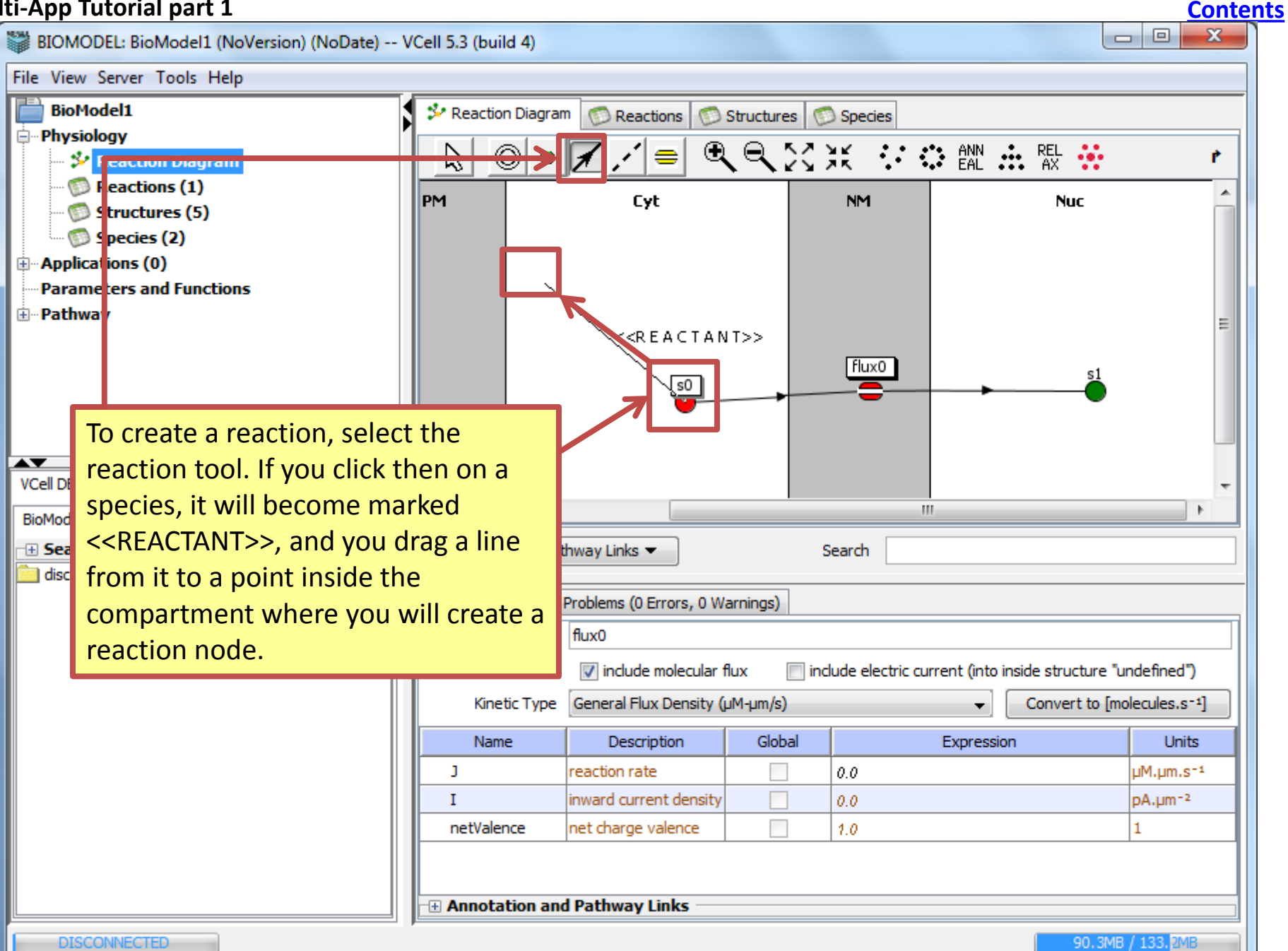

| ti-App Tutorial part 1                                                                                                    |                                                                                                    |                                     |              |               |                  | Conten             |  |
|----------------------------------------------------------------------------------------------------|----------------------------------------------------------------------------------------------------|-------------------------------------|--------------|---------------|------------------|--------------------|--|
| BIOMODEL: BioModel1 (NoVersion) (NoDate) V                                                                                                    | /Cell 5.3 (build 4)                                                                                                    |                                     |              |               |                  |                    |  |
| File View Server Tools Help                                                                                                    |                                                                                                    |                                     |              |               |                  |                    |  |
| BioModel1<br>Physiology<br>Reaction Diagram<br>Reactions (2)<br>Structures (5)<br>Species (2)<br>Applications (0)<br>Parameters and Functions<br>Pathway | PM                                                                                                    | n Reactions ()<br>Cyt<br>(0)<br>(0) | Structures 🧭 | Species       | REL<br>AX<br>Nuc | ř                  |  |
| VCell DB BioModels.net Pathway Comm Sabio<br>BioModels MathModels Geometries                                                                             | U.<br>Delete Pat                                                                                                    | hway Links 🔻                        |              | iii<br>Search |                  | •                  |  |
|                                                                                                    | Object Properties Problems (0 Errors, 0 Warnings)                                                                                                    |                                     |              |               |                  |                    |  |
|                                                                                                    | Reaction Name       r0         Kinetic Type       Mass Action [µM/s] (recommended for stochastic application)         The commended for stochastic application       The commended for stochastic application |                                     |              |               |                  |                    |  |
|                                                                                                    | Name                                                                                                    | Description                         | Global       | Expressi      | on               | Units              |  |
|                                                                                                    | J                                                                                                    | reaction rate                       |              | Kf · s0       | l                | JM.s <sup>-1</sup> |  |
|                                                                                                    | Kf                                                                                                    | forward rate constant               |              | 0.0           | 5                | g-1                |  |
|                                                                                                    | Kr                                                                                                    | reverse rate constant               |              | 0.0           |                  | uM.s <sup>-1</sup> |  |
|                                                                                                    | Annotation and                                                                                                    | Pathway Links                       | ¥.           | Variable      |                  |                    |  |

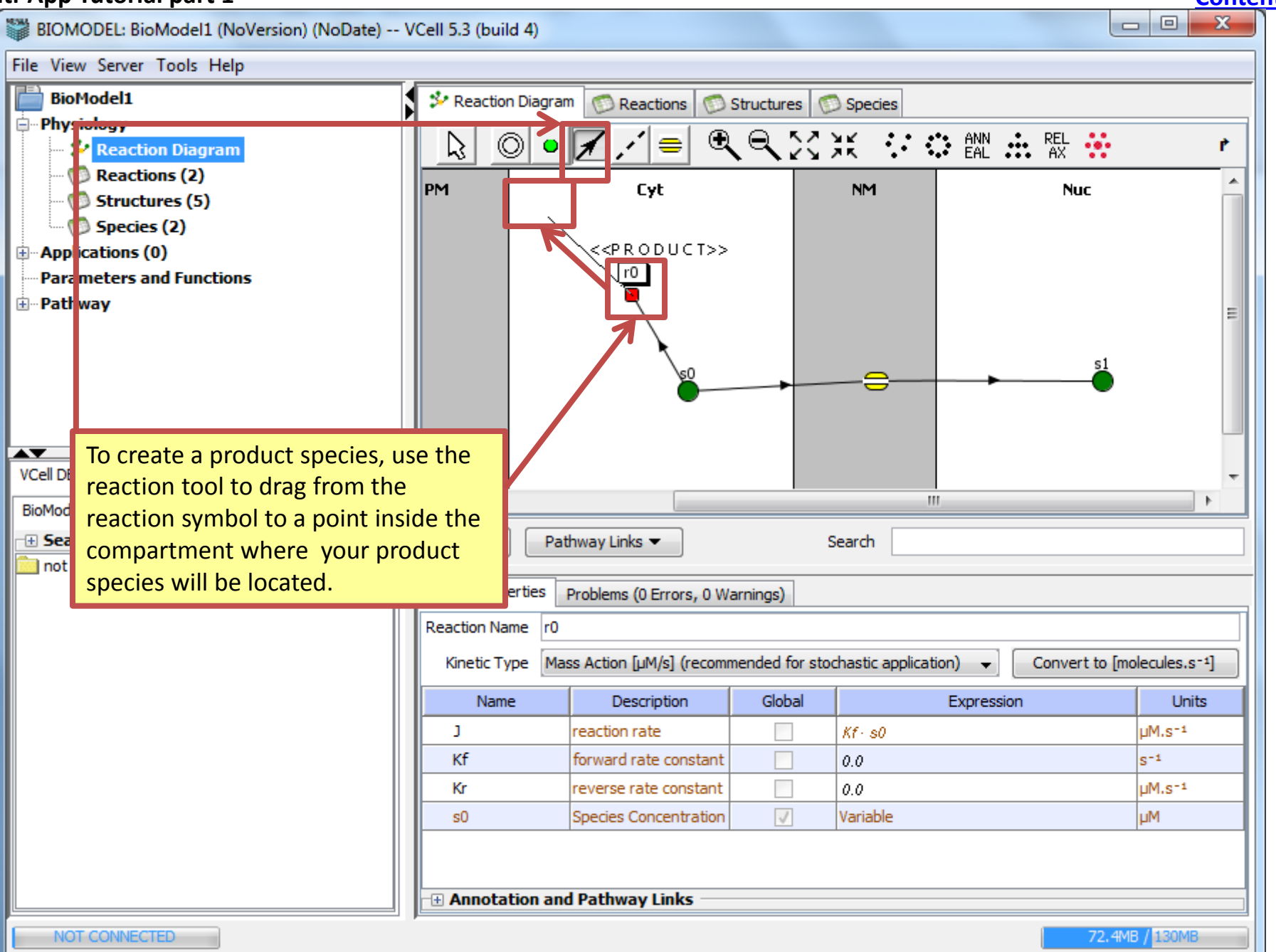

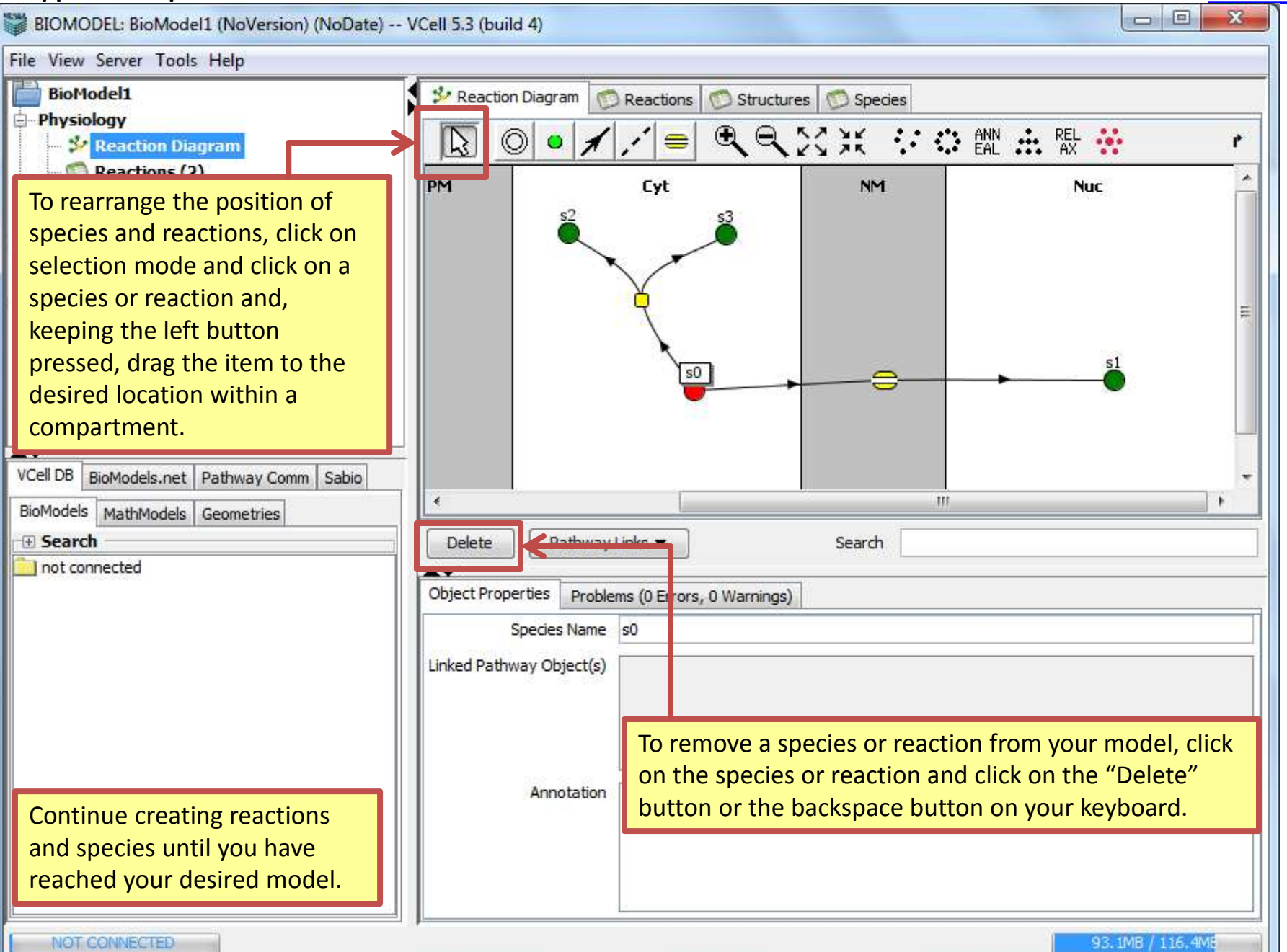

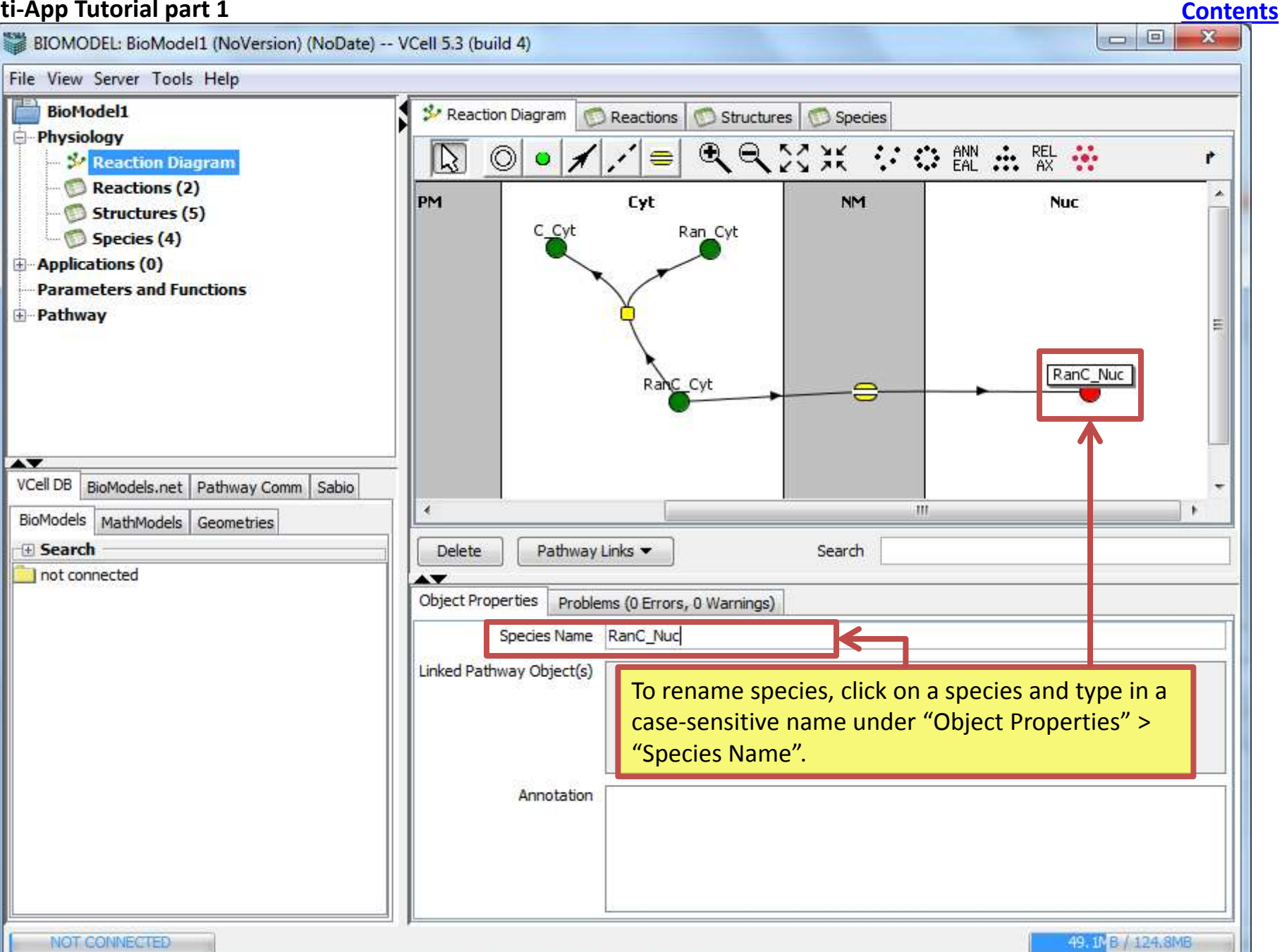

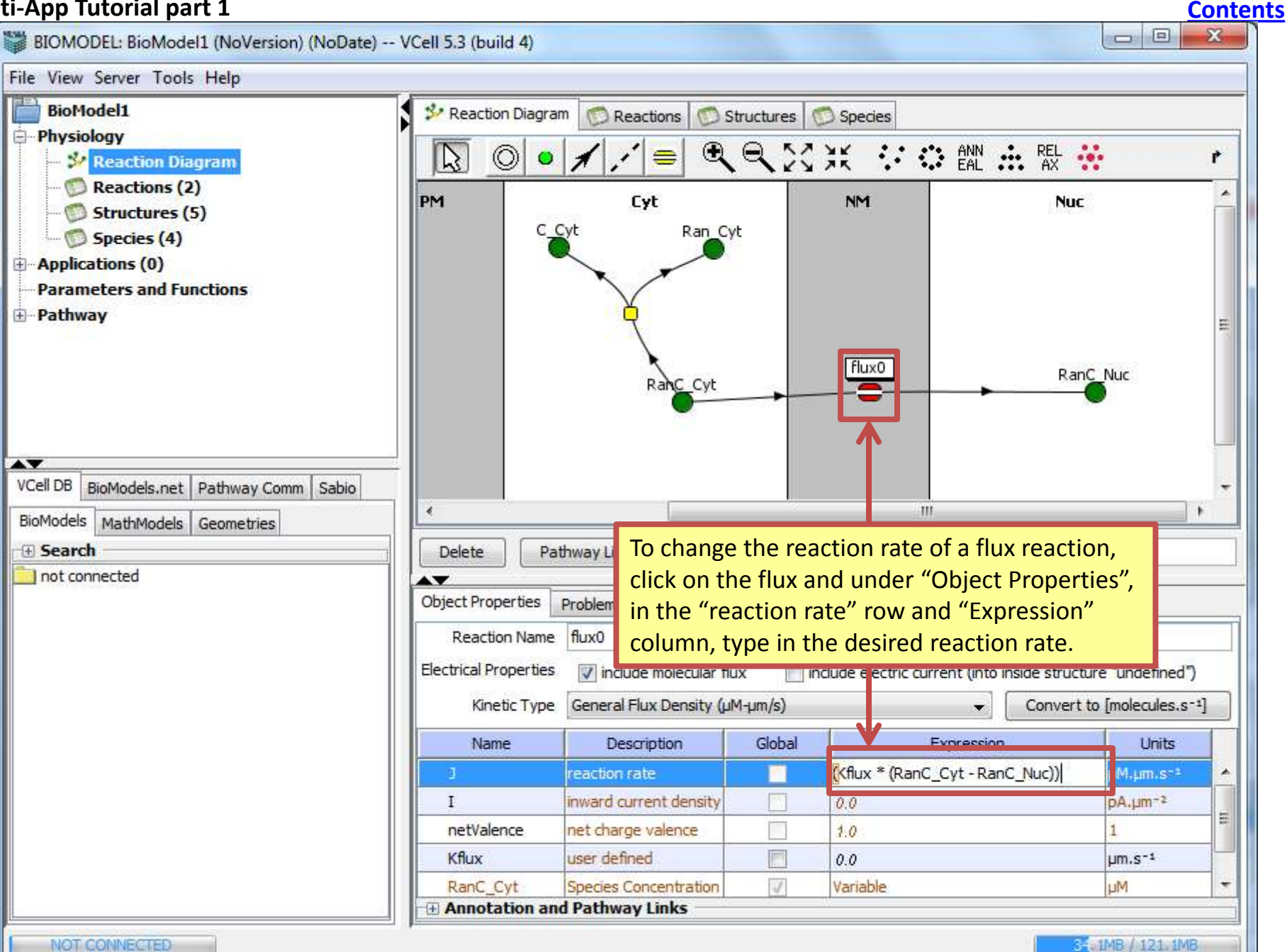

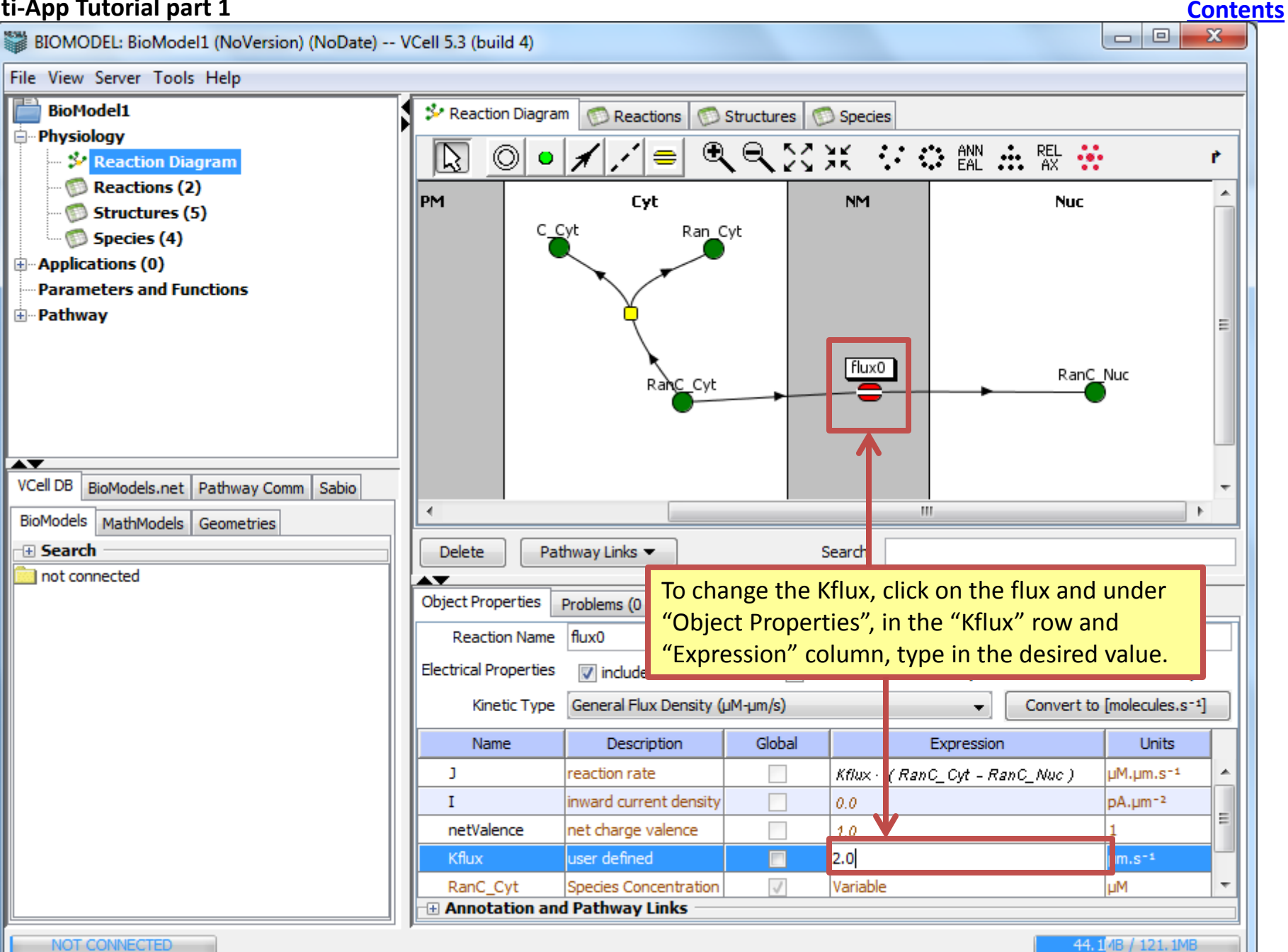

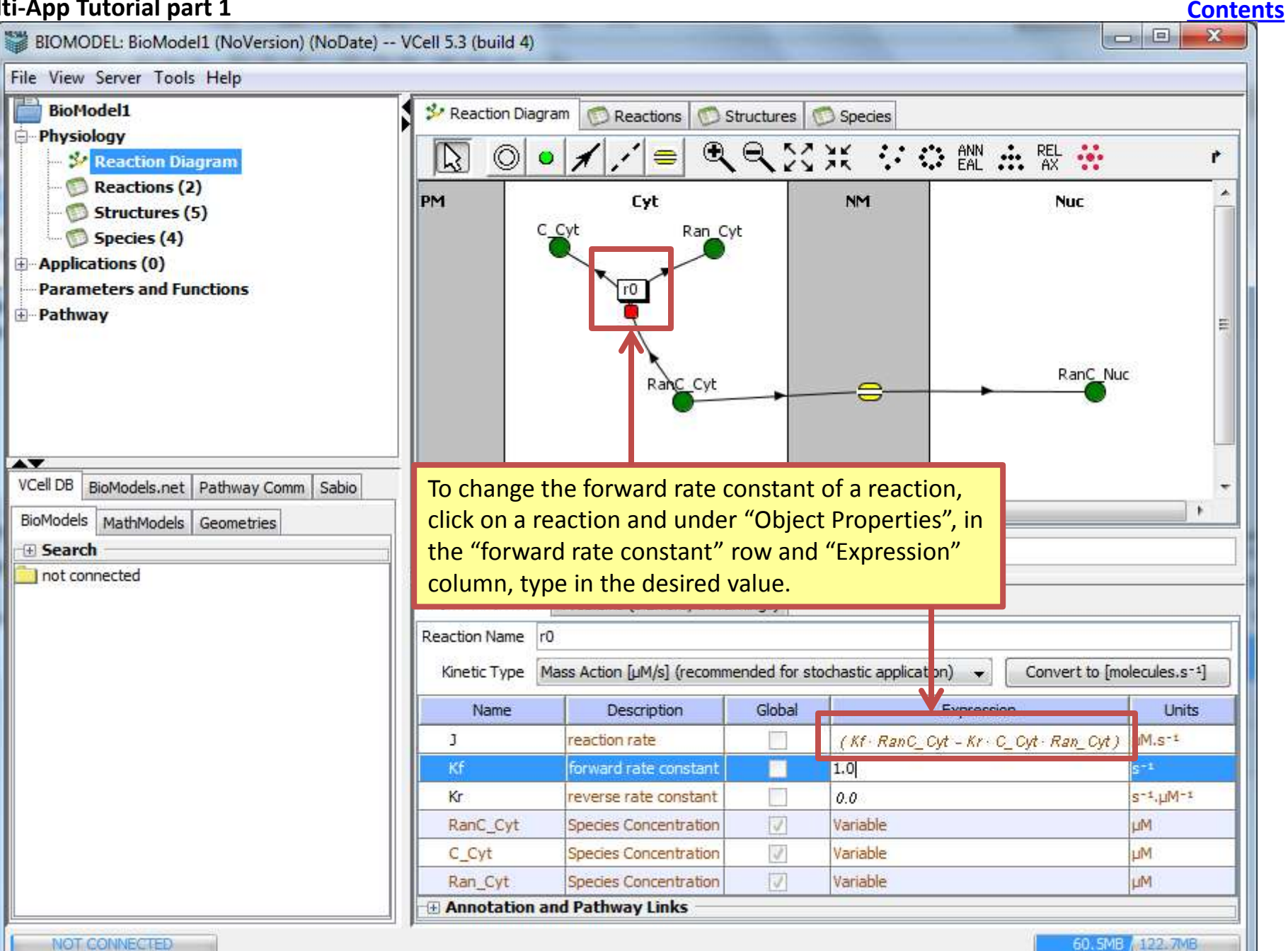

NOT CONNECTED

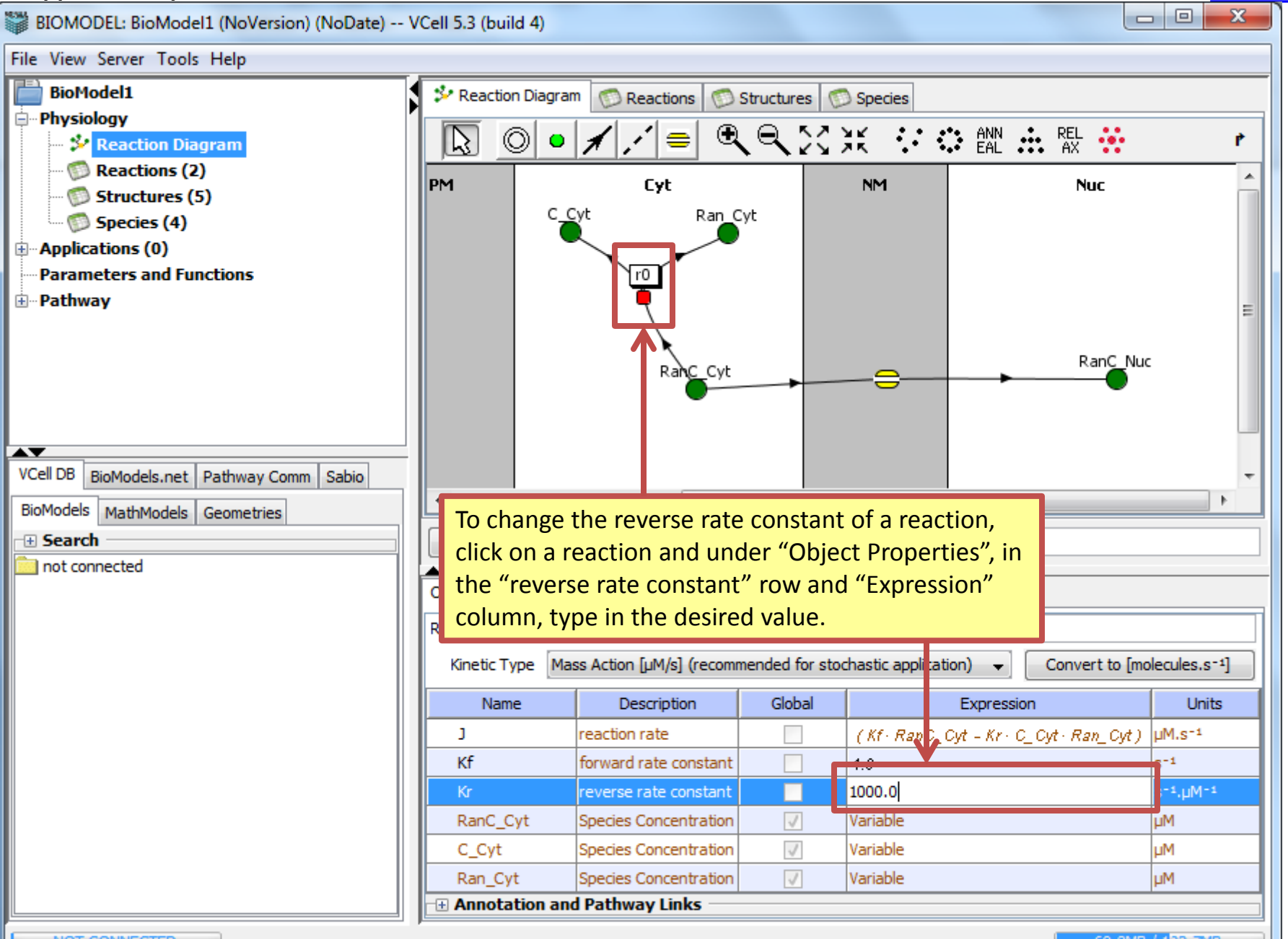

69.8MB / 122.7MB

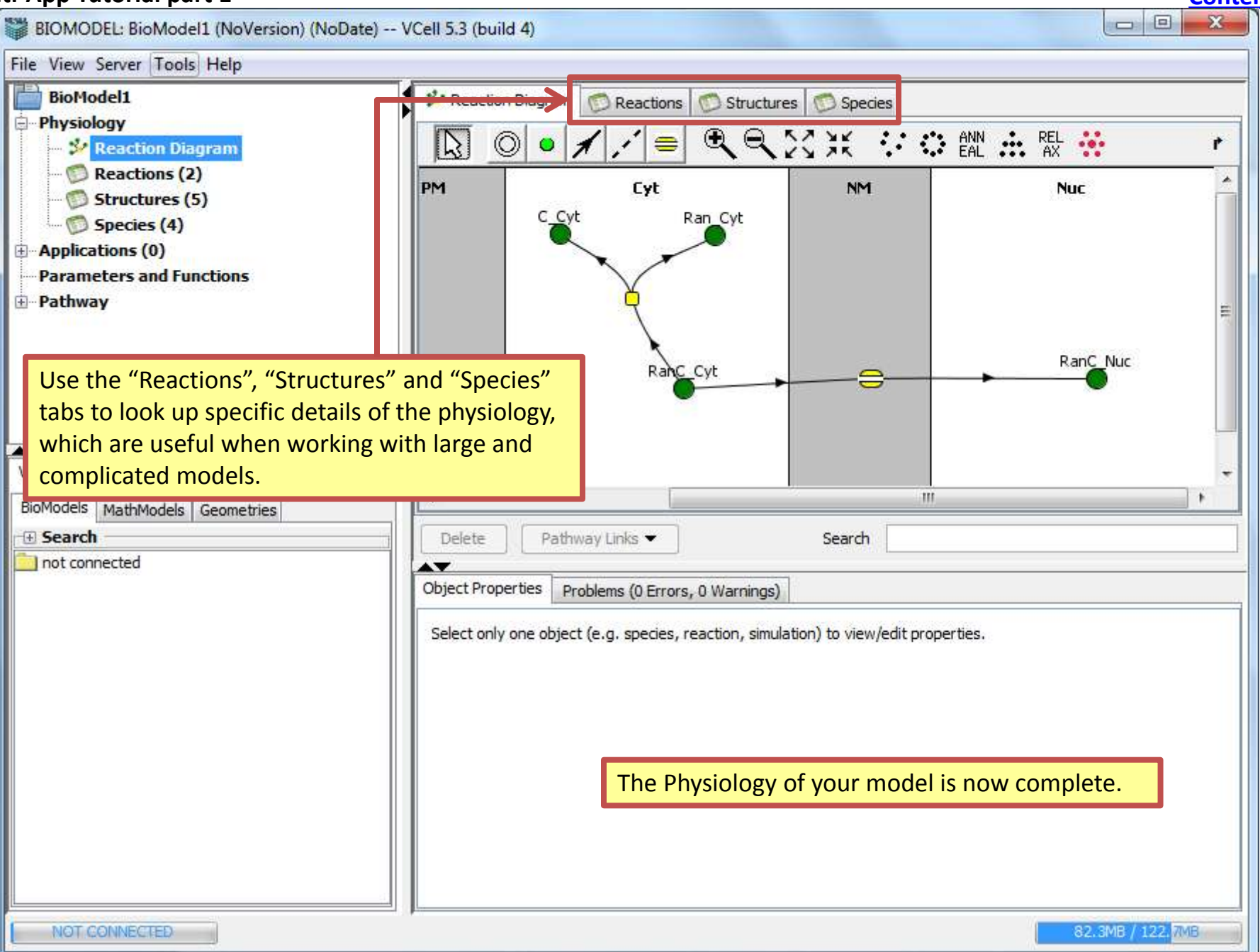

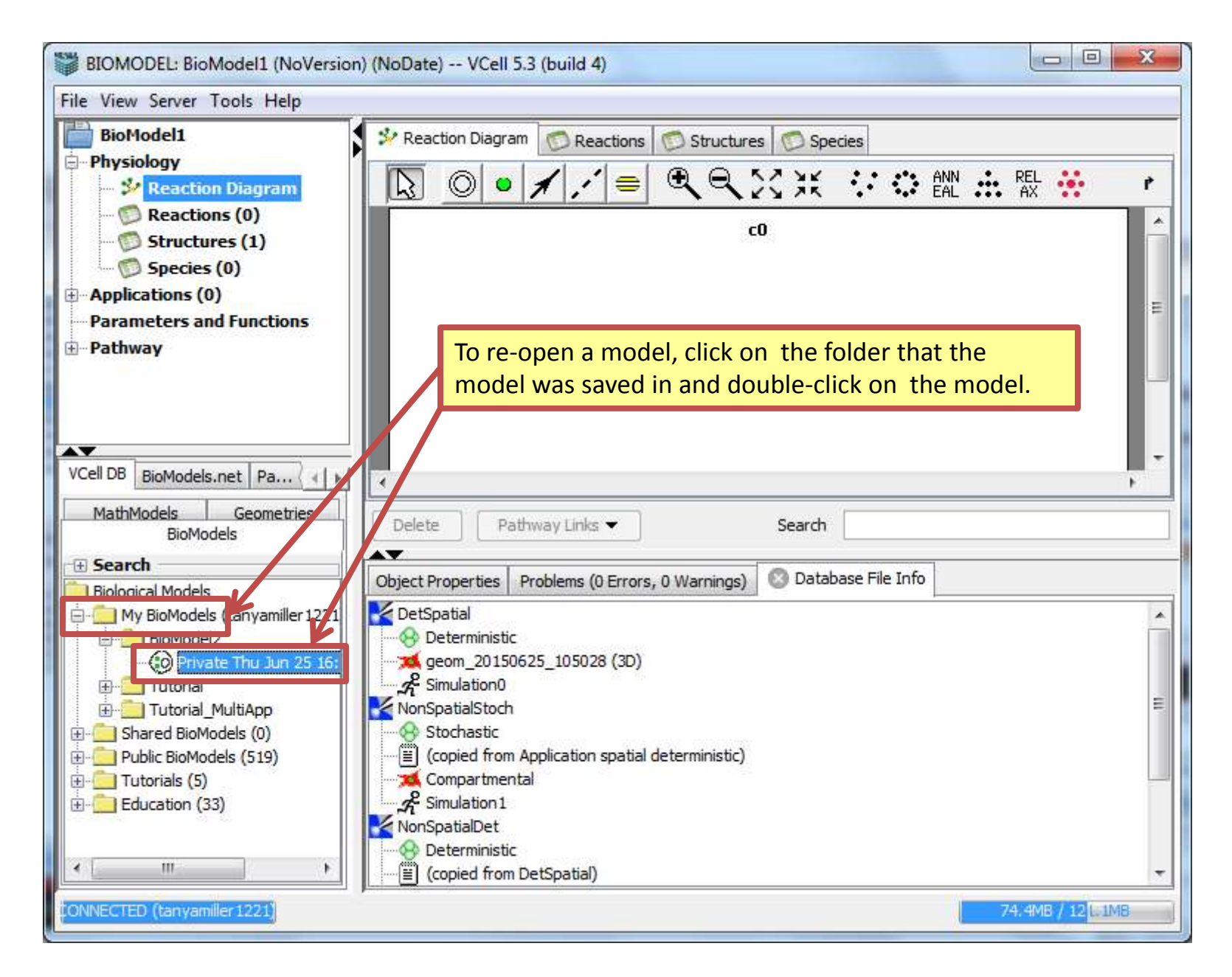

## <u>Contents</u>

| BIOMODEL: Tutorial (Mon Jun 29 0                                                                                                    | 9:35:44 EDT 2015) | VCell 5.3 (build 4)               |                                                         |                             |
|----------------------------------------------------------------------------------------------------|-------------------|-----------------------------------|---------------------------------------------------------|-----------------------------|
| File View Server Tools Help                                                                                                    |                   |                                   |                                                         |                             |
| Tutorial                                                                                                    | N                 | ame                               | Math Type                                               | Annotation                  |
| <ul> <li>Provide the section of the section of</li></ul> |                   |                                   |                                                         |                             |
| Applications (0)<br>Parameters and runctions                                                                                                    |                   | To create a new<br>"Applications" | v deterministic model, clic<br>> "Add New" > "Determini | : <mark>k<br/>stic".</mark> |
| VCell DB BioModels.net Path <                                                                                                    |                   |                                   |                                                         |                             |
| BioModel2                                                                                                    | Add New 👻         | Delete More C                     | opy Actions   Search                                    |                             |
| Intorial_MultiApp     Shared BioModels (0)                                                                                                    | Object Properties | Problems (0 Errors, 0 W           | arnings) 🛛 🔘 Database File Info                         |                             |
| Public BioModels (519)     Tutorials (5)     Education (33)                                                                                                    | Select only one o | bject (e.g. species, reaction     | on, simulation) to view/edit properties.                |                             |
| 4 M H                                                                                                    |                   |                                   |                                                         |                             |
| ONNECTED (tanyamiller 1221)                                                                                                    |                   |                                   |                                                         | 356, 5MB / 514, 3MB         |

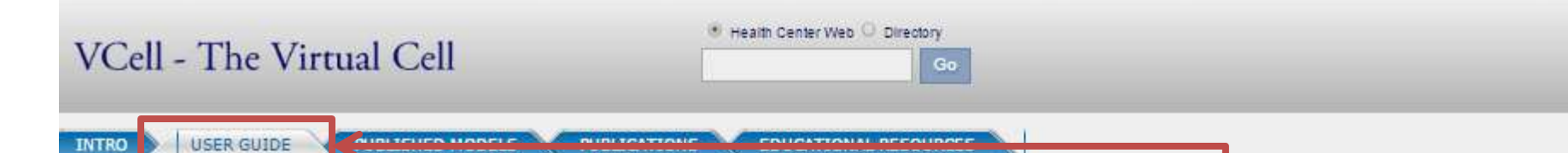

## VCell User Guides

#### **User Guide**

Release version now has online help from within the VCell interface. From the Help top menu select "Help" to open the guide.

Click here for a Quick Start guide for Release.

html version of <u>VCell help program</u> (also available from Help menu of VCell software)

#### Tutorials

The tutorials have been provided to work in conjunction with the users guide for the release version of Virtual Cell. The tutorials lead the user step by step through the construction of the BioModel, Application and Simulation. There are public versions of the BioModels, Applications and Simulations available in the Tutorial folder. Go to File Open BioModel Model Neighborhood Tutorial folder.

| Tutorial Guides (pdf)                                               |              |
|---------------------------------------------------------------------|--------------|
| simple FRAP                                                         |              |
| FRAP with binding                                                   |              |
| PH-GFP Translocation                                                |              |
| Multiple Application of a Nuclear Transport Biomode                 | 린            |
| Using Pathway Commons                                               |              |
| Video Tutorials                                                     |              |
| VCell Education YouTube Channel                                     |              |
| VCell MultiApp Tutorial: Part 1. Creating Physiology                | 1            |
| VCell MultiApp Tutorial: Part 2. Creating Geometry<br>for tutorial) | (3D images   |
| VCell MultiAnn Tutorial: Part 3. Deterministic Soatia               | I Simulation |

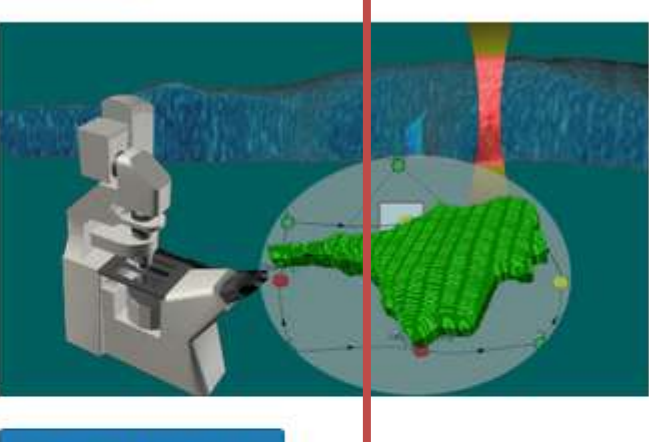

Share your published VCell Models

Modeling/Database Links

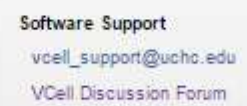

In this tutorial, example 3D neuroblastoma images will be used. These images are located on the VCell website (vcell.org) under "User Guide" > "Video Tutorials". Click on "3D images for tutorial", which will download the necessary 3D images, and then save and extract the files.

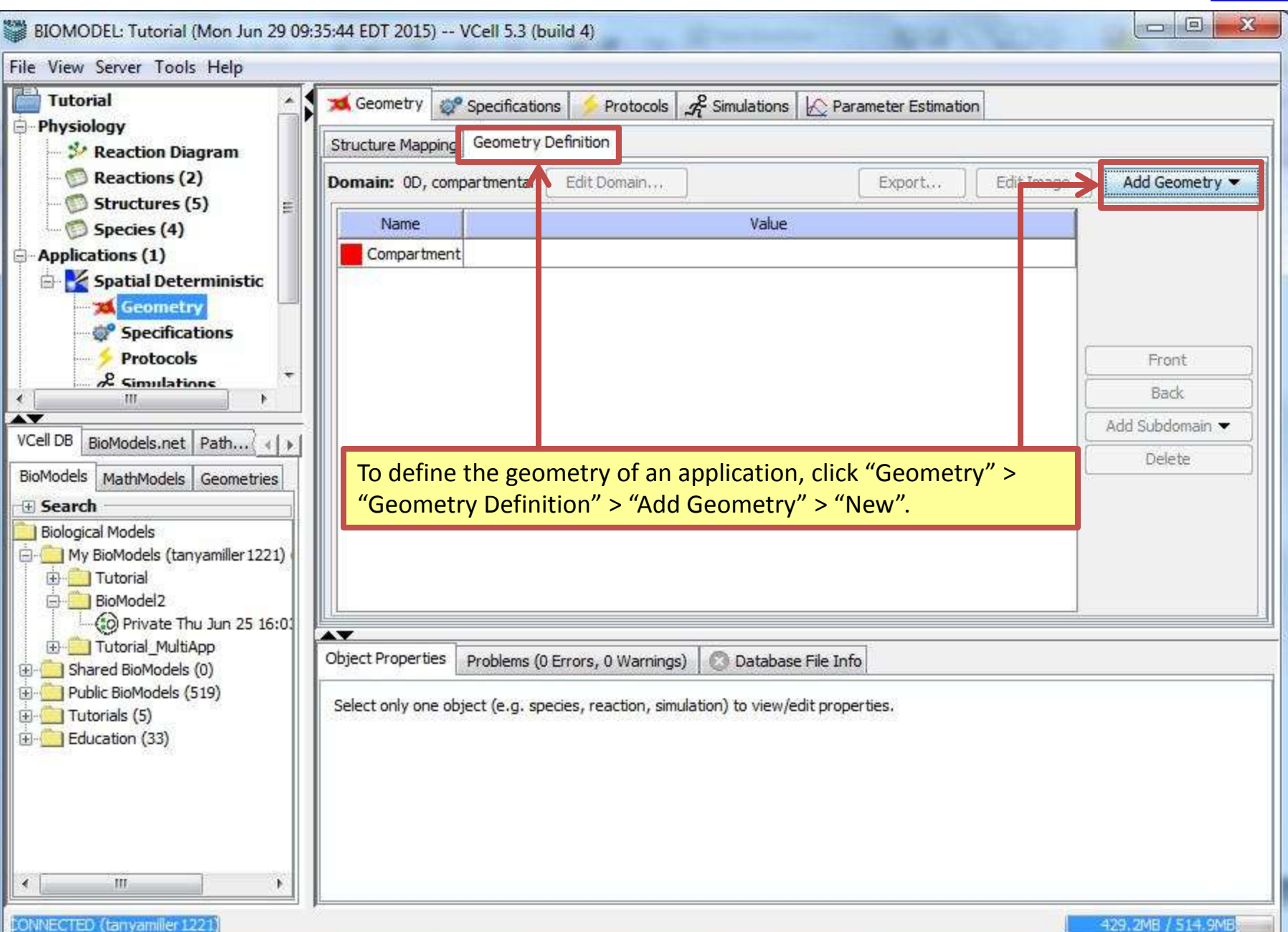

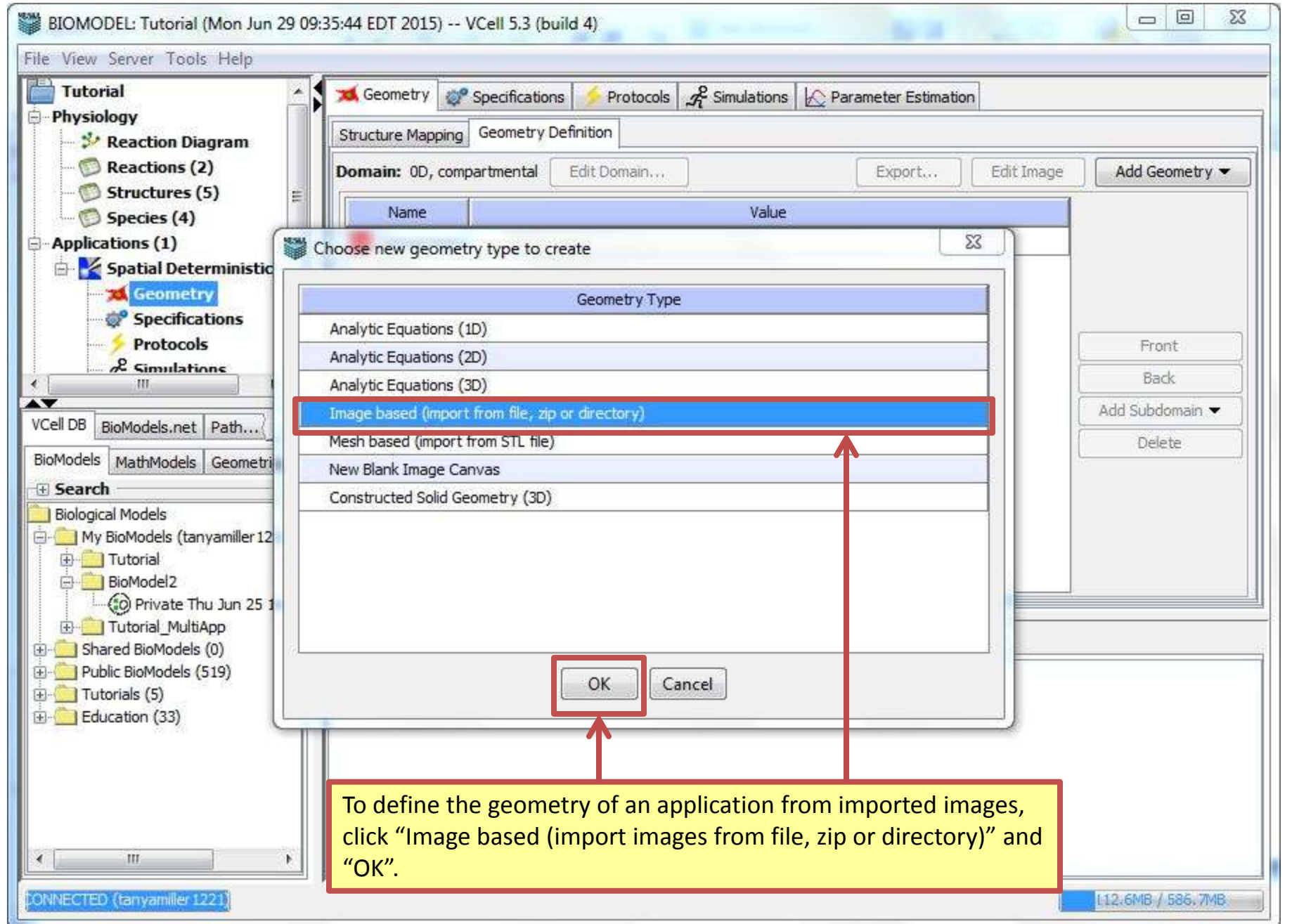

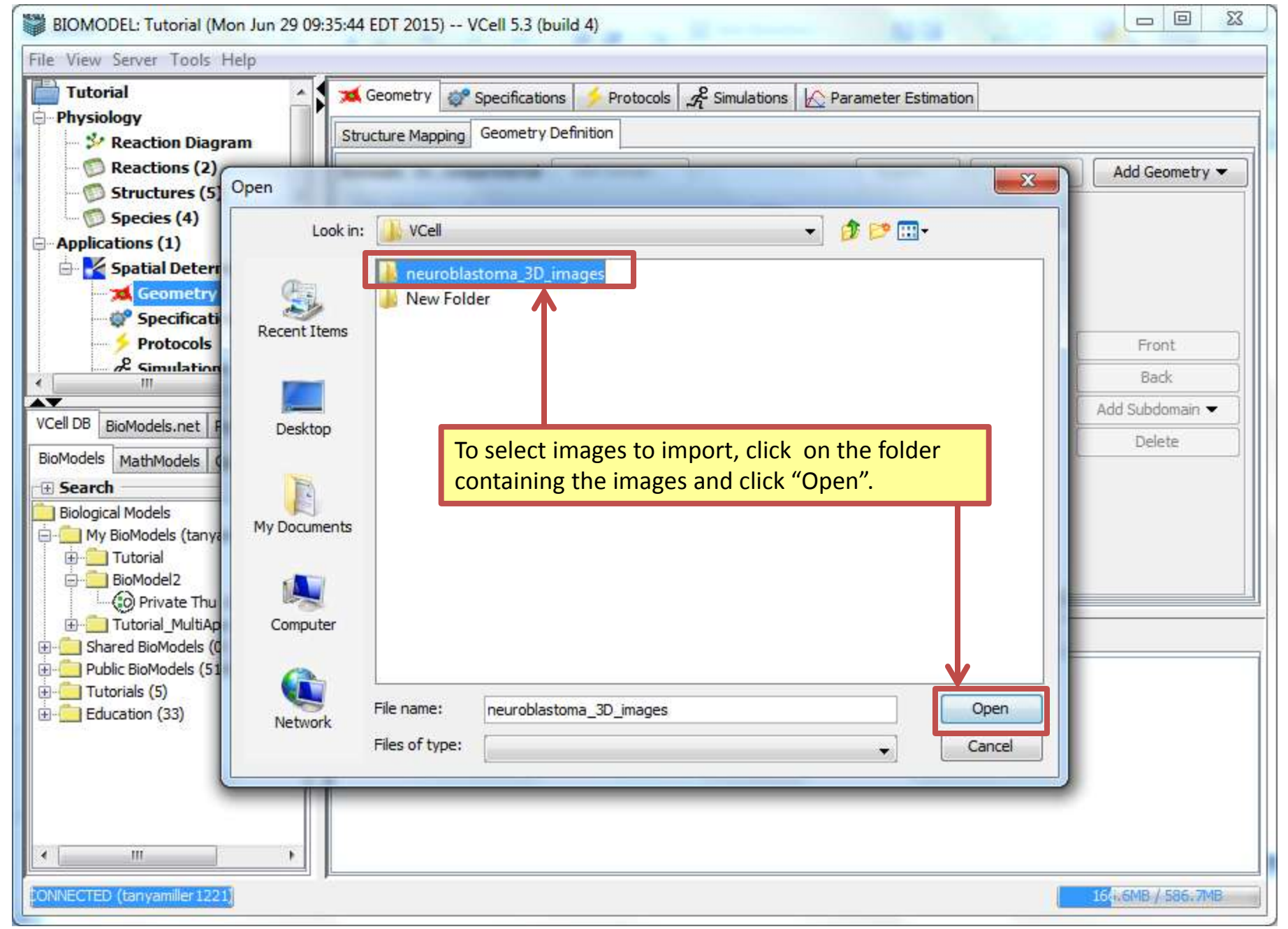

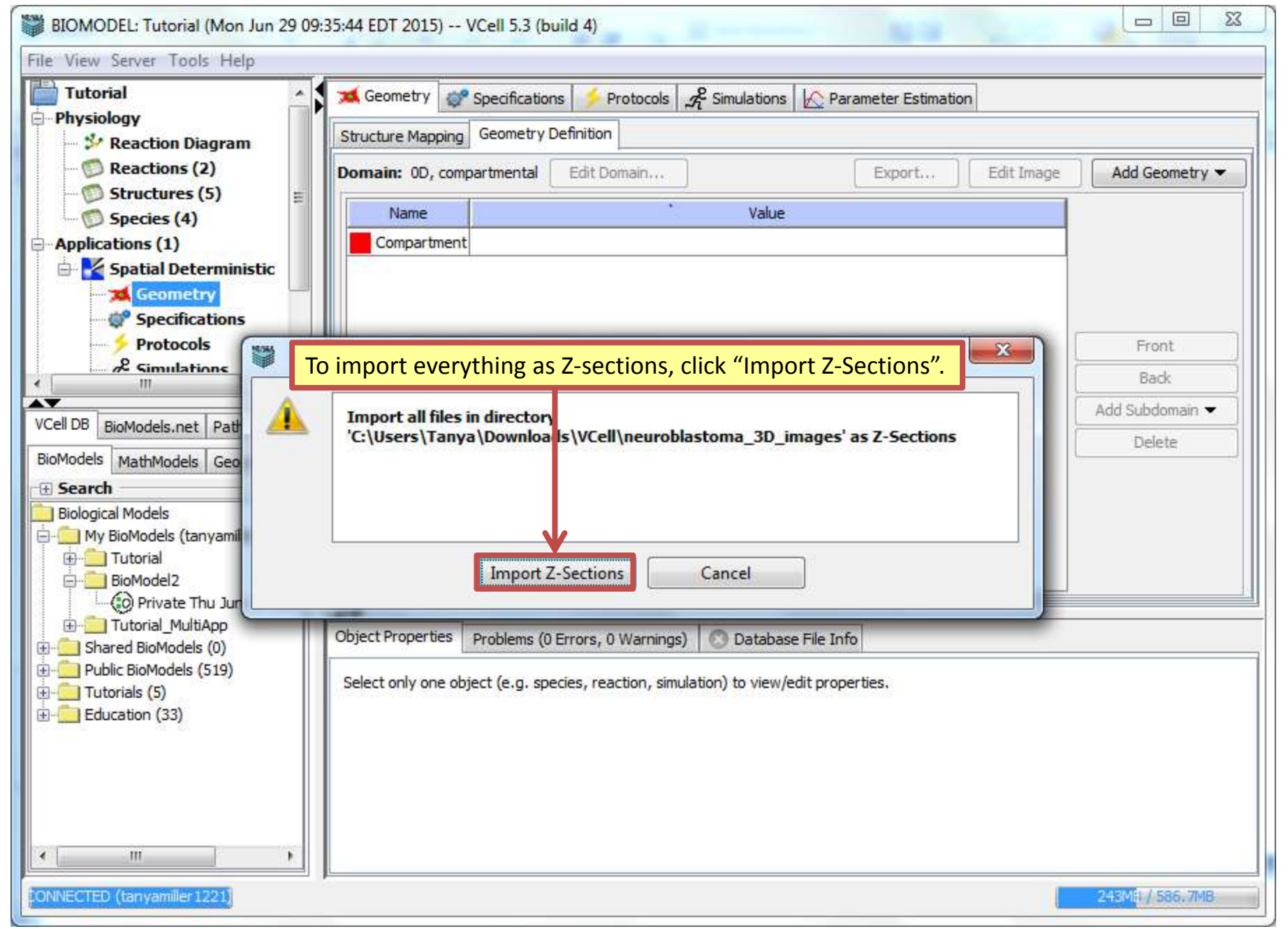

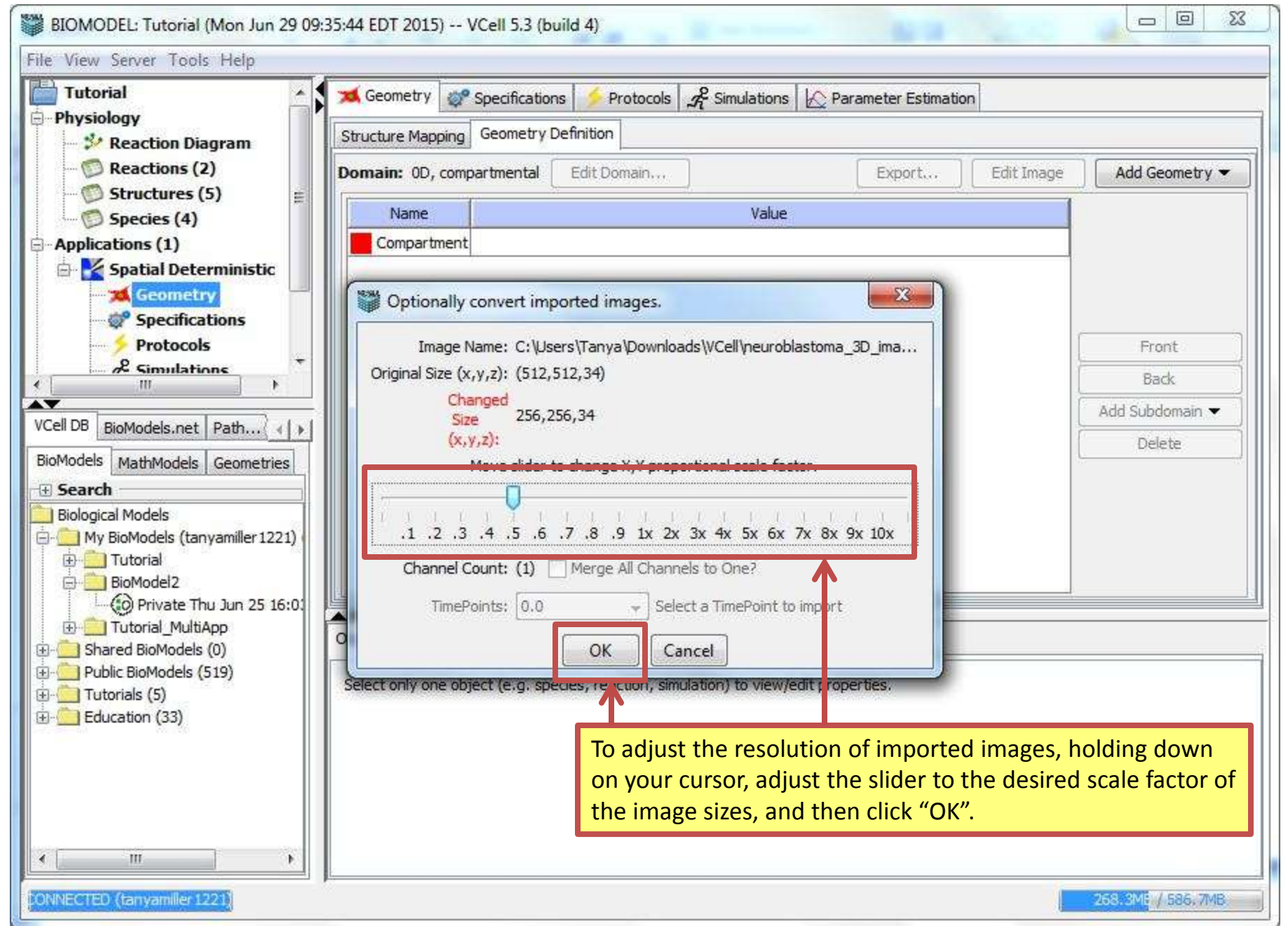

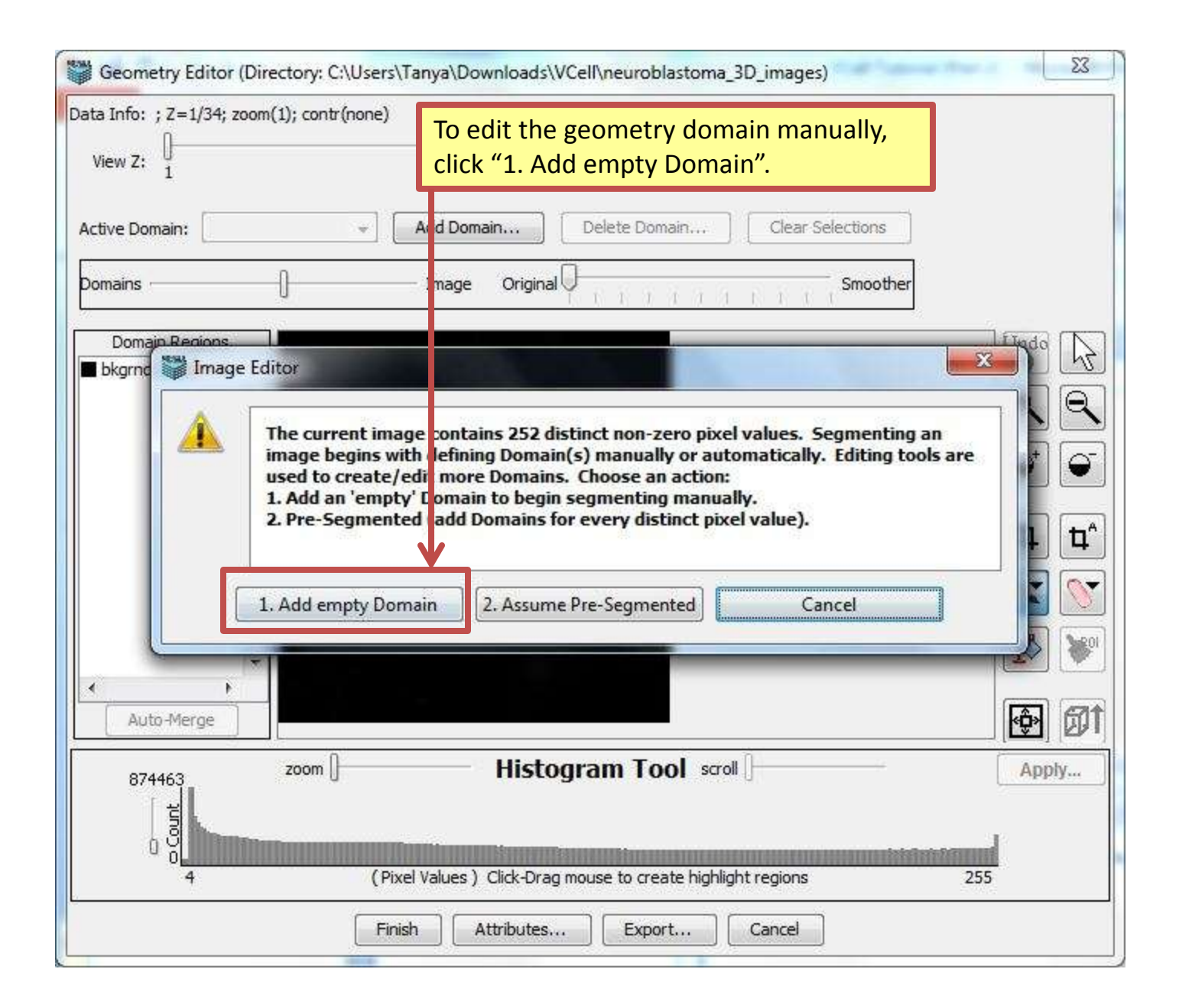

| Geometry Editor (                  | Directory: C:\Users\T   | Tanya\Downloads\VCell\neuroblastoma_3D_images)               | 23  |
|------------------------------------|-------------------------|--------------------------------------------------------------|-----|
| Data Info: ; Z=1/34; zo            | oom(1); contr(none)     | 34                                                           |     |
| Active Domain:                     | *                       | Add Domain Clear Selections                                  |     |
| Domains                            | 0                       | - Image Original                                             |     |
| Domain Regions                     |                         | Undo                                                         |     |
| bkgrnd (2228224)                   | IN                      | PUT:<br>Enter new Domain name:<br>Nucl<br>OK Cancel<br>K     |     |
| To name the do<br>the domain nar   | omain, type<br>me under |                                                              | Ø   |
| "Enter new Dor<br>and the click "C | main name:"<br>DK".     | Histogram Tool scroll App                                    | oly |
| 0 Ö                                | (Pixe                   | el Values ) Click-Drag mouse to create highlight regions 255 |     |
|                                    | Finis                   | h Attributes Export Cancel                                   |     |

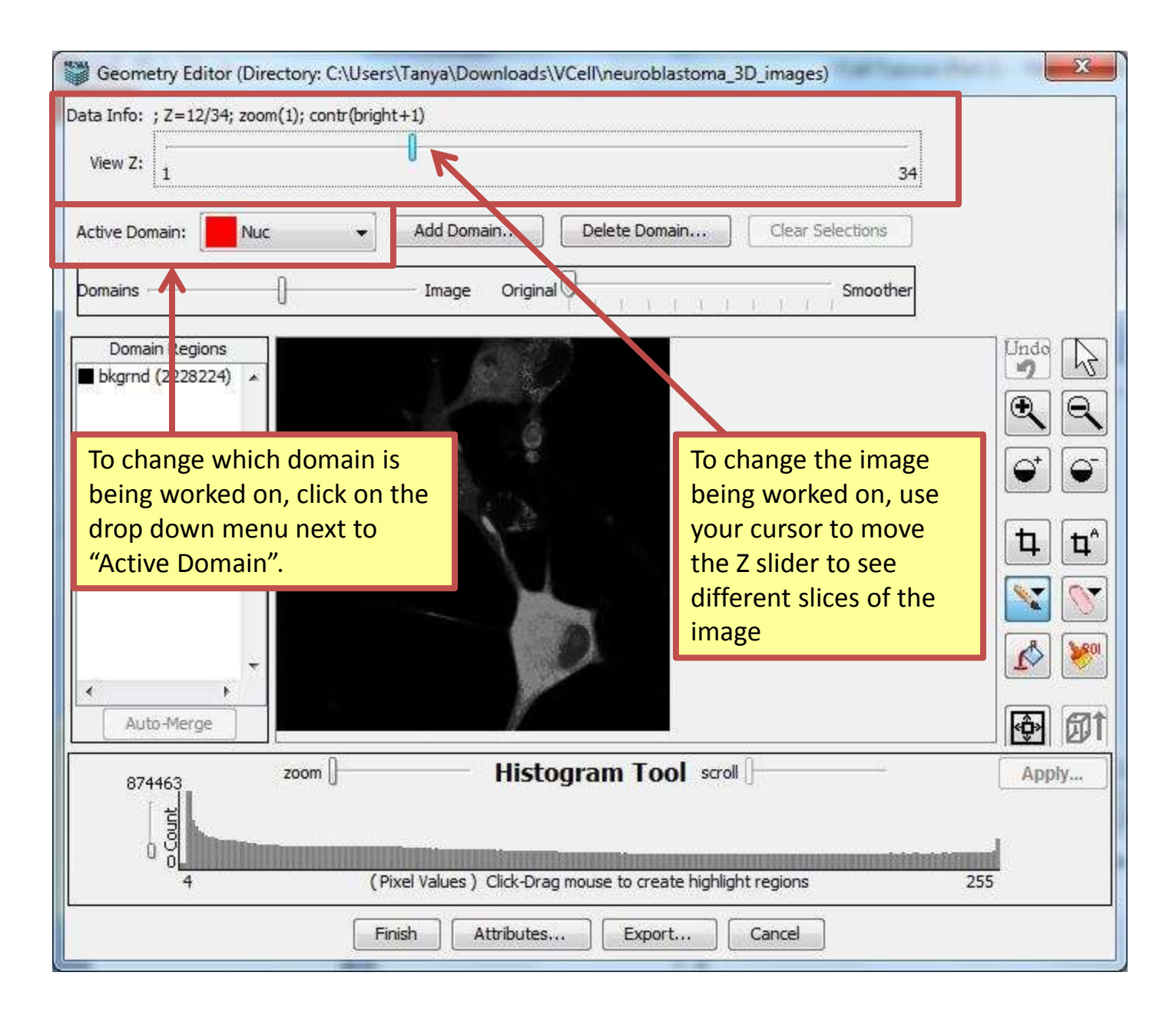

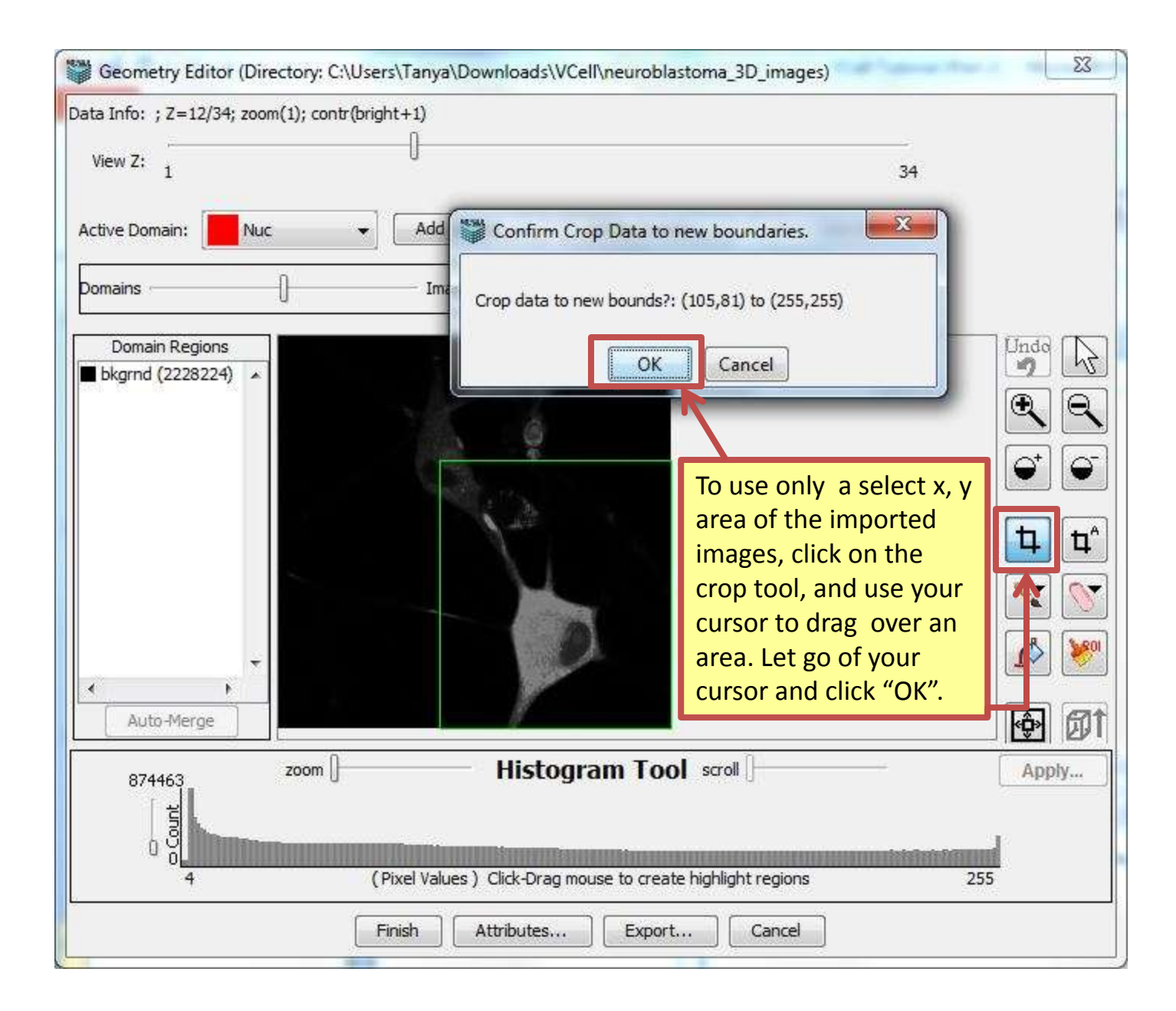

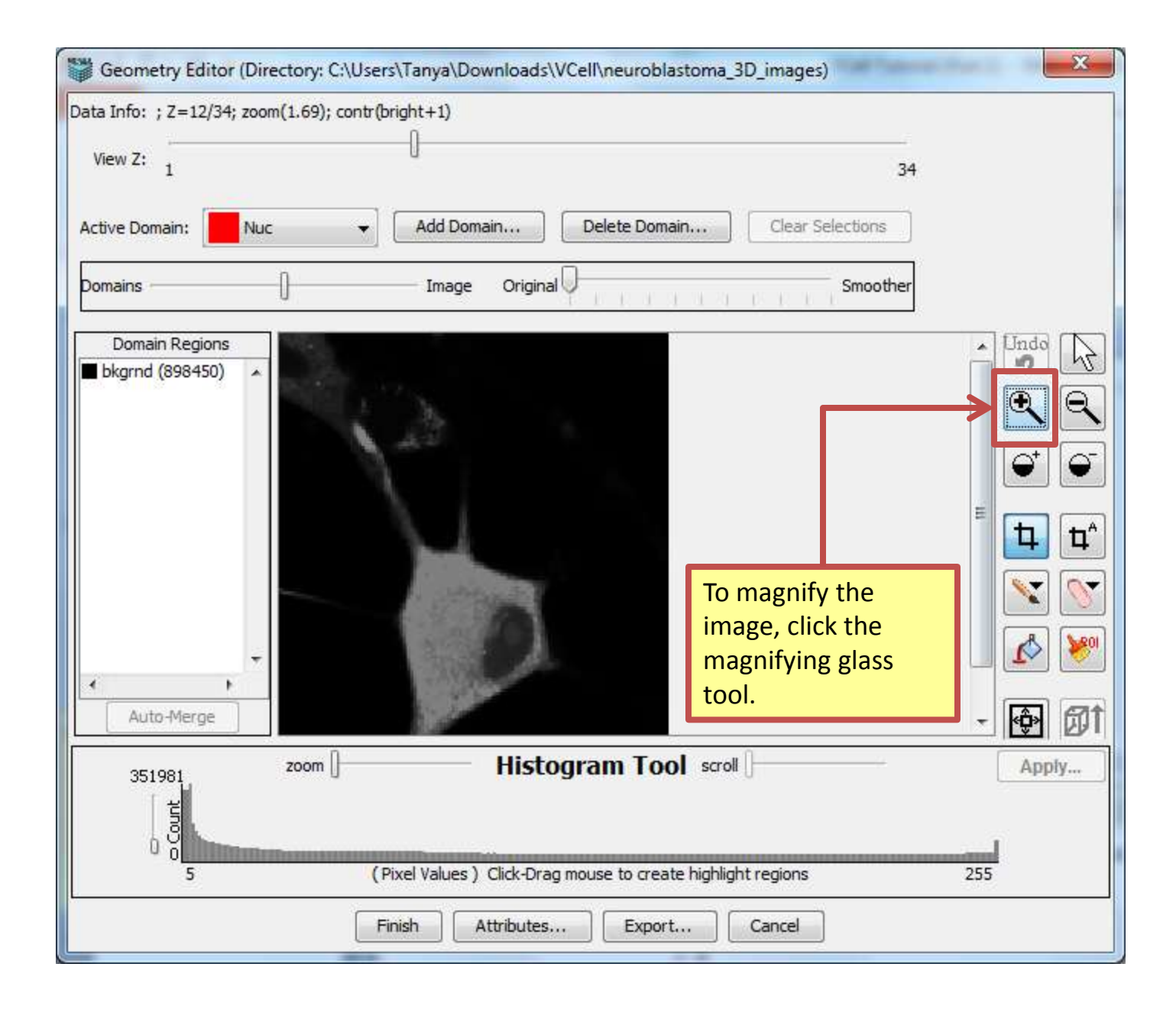

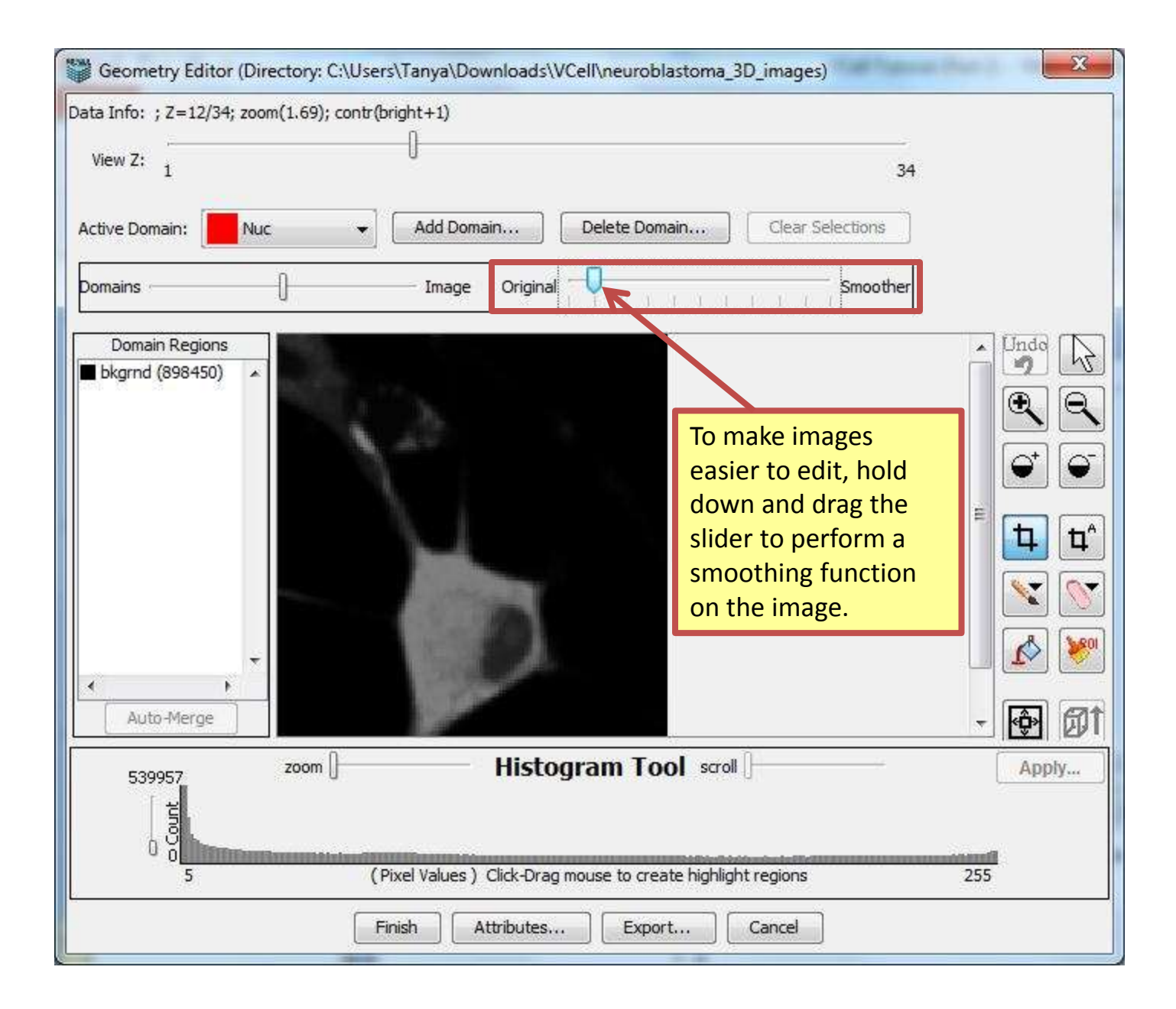
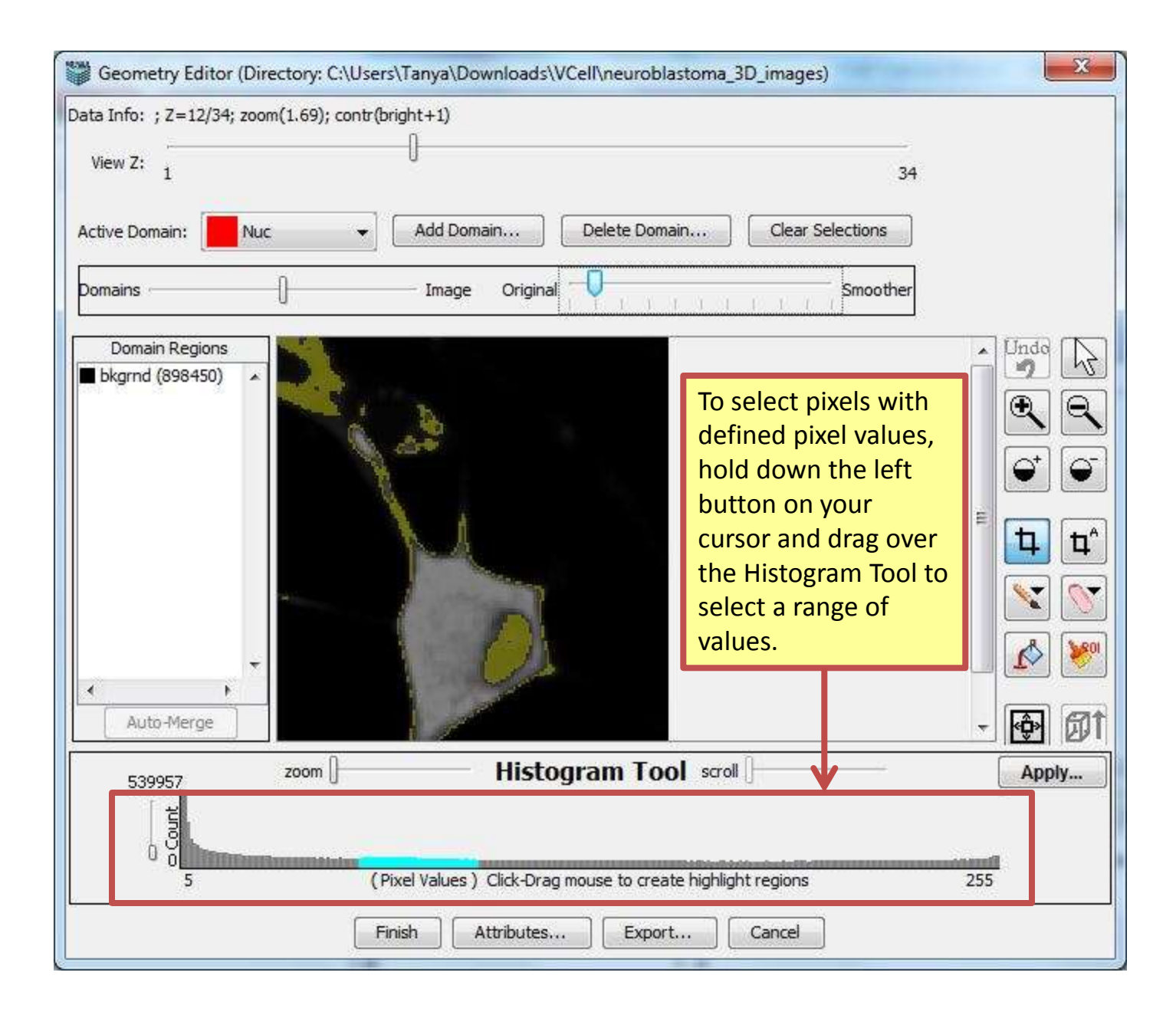

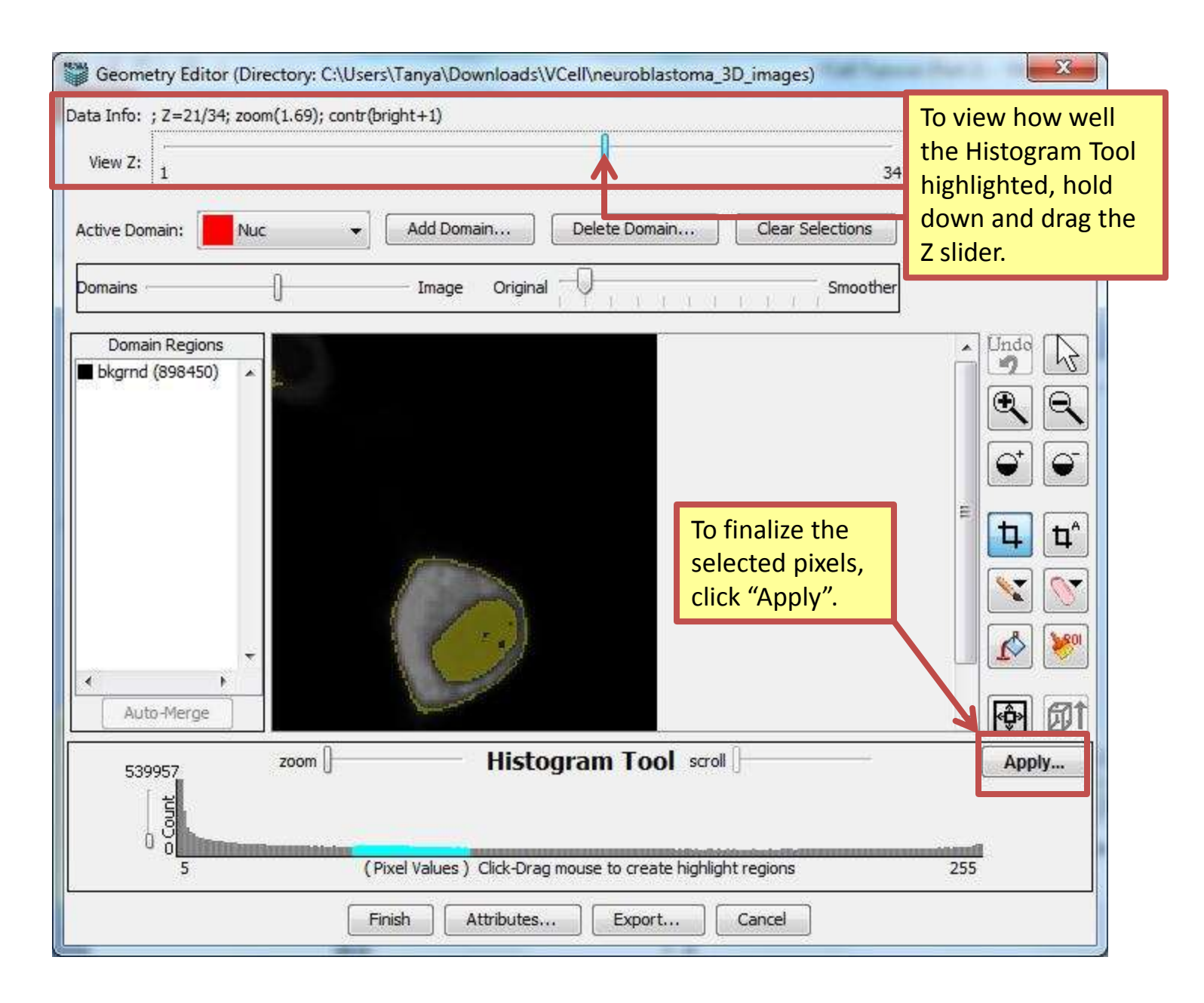

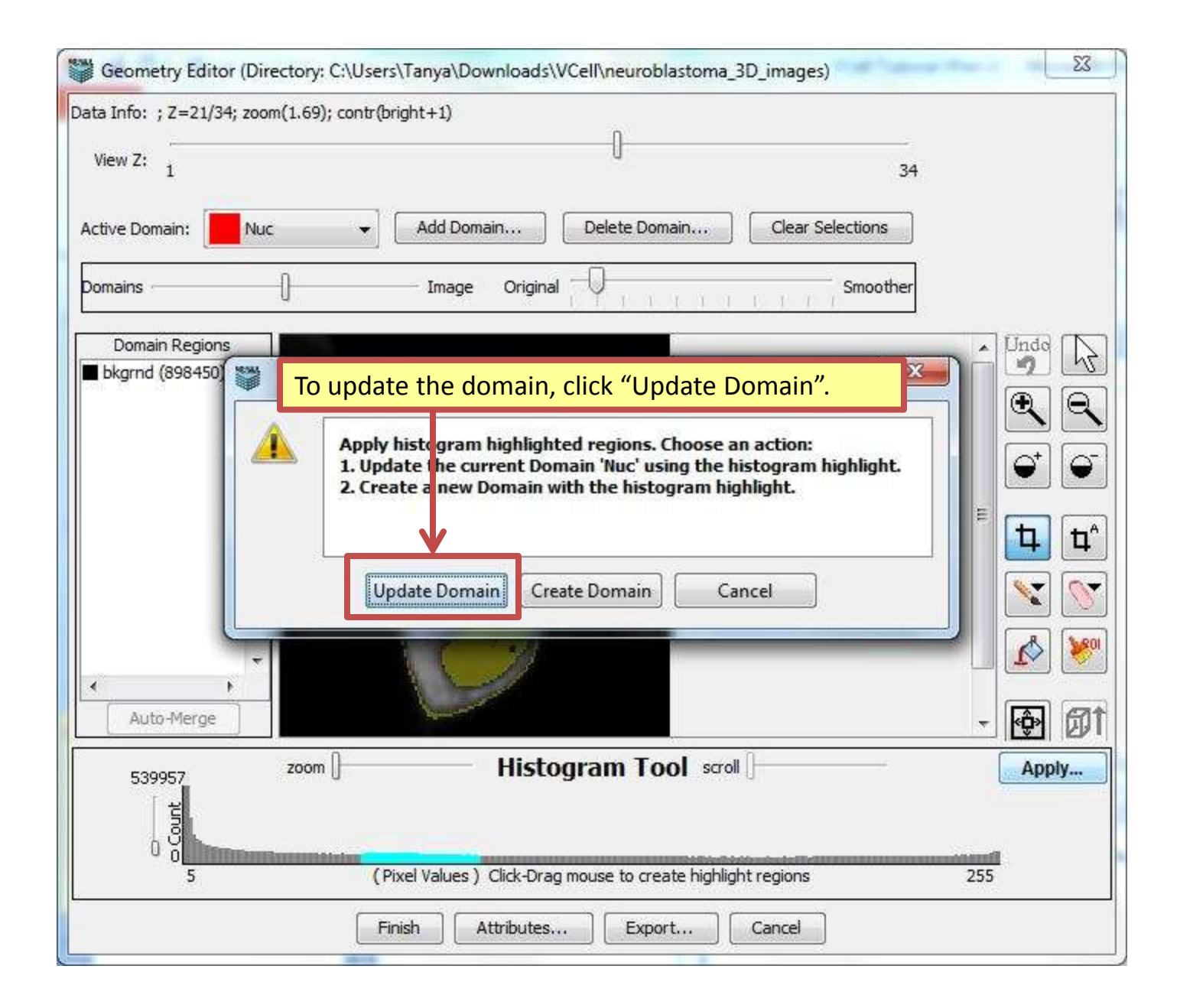

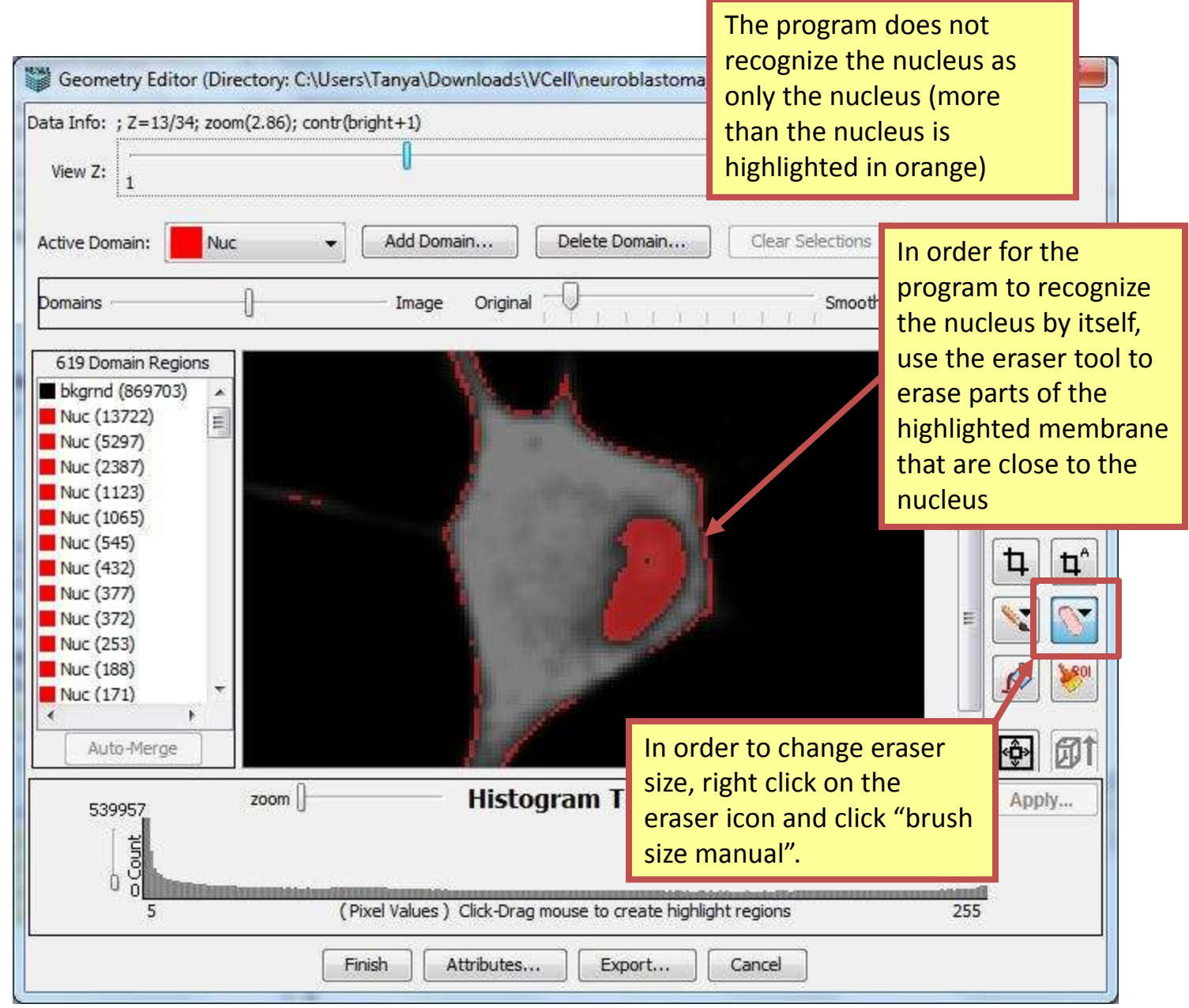

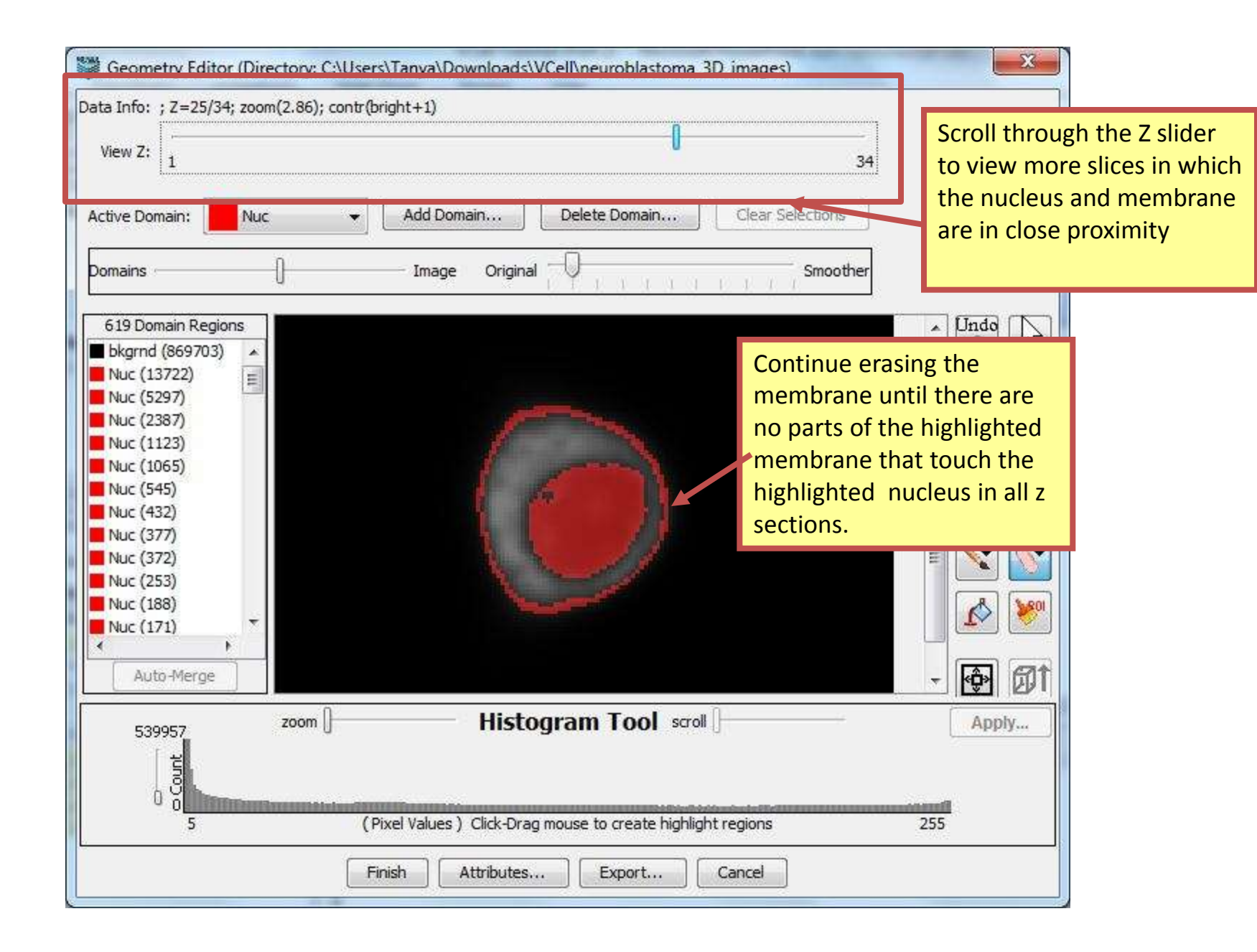

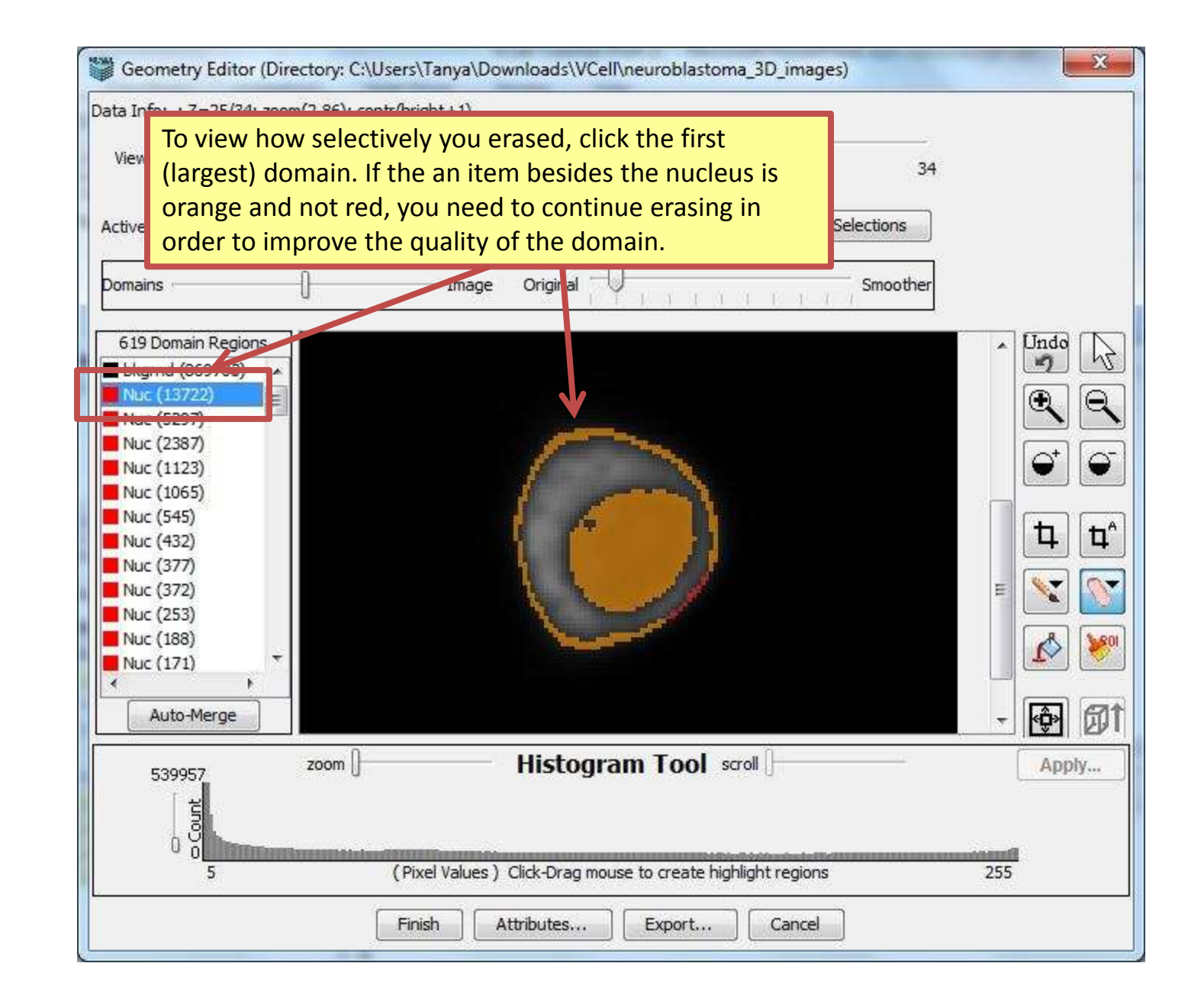

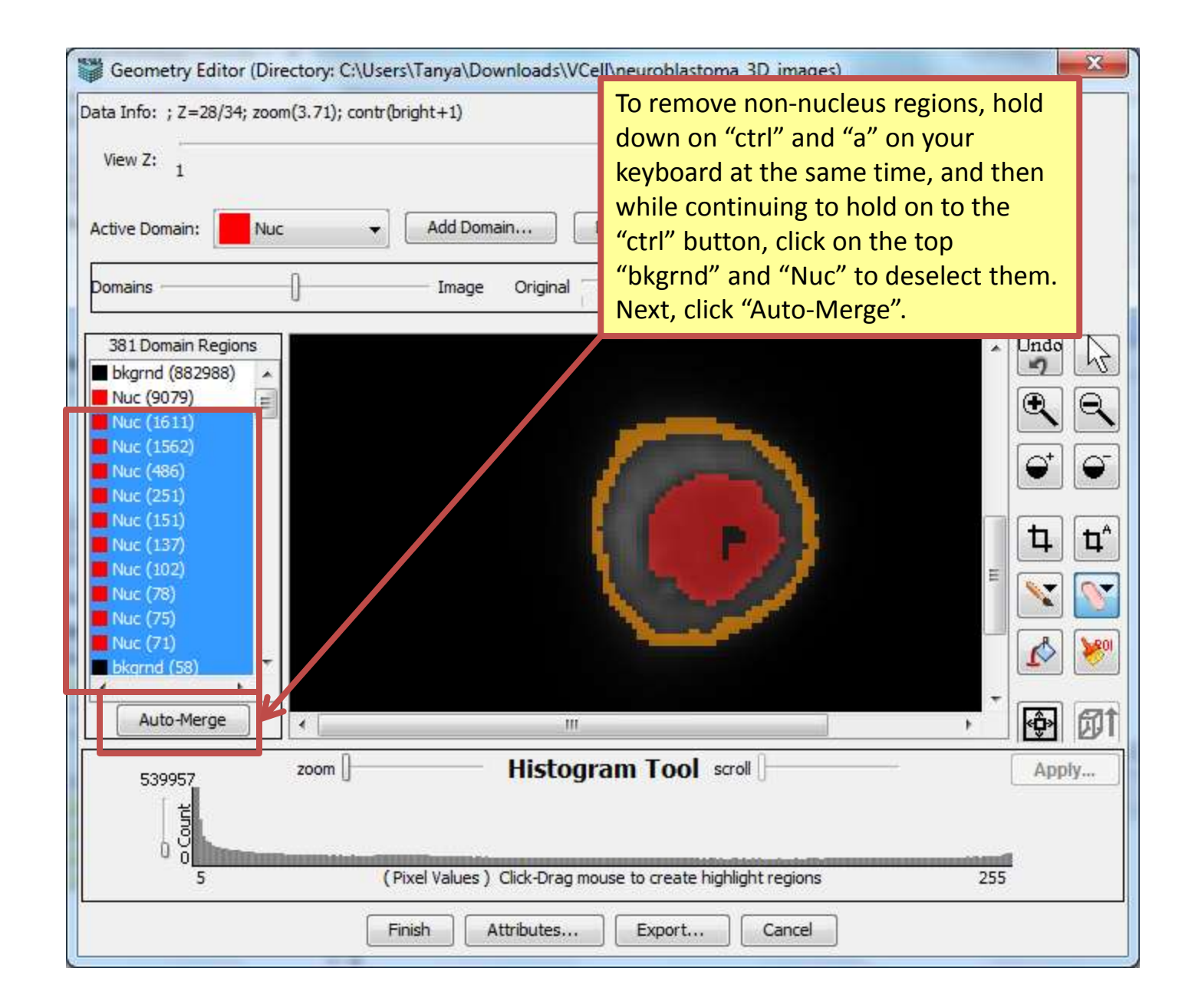

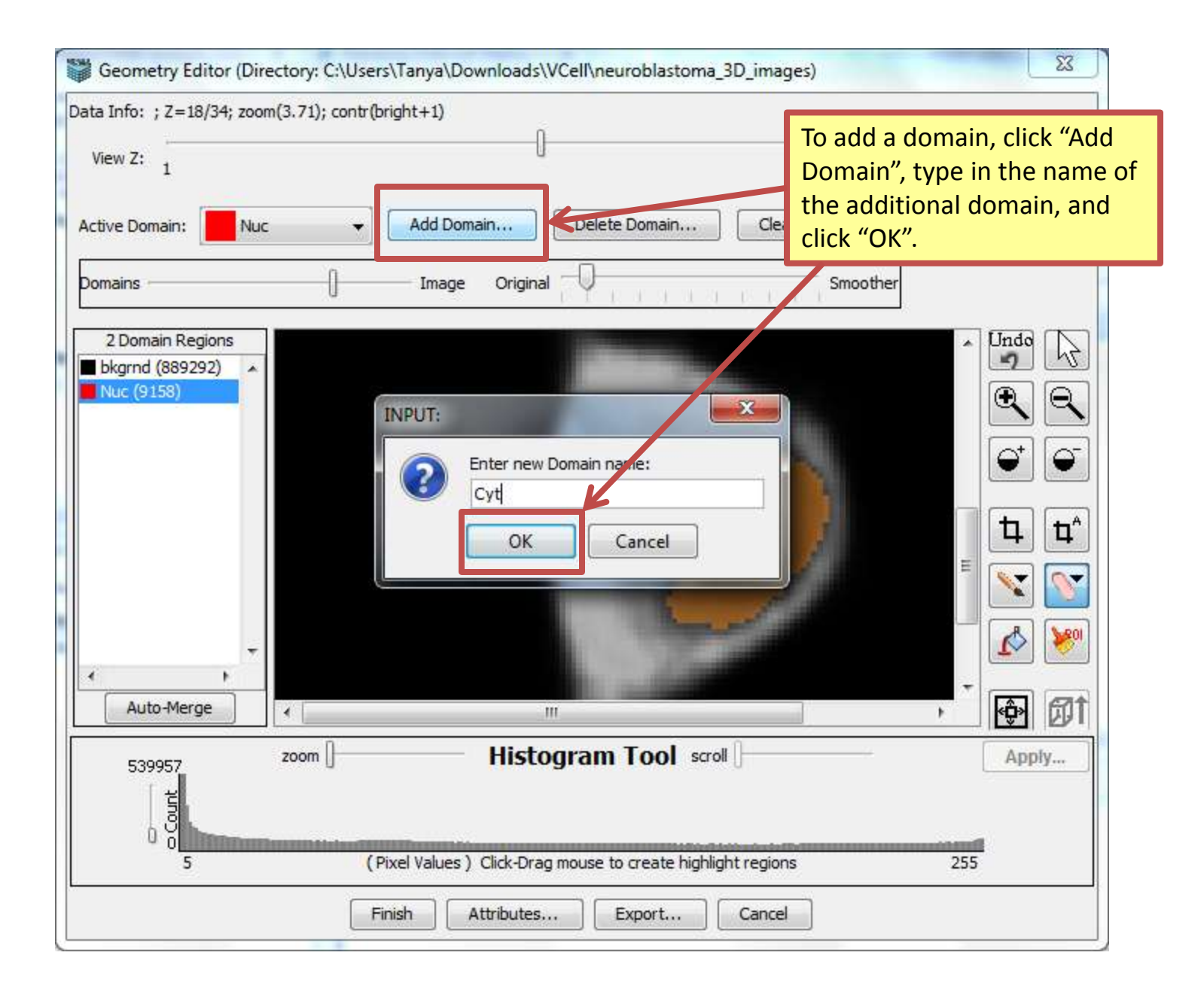

#### **Contents**

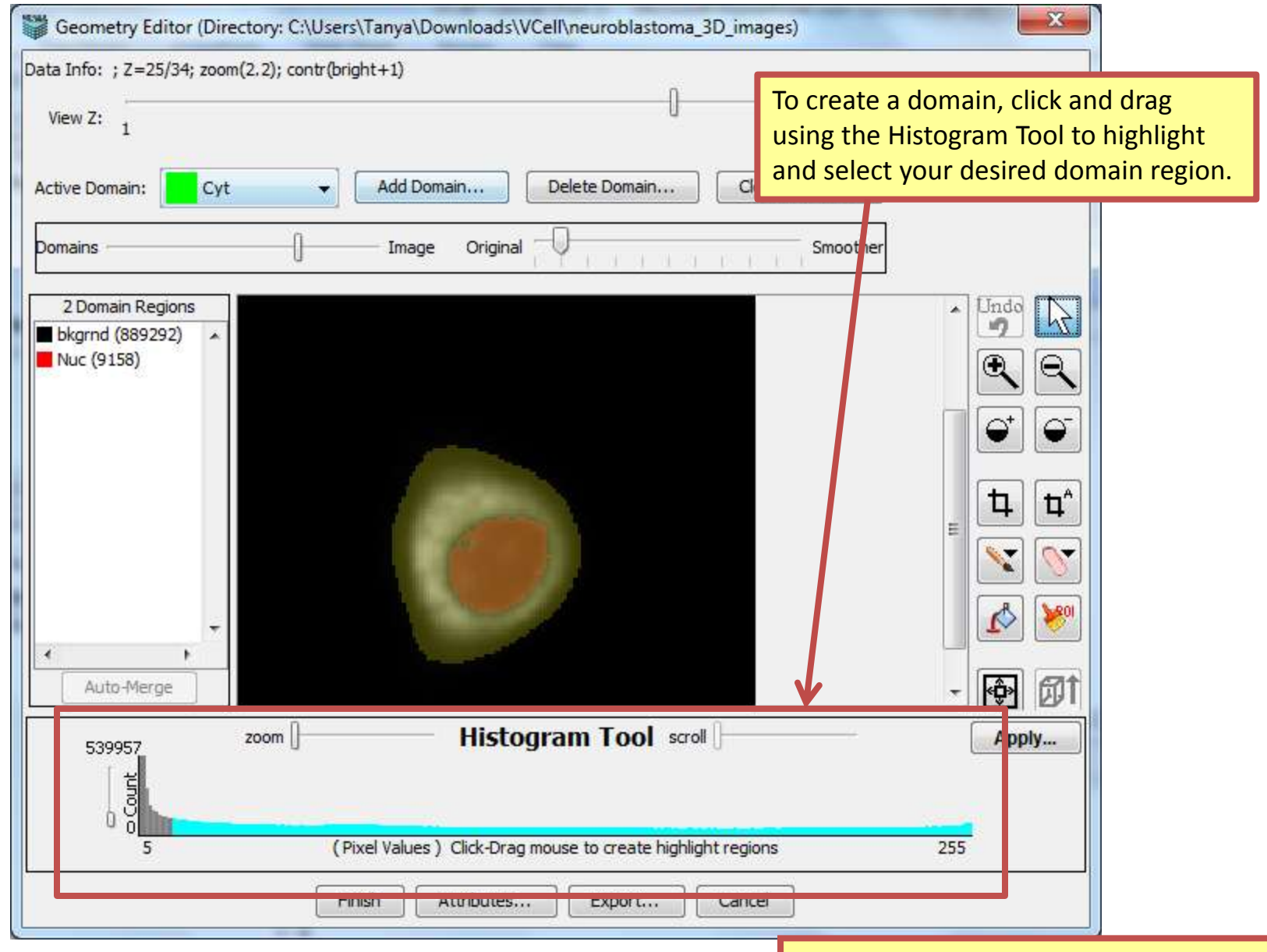

Use the Z slider to make sure all parts of the cytoplasm are highlighted

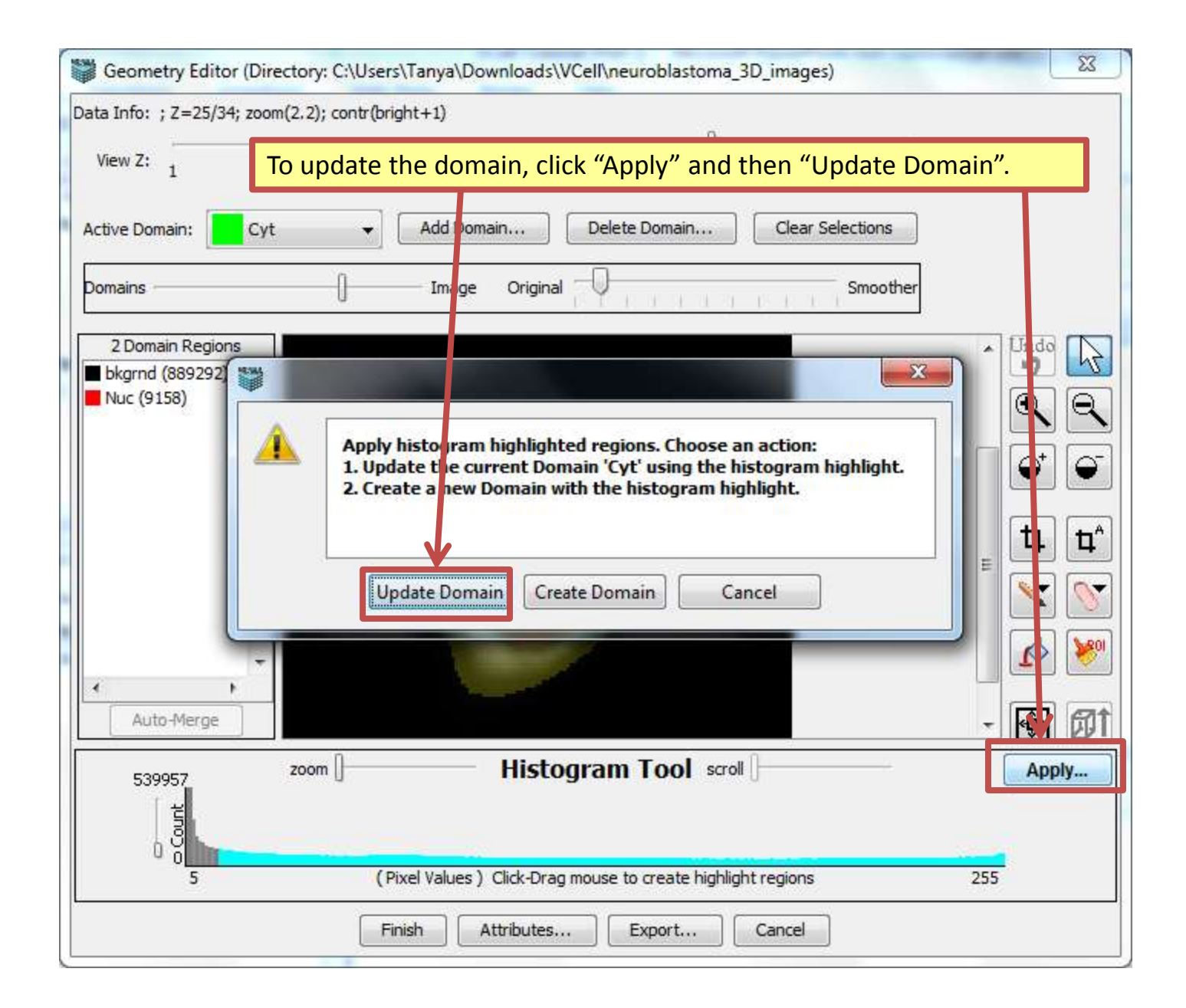

| Some areas of the new Domain Regions overlap with existing Domain Regions.              |  |  |  |  |  |  |  |
|-----------------------------------------------------------------------------------------|--|--|--|--|--|--|--|
|                                                                                         |  |  |  |  |  |  |  |
| To keep multiple domain regions, click "Keep existing Domain Regions when overlapping". |  |  |  |  |  |  |  |
|                                                                                         |  |  |  |  |  |  |  |
|                                                                                         |  |  |  |  |  |  |  |
|                                                                                         |  |  |  |  |  |  |  |
|                                                                                         |  |  |  |  |  |  |  |

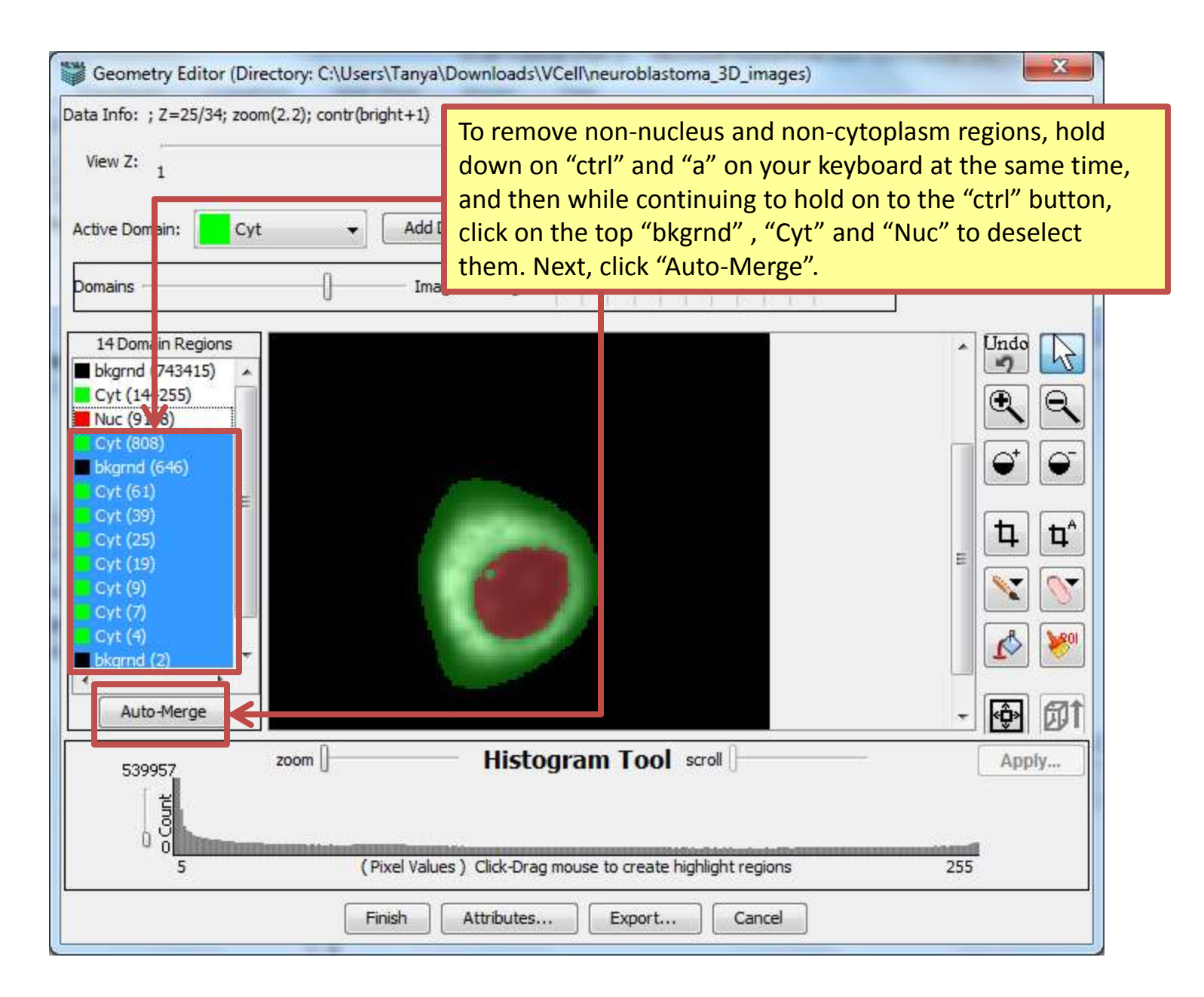

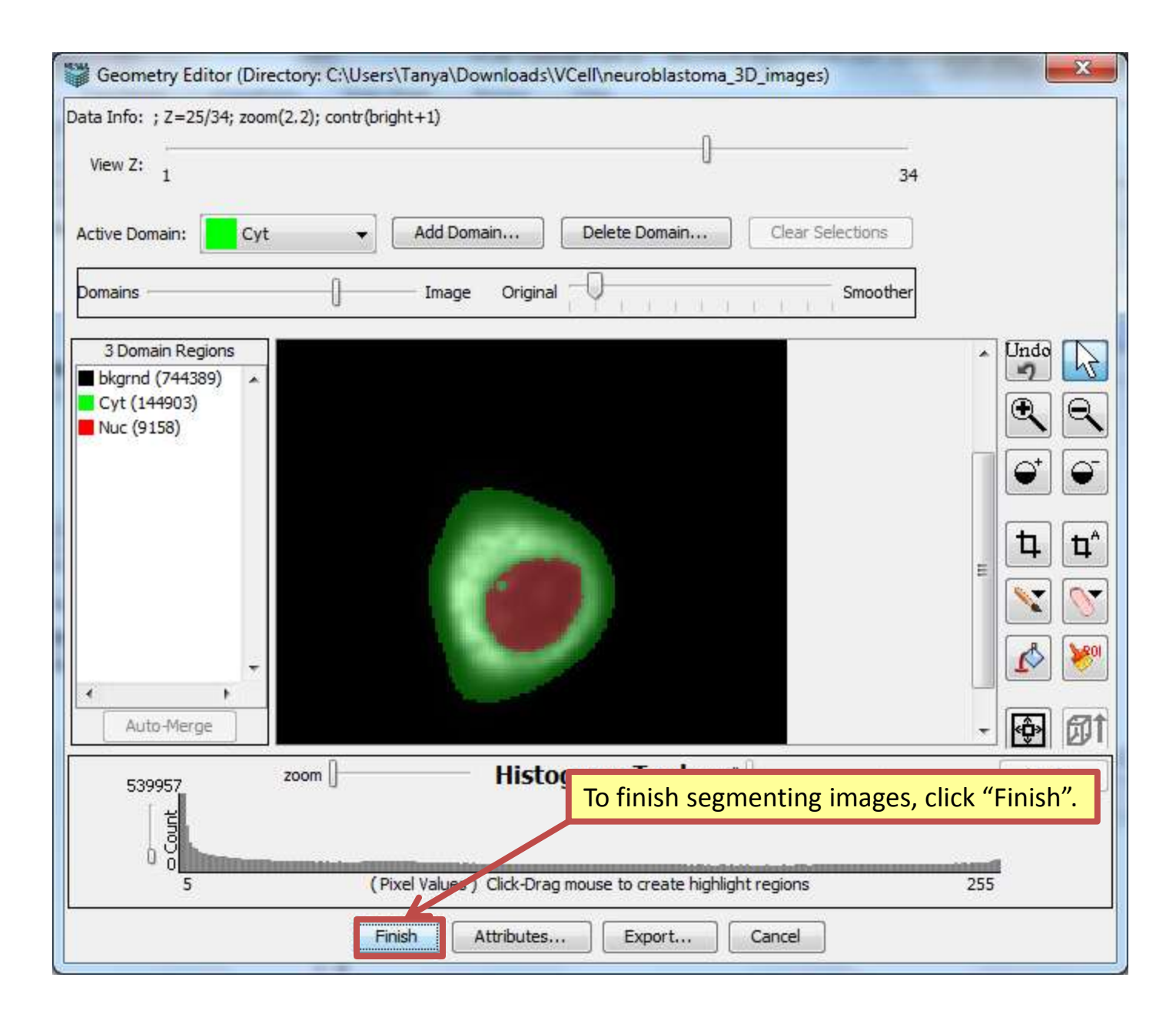

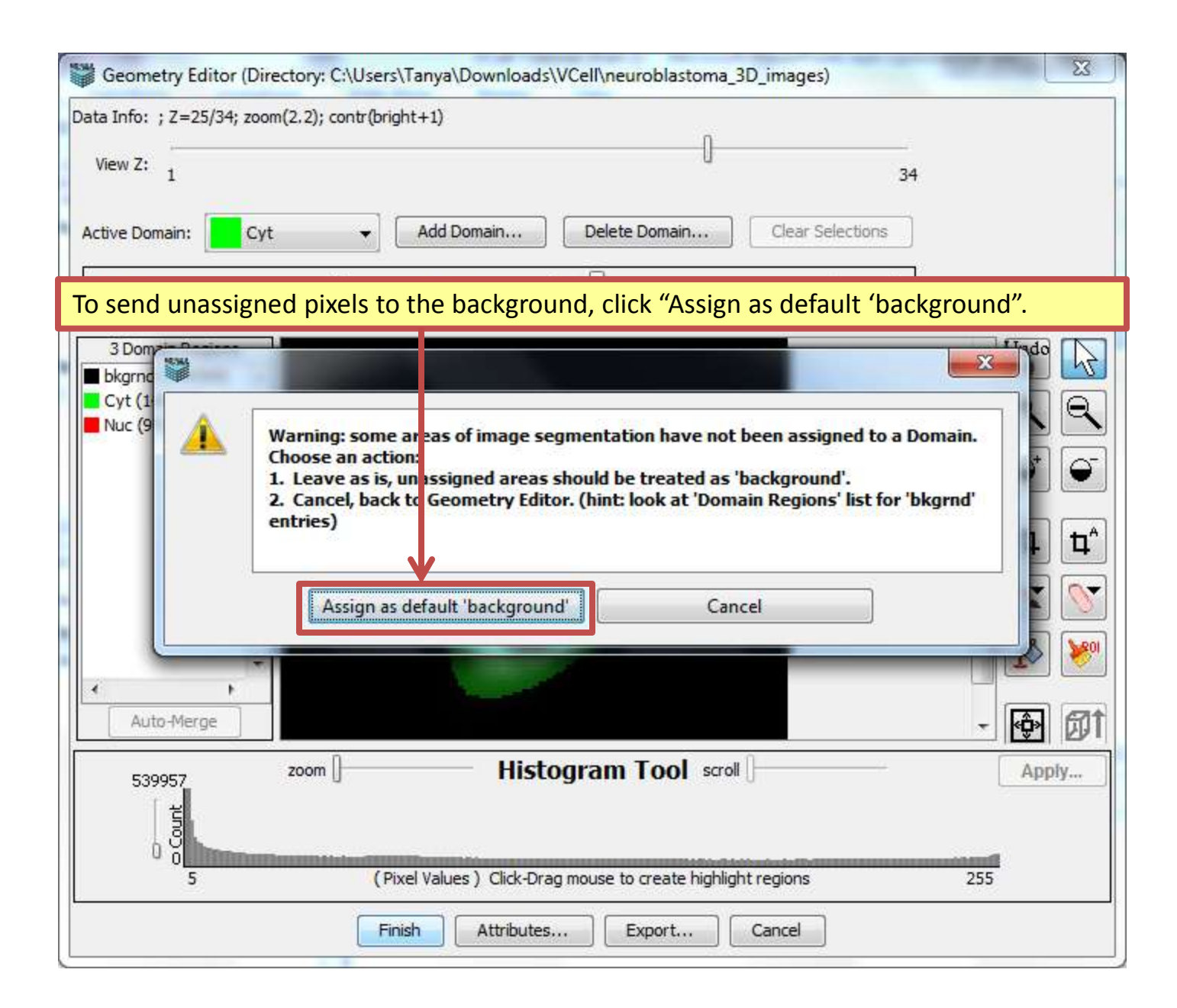

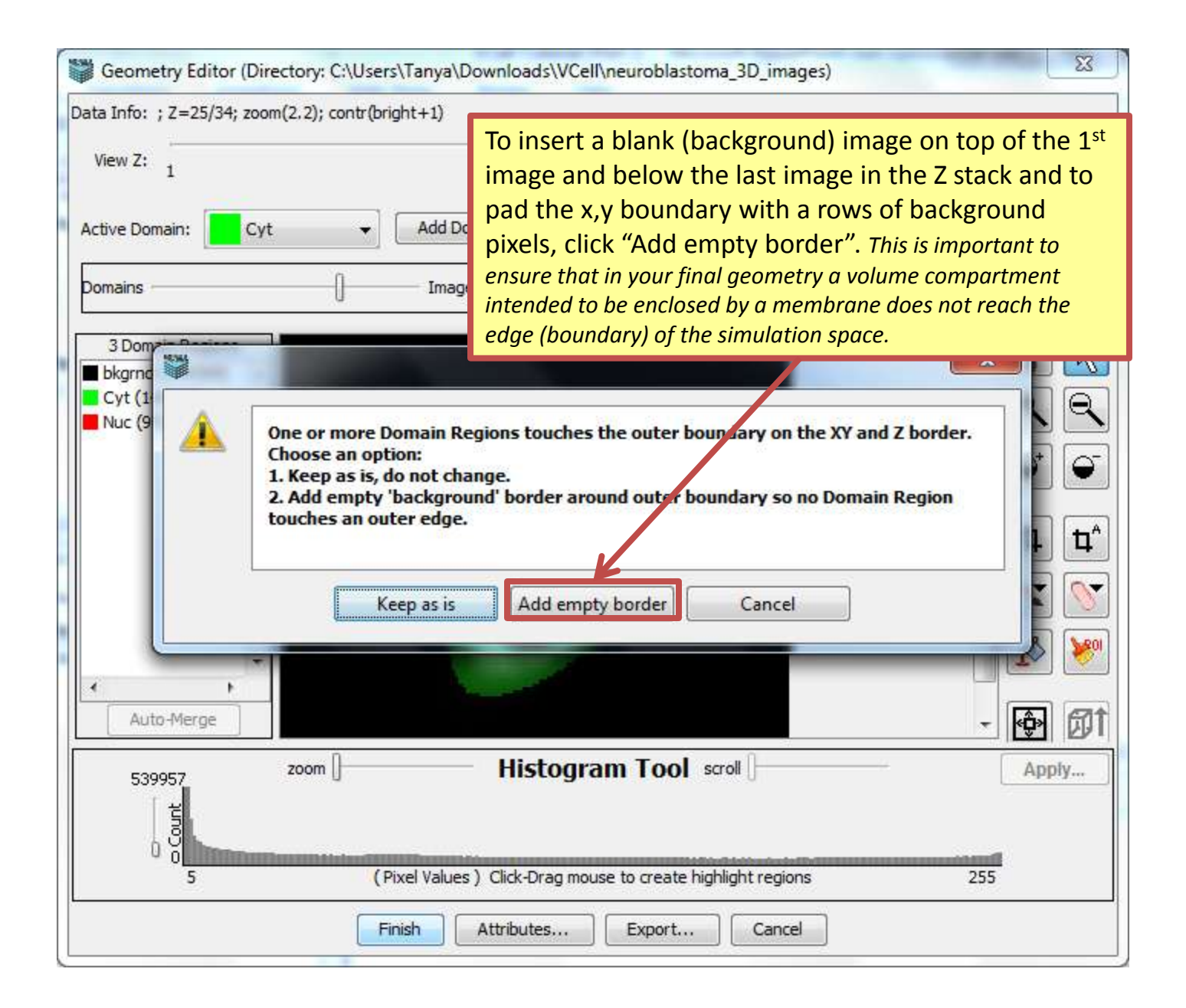

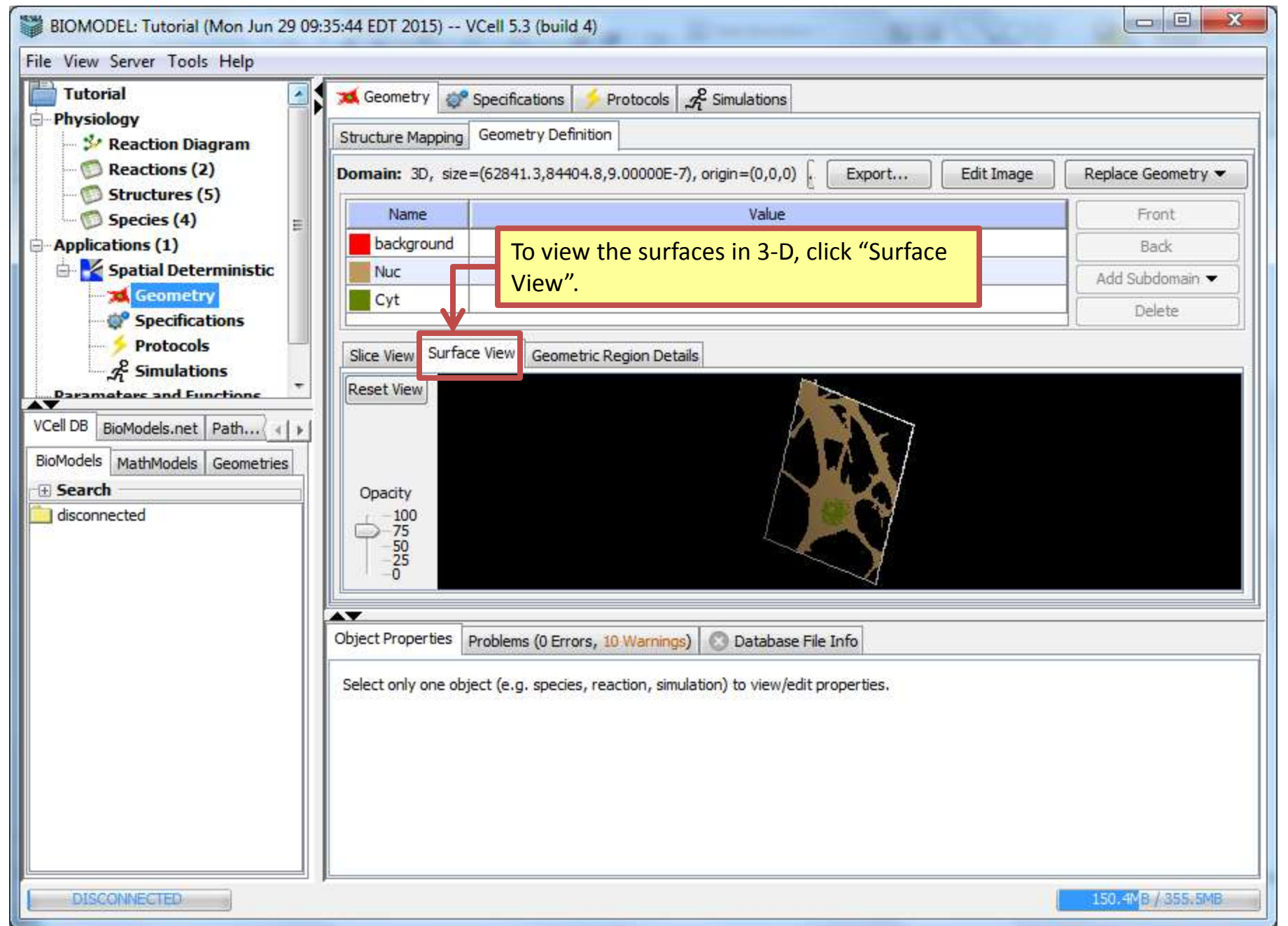

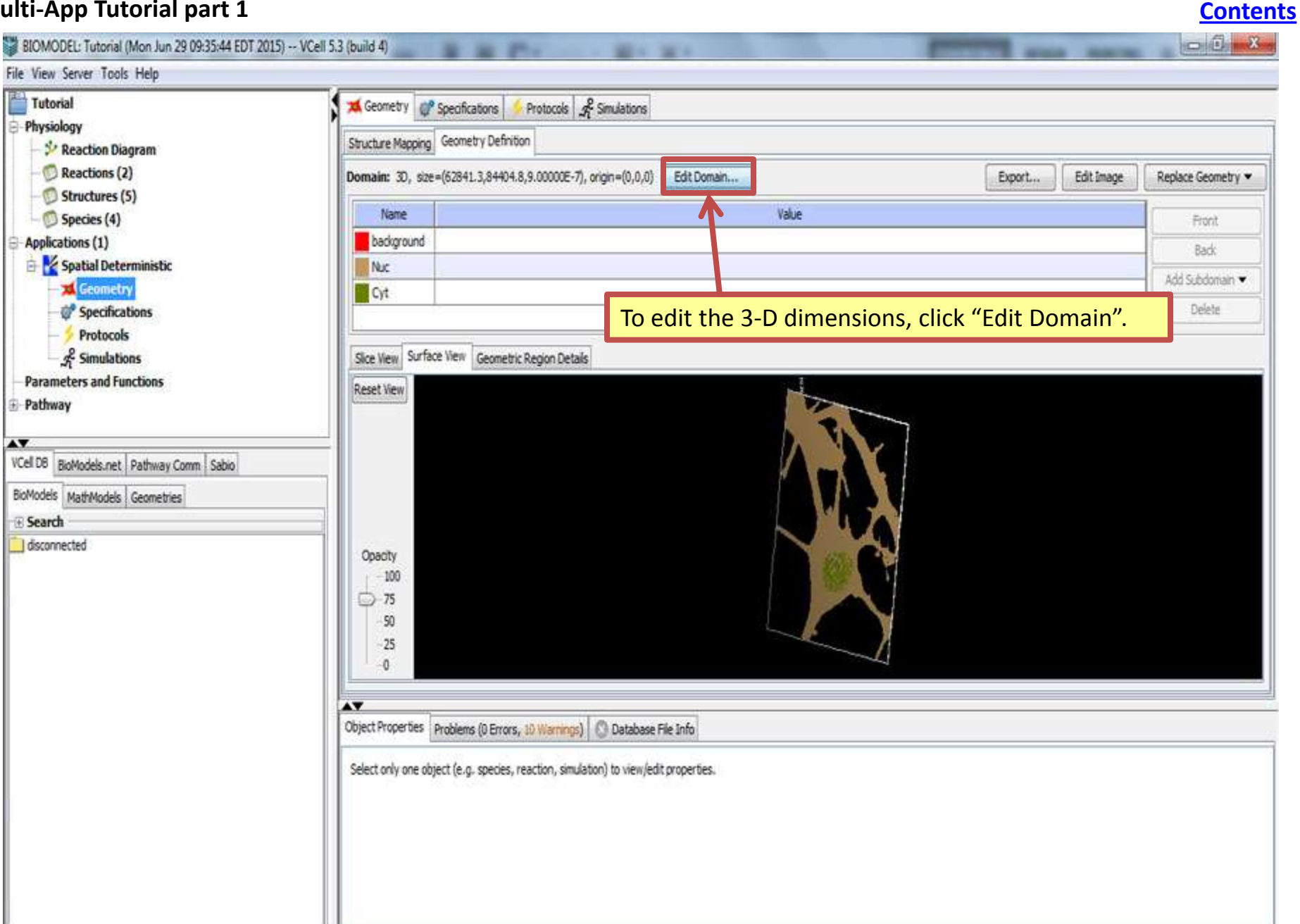

AT.

VCel D8

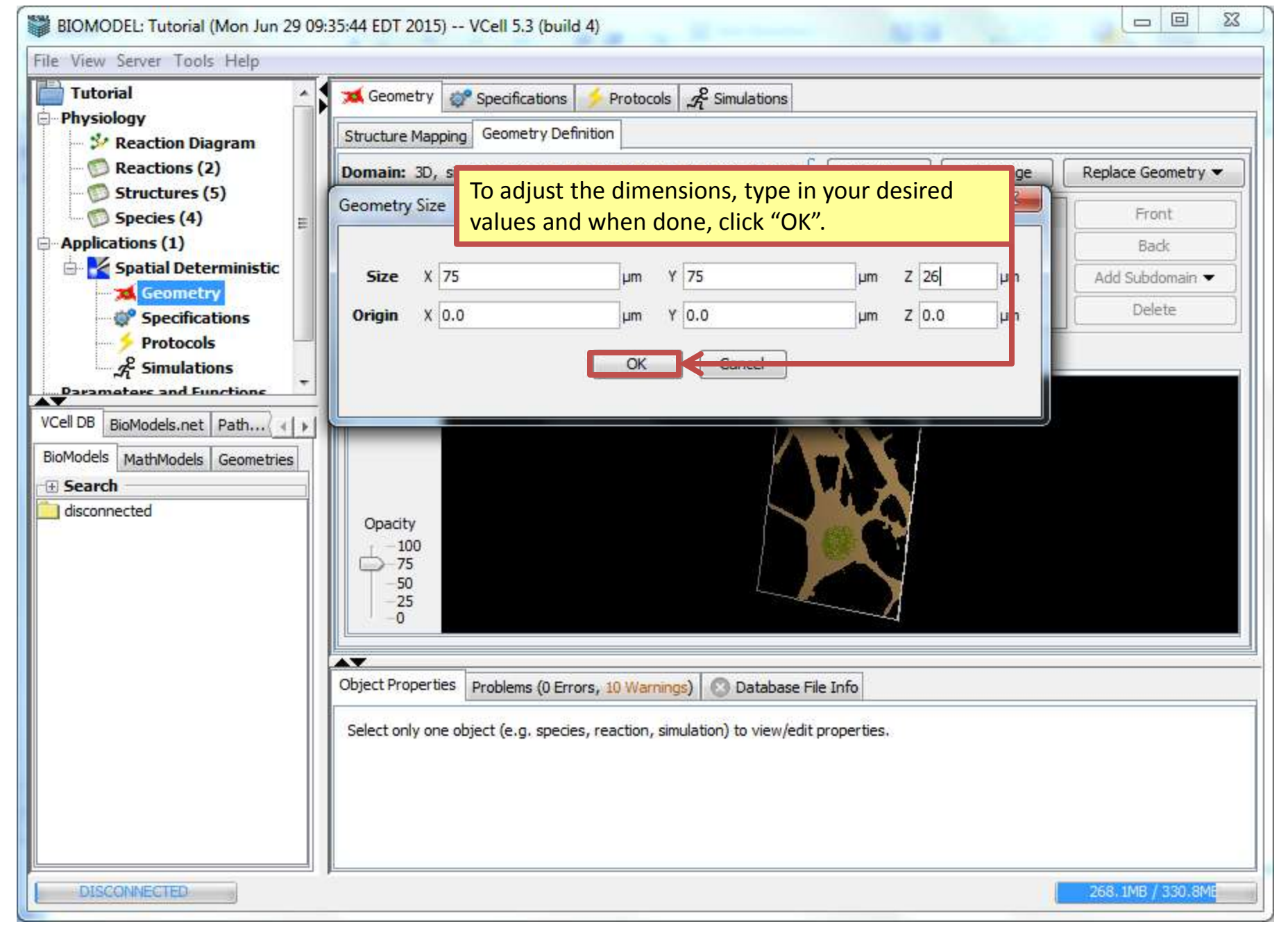

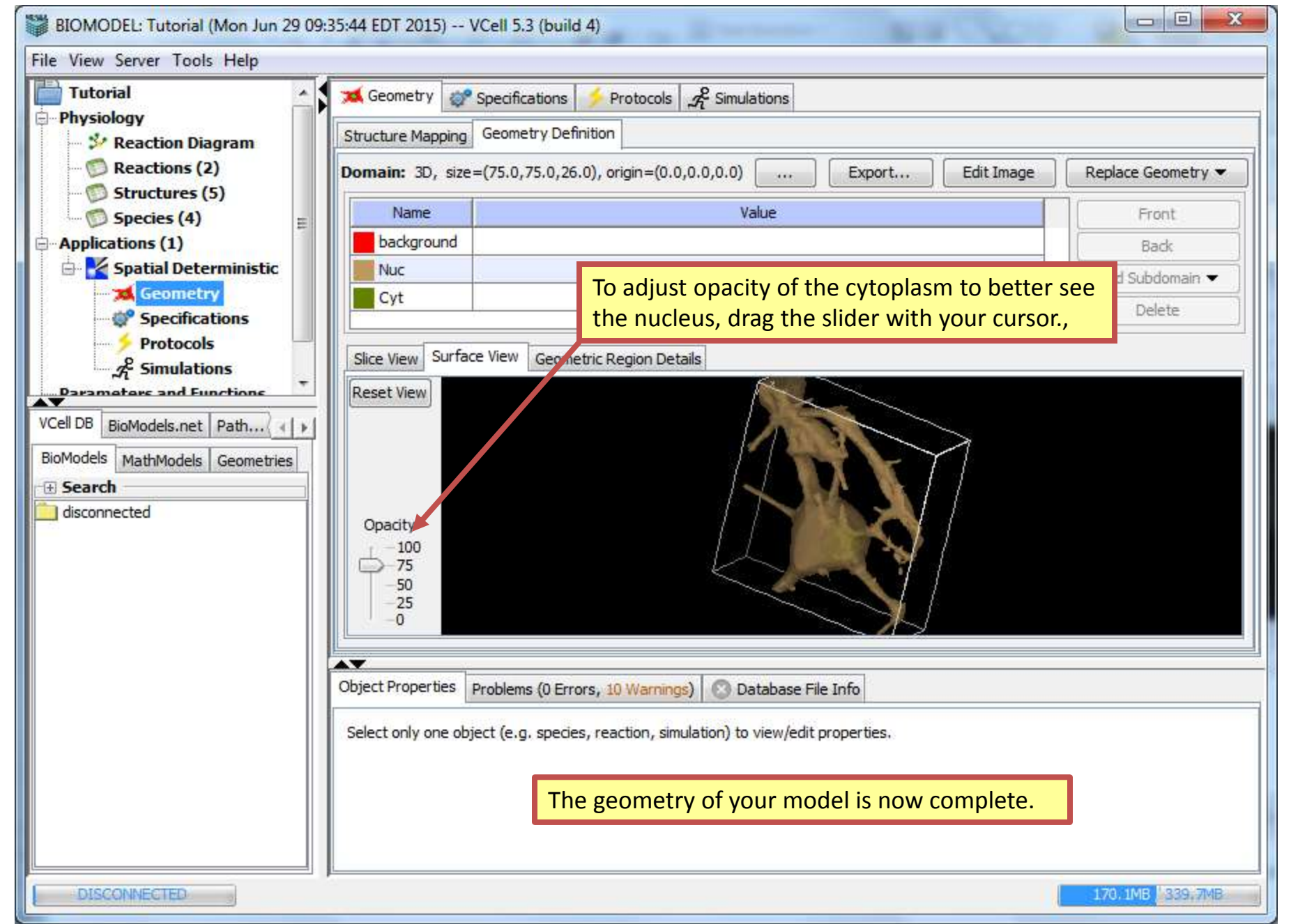

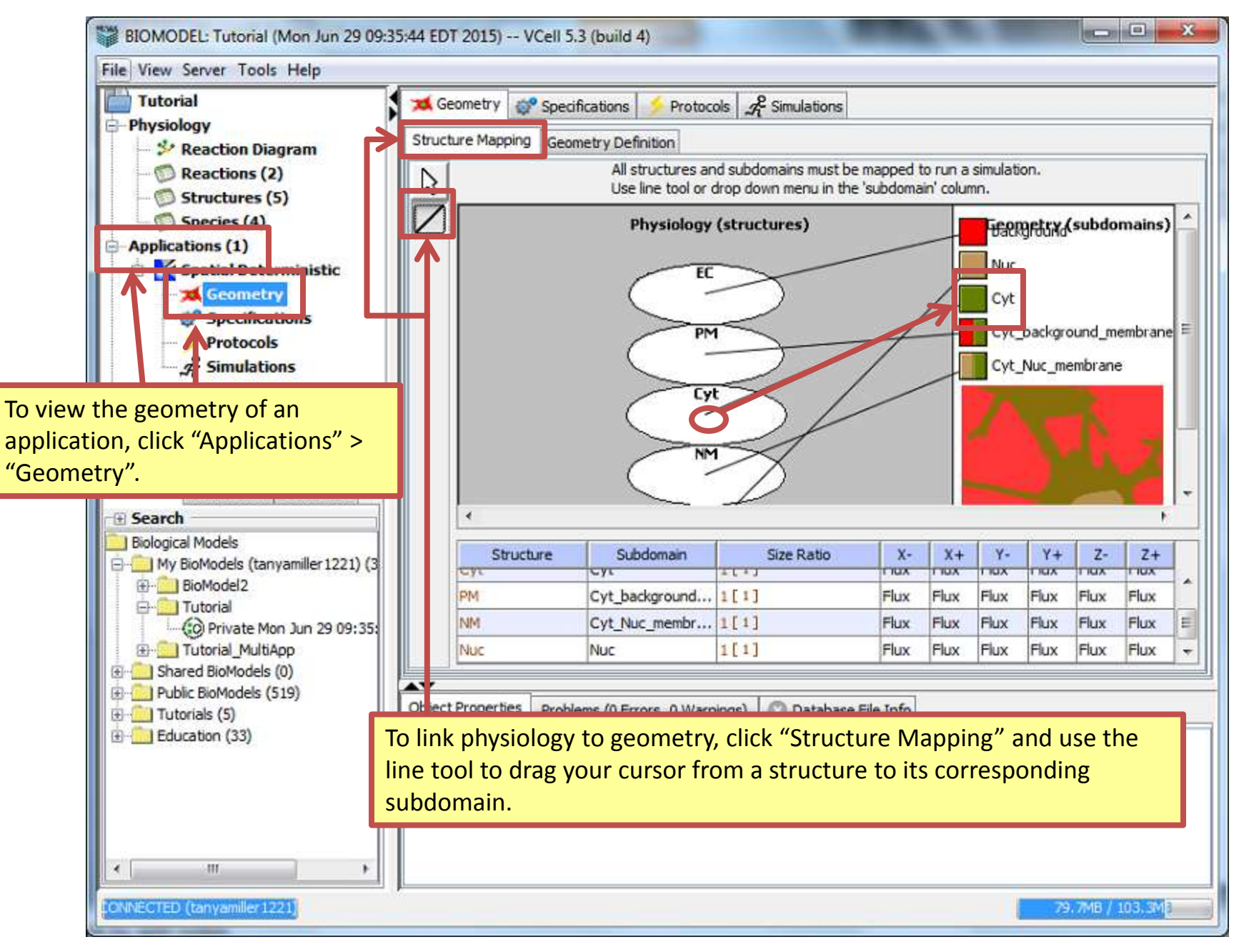

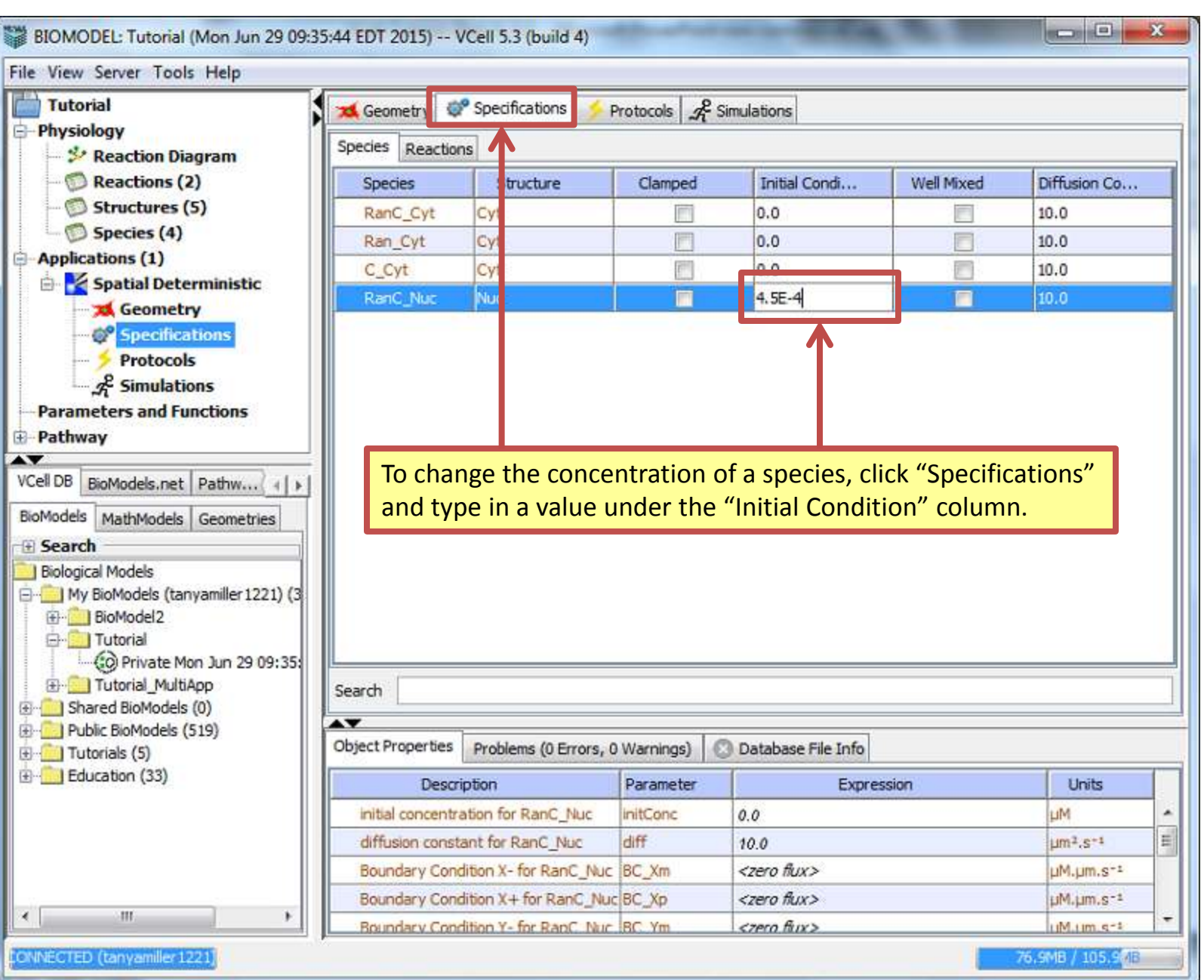

| BIOMODEL: Tutorial (Mon Jun 29 09:3                                                                                                    | 5:44 EDT 2015) VCe                 | ell 5.3 (build 4)                                                                                |                         | 100.00                |                                  |                           |
|----------------------------------------------------------------------------------------------------|------------------------------------|--------------------------------------------------------------------------------------------------|-------------------------|-----------------------|----------------------------------|---------------------------|
| File View Server Tools Help                                                                                                    |                                    |                                                                                                  |                         |                       |                                  |                           |
| Tutorial<br>Physiology                                                                                                    | Geometry S                         | pecifications                                                                                    | Protocols 2 Simulat     | ions                  |                                  |                           |
| Reaction Diagram     Reactions (2)     Structures (5)                                                                                                    |                                    |                                                                                                  |                         |                       |                                  |                           |
| Species (4)                                                                                                    | Name<br>Simulation0                | Name         End Time         Output Option           Simulation0         1.0         every 0.05 |                         | Solver Running Status |                                  | Results                   |
| Spatial Deterministic  Secondary  Specifications  Protocols  Simulations                                                                                                    |                                    |                                                                                                  |                         |                       |                                  |                           |
| Parameters and Functions Pathway VCell DB BioModels.net Pathw                                                                                                    |                                    |                                                                                                  |                         |                       |                                  |                           |
| BioModels MathModels Geometries                                                                                                    | To create a ne                     | ew simulat                                                                                       | ion, click "Sim         | ulations" ai          | nd the new sim                   | ulation icon.             |
| Search Biological Models My BioModels (tanyamiller 1221) (3 BioModel2 Tutorial Tutorial_MultiApp Shared BioModels (0) Computer BioModels (519) Computer BioModels (5) Computer BioModels (5) Computer BioMode | Object Properties P<br>Annotation: | roblems (0 Errors,<br>estep output                                                               | 0 Warnings) 💿 Data      | abase File Info       |                                  |                           |
| CONNECTED (tanyamiller 1221)                                                                                                    | 0.1<br>Mesh: 72x72x2               | s every 0.0!<br>!5 = 129600 eleme                                                                | 5 1.0E-7 1.0E-9<br>ents | Geometry size: (7     | 75.0,75.0,26.0) microns<br>62.54 | 8 / 10 <mark>3.3MB</mark> |

| BIOMODEL: Tutorial (Mon Jun 29 09:                                                                                                    | 35:44 EDT 2015)             | VCell 5.3 (build 4)                                           |                                            |                   |                         | - • • ×     |
|----------------------------------------------------------------------------------------------------|-----------------------------|---------------------------------------------------------------|--------------------------------------------|-------------------|-------------------------|-------------|
| File View Server Tools Help                                                                                                    |                             |                                                               |                                            |                   |                         |             |
| Tutorial                                                                                                    | Geometry (                  | Specifications                                                | Protocols A Simula                         | ations            |                         |             |
| <ul> <li>Preaction Diagram</li> <li>Reactions (2)</li> <li>Structures (5)</li> </ul>                                                                                |                             |                                                               |                                            |                   | ▶ =                     |             |
| Species (4)                                                                                                    | Name                        | End Time                                                      | Output Option                              | Solver            | Running Status          | Results     |
| Applications (1)                                                                                                    | Simulation                  | 1.0                                                           | every 0.05                                 | Fully-Implicit    | not saved               | no          |
| Protocols                                                                                                    |                             |                                                               |                                            |                   |                         |             |
| VCell DB BioModels.net Pathw ( )<br>BioModels MathModels Geometries<br>Search<br>Biological Models                                                                  |                             |                                                               |                                            |                   |                         |             |
| My BioModels (tanyamilier 1221) (3     My BioModel2     Jutorial     Tutorial     Tutorial     Tutorial_MultiApp     Shared BioModels (0)     Jubic BioModels (519) | To edi<br>Object Properties | t a simulation                                                | , click the edi                            | t simulation      | icon.                   |             |
| Education (33)                                                                                                    | and a second second second  |                                                               |                                            |                   |                         |             |
| 1                                                                                                    | Annotation:                 |                                                               |                                            |                   |                         | ÷           |
| × +                                                                                                    | Settings: ma<br>Mesh: 72x   | x timestep output<br>0. Is every 0.0!<br>72x25 = 129600 eleme | rel tol abs tol<br>5 1.0E-7 1.0E-9<br>ents | Geometry size: (7 | 75.0,75.0,26.0) microns |             |
| ONNECTED (tanyamiller 1221)                                                                                                    | ,                           |                                                               |                                            |                   | 58.74                   | B / 103.8MB |

# **Contents**

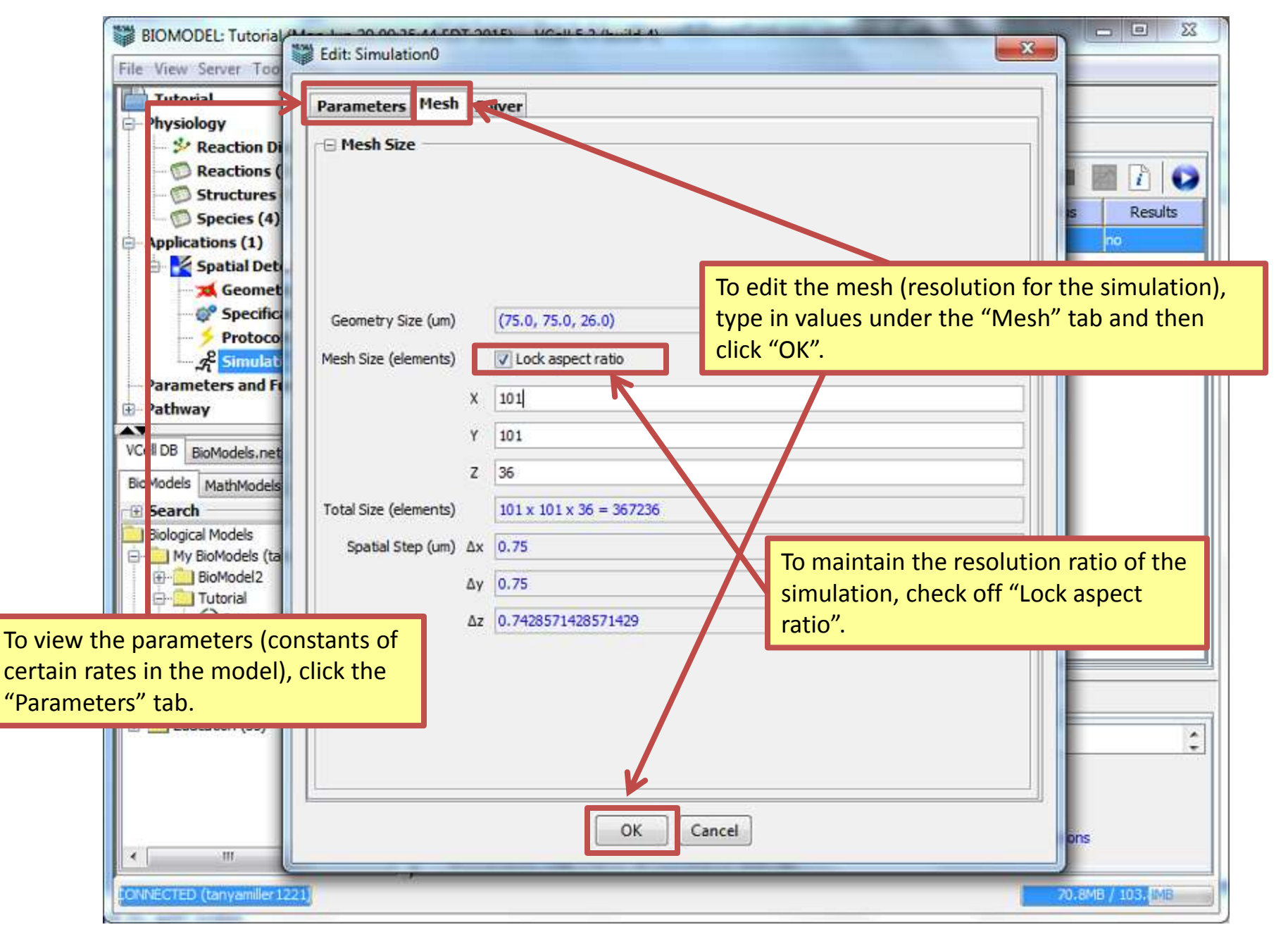

# **Contents**

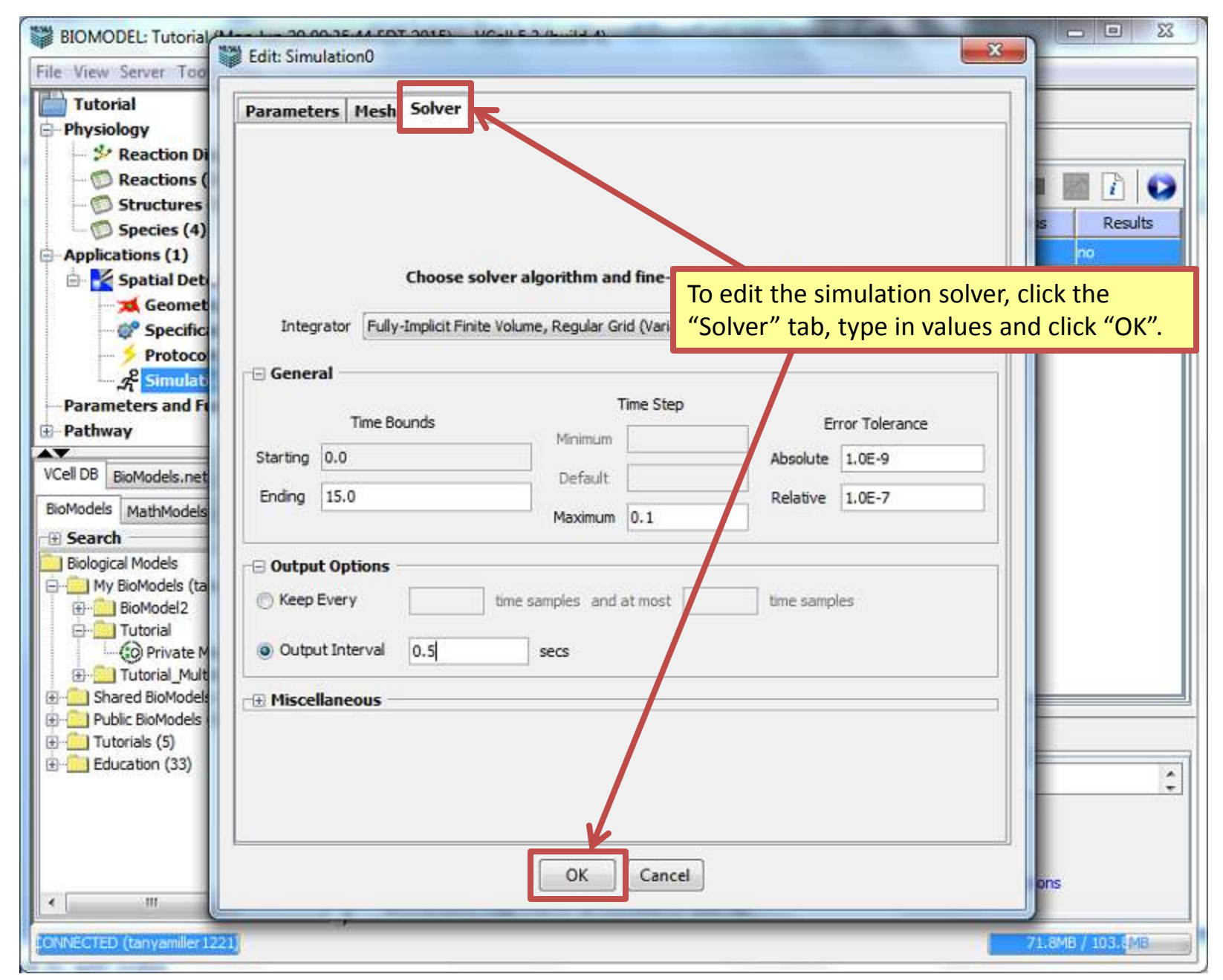

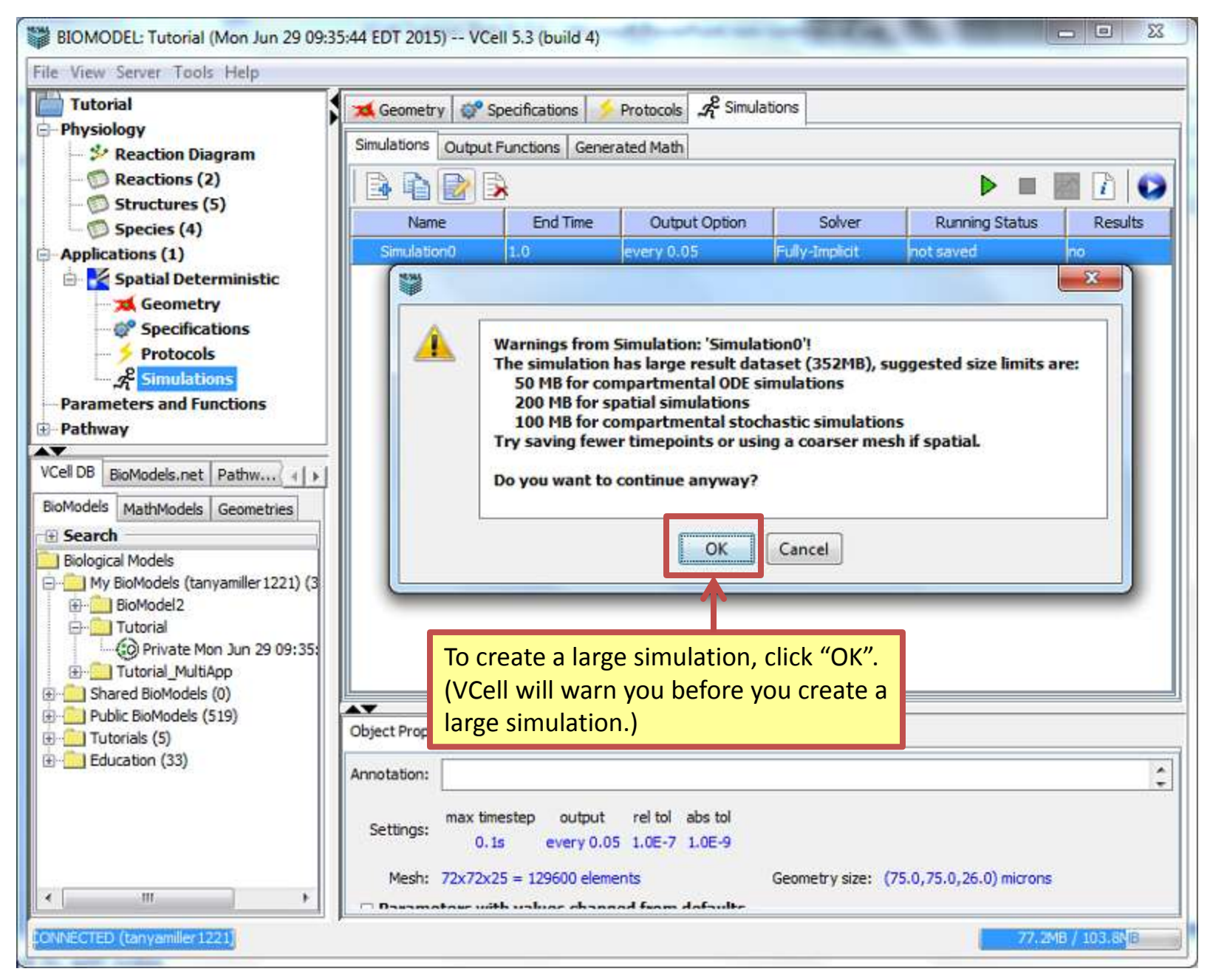

| BIOMODEL: Tutorial (Mon Jun 29 09:35                                                                                                    | 44 EDT 2015)                    | VCell 5.3 (build 4)                   |                                                                                                 | -                        |                                     |               |
|----------------------------------------------------------------------------------------------------|---------------------------------|---------------------------------------|-------------------------------------------------------------------------------------------------|--------------------------|-------------------------------------|---------------|
| File View Server Tools Help                                                                                                    |                                 |                                       |                                                                                                 |                          |                                     |               |
| Tutorial<br>Physiology                                                                                                    | Simulations C                   | Specifications                        | Protocols $\mathscr{A}^{\!\!\!\!\!\!\!\!\!\!\!\!\!\!\!\!\!\!\!\!\!\!\!\!\!\!\!\!\!\!\!\!\!\!\!$ | itions                   |                                     |               |
| -  Reactions (2) - Structures (5)                                                                                                    |                                 |                                       |                                                                                                 |                          |                                     |               |
| <ul> <li>Species (4)</li> <li>Applications (1)</li> </ul>                                                                                                    | Name<br>Simulation(             | End Time<br>0 15.0                    | Output Option<br>every 0.5                                                                      | Solver<br>Fully-Implicit | Runnin Status<br>not saved          | Results<br>no |
| Spatial Deterministic  Specifications  Specifications  Simulations  Parameters and Functions  Dutherer                                                                                                    |                                 |                                       |                                                                                                 |                          |                                     |               |
| VCell DB BioModels.net Pathw 4 ><br>BioModels MathModels Geometries<br>Search<br>Biological Models<br>My BioModels (tanyamiller 1221) (3<br>My BioModel2<br>Tutorial<br>Tutorial<br>Tutorial<br>Shared BioModels (0) | To<br>pla                       | run and save a<br>ay icon.            | simulation to                                                                                   | the VCell d              | atabase, click t                    | he green      |
| <ul> <li>Public BioModels (519)</li> <li>              Tutorials (5)      </li> <li>             Education (33)     </li> </ul>                                                                                      | Object Propertie<br>Annotation: | max timestep output<br>0.1s every 0.5 | 0 Warnings) O Da                                                                                | tabase File Info         |                                     | :             |
| CONNECTED (tanyamiller 1221)                                                                                                    | Mesh: 10                        | 01x101x36 = 367236 eler               | nents<br>ud fuom dofaulte                                                                       | Geometry size:           | (75.0, 75.0, 26.0) microns<br>61.9M | B / 103.3MB   |

| BIOMODEL: Tutorial (Tue Jun 30 15:57:                                                                                                    | 53 EDT 2015) VCe                            | ell 5.3 (build 4)                            |                  |                                           |              |         |  |  |  |
|----------------------------------------------------------------------------------------------------|---------------------------------------------|----------------------------------------------|------------------|-------------------------------------------|--------------|---------|--|--|--|
| File View Server Tools Help                                                                                                    |                                             |                                              |                  |                                           |              |         |  |  |  |
| Tutorial<br>Physiology                                                                                                    | Geometry Specifications Sectors Simulations |                                              |                  |                                           |              |         |  |  |  |
| - Seaction Diagram                                                                                                    |                                             |                                              |                  |                                           |              |         |  |  |  |
| - Structures (5)                                                                                                    |                                             |                                              |                  |                                           |              |         |  |  |  |
| Species (4)                                                                                                    | Name                                        | Running Status                               | Results          |                                           |              |         |  |  |  |
| Applications (1)                                                                                                    | Simulation0                                 | 15.0                                         | every 0.5        | Fully-Implicit                            | 0%           | no or   |  |  |  |
| Spatial Deterministic Spatial Deterministic Specifications Protocols                                                                                                    |                                             |                                              |                  |                                           |              |         |  |  |  |
| Parameters and Functions                                                                                                    | To view th                                  | e status of t                                | the simulatior   | n. look under                             | the "Running | Status" |  |  |  |
| Pathway                                                                                                    | column.                                     |                                              |                  | ,                                         | 0            |         |  |  |  |
|                                                                                                    |                                             |                                              |                  |                                           |              |         |  |  |  |
| VCell DB BioModels.net Pathw                                                                                                    |                                             |                                              |                  |                                           |              |         |  |  |  |
| BioModels MathModels Geometries                                                                                                    |                                             |                                              |                  |                                           |              |         |  |  |  |
| Search Biological Models  My BioModels (tanyamiller 1221) (3  Gradient Control and the second second secon | Object Properties<br>Select only one object | Problems (0 Errors,<br>ect (e.g. species, ro | 0 Warnings) 💿 Da | tabase File Info<br>view/edit properties. |              |         |  |  |  |
|                                                                                                    |                                             |                                              |                  |                                           | 40.746       | 101 7MB |  |  |  |

<u>Contents</u>

| BIOMODEL: Tutorial (Tue Jun 30 15:57: | 53 EDT 2015) V                                        | Cell 5.3 (build 4)   |                   |                  | 0                       | X      |
|---------------------------------------|-------------------------------------------------------|----------------------|-------------------|------------------|-------------------------|--------|
| File View Server Tools Help           |                                                       |                      | 1 (0.00)          |                  |                         | _      |
| Tutorial                              | 🔀 Geometry 😅 Specifications 🔸 Protocols 📌 Simulations |                      |                   |                  |                         |        |
| Physiology                            | Simulations Output Functions Generated Math           |                      |                   |                  |                         |        |
| -  Reactions (2)                      | BBB                                                   | R                    |                   |                  |                         |        |
| - 💭 Structures (5)                    |                                                       |                      |                   |                  |                         |        |
| Species (4)                           | Simulation                                            | End Time             | Output Option     | Solver           | Running Status          | esuits |
| Applications (1)                      | Simulationio                                          | 12010                | levery 0.5        | le de Astropacie | rompieteu /es           | _      |
| Geometry                              |                                                       |                      | To view simu      | lation result    | s, click the results    | icon.  |
| - OF Specifications                   |                                                       |                      |                   |                  |                         |        |
| Protocols                             |                                                       |                      |                   |                  |                         |        |
| Parameters and Eunctions              |                                                       |                      |                   |                  |                         |        |
| Pathway                               |                                                       |                      |                   |                  |                         |        |
|                                       |                                                       |                      |                   |                  |                         |        |
| VCell DB BioModels.net Pathw 4 >      |                                                       |                      |                   |                  |                         |        |
| BioModels MathModels Geometries       |                                                       |                      |                   |                  |                         |        |
| Search                                |                                                       |                      |                   |                  |                         |        |
| Biological Models                     |                                                       |                      |                   |                  |                         |        |
| BioModel2                             |                                                       |                      |                   |                  |                         |        |
| E- D Tutorial                         |                                                       |                      |                   |                  |                         |        |
| Tutorial MultiApp                     |                                                       |                      |                   |                  |                         |        |
| 🖅 🧰 Shared BioModels (0)              | <u> </u>                                              |                      |                   |                  |                         |        |
| ⊕ Public BioModels (519)              | Object Properties                                     | Problems (0 Errors   | 0 Warnings) 🙆 Dat | abase File Info  |                         |        |
| Education (33)                        |                                                       |                      |                   |                  |                         |        |
|                                       | Annotation:                                           |                      |                   |                  |                         | ÷      |
|                                       | Settings: max                                         | timestep output      | rel tol abs tol   |                  |                         |        |
|                                       | be cange.                                             | 0.1s every 0.5       | 1.0E-7 1.0E-9     |                  |                         |        |
|                                       | Mesh: 101x                                            | (101x36 = 367236 ele | ements            | Geometry size: ( | 75.0,75.0,26.0) microns |        |
| × "" +                                | Dasamatas                                             | with unlose chane    | ad from defaulte  |                  |                         |        |
| CONNECTED (tanyamiller 1221)          |                                                       |                      |                   |                  | 62, SMB / 105           | .9MB   |

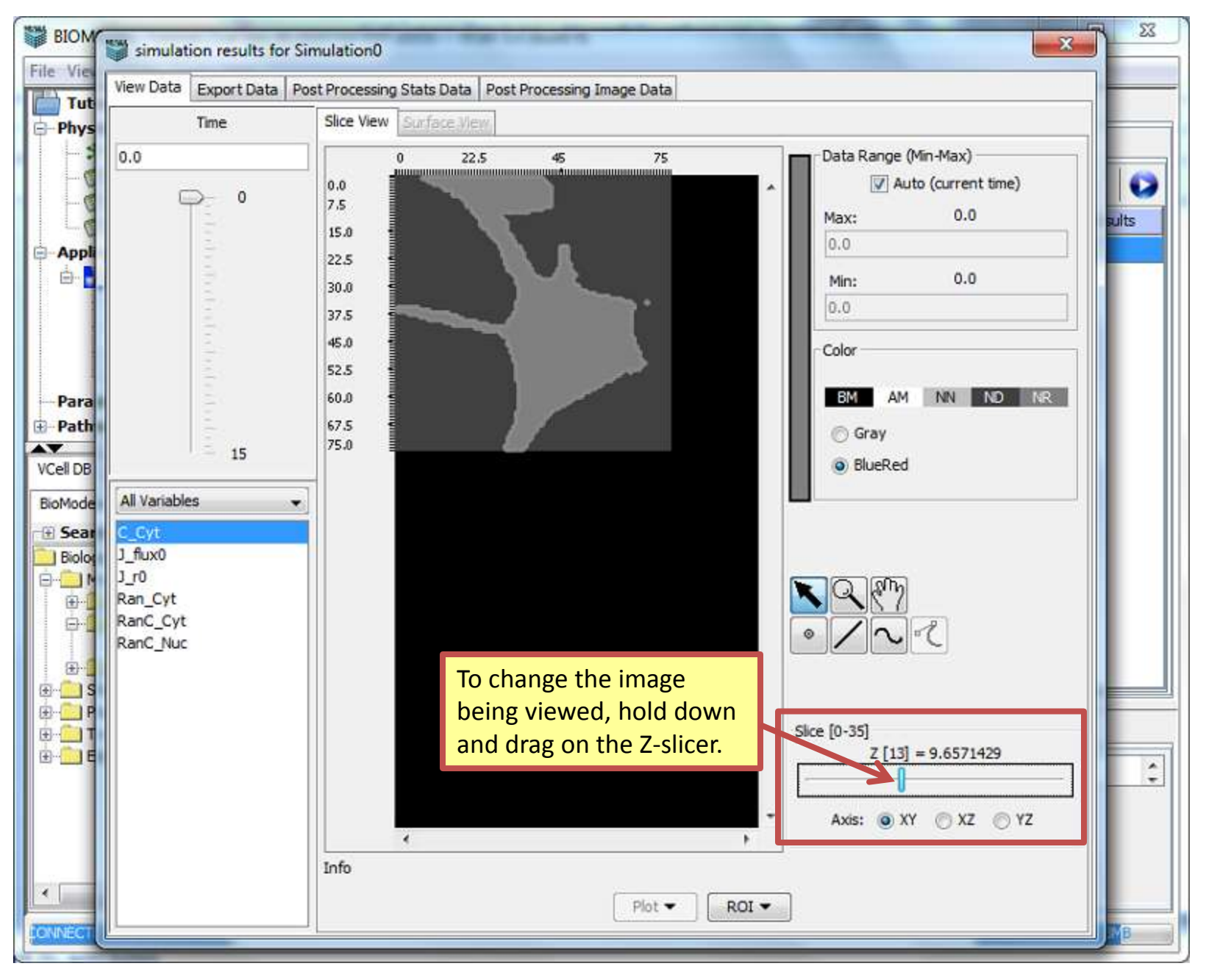

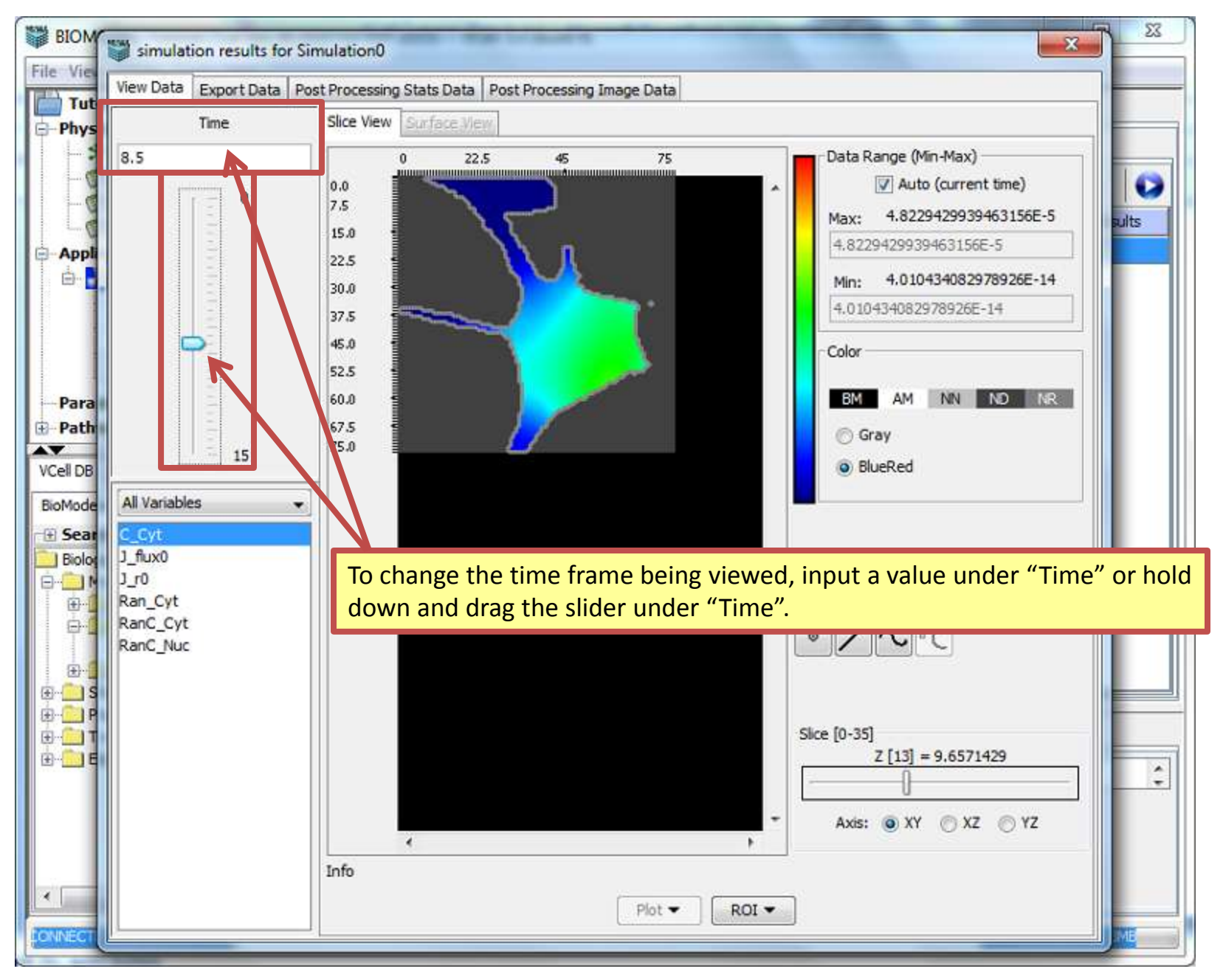

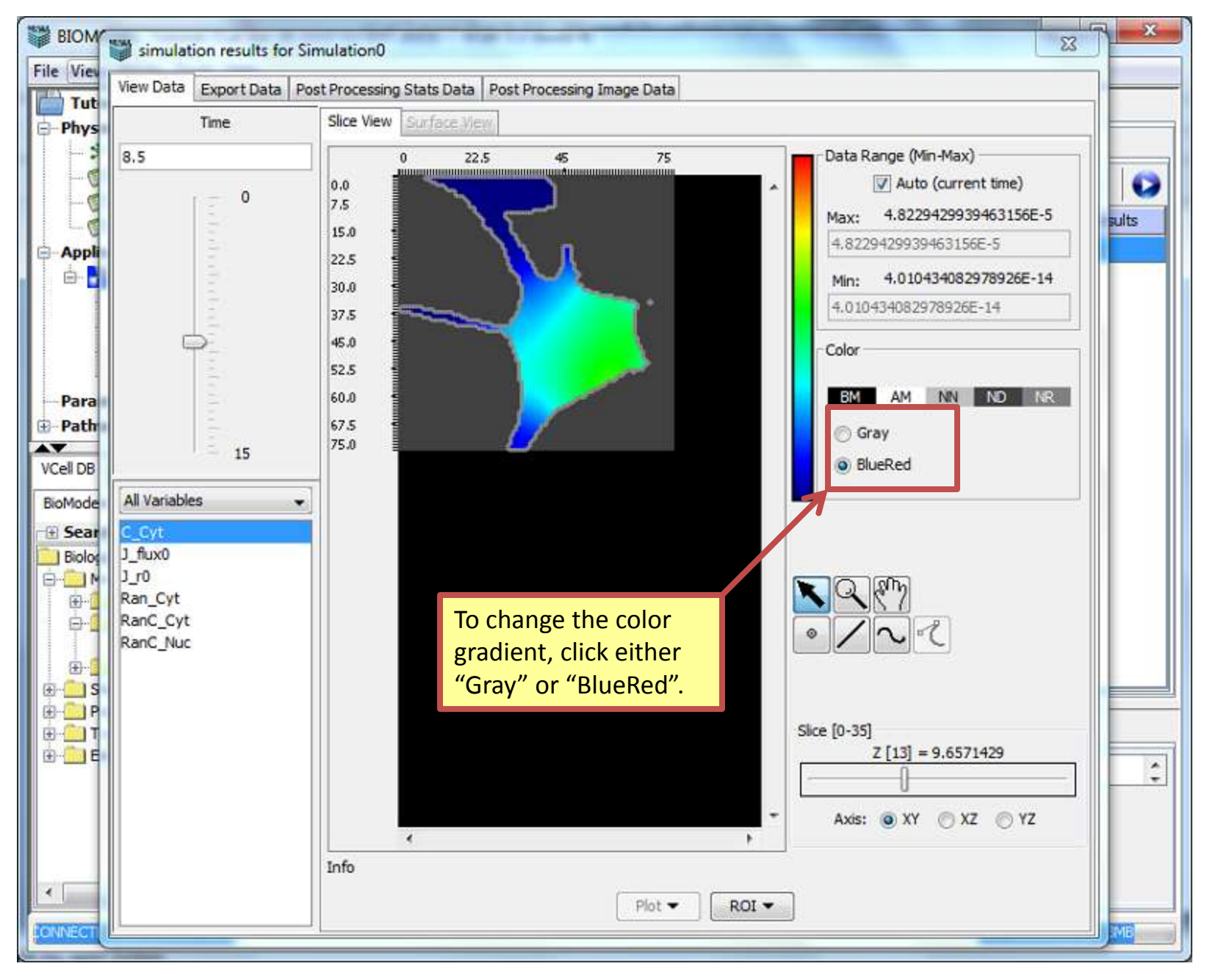

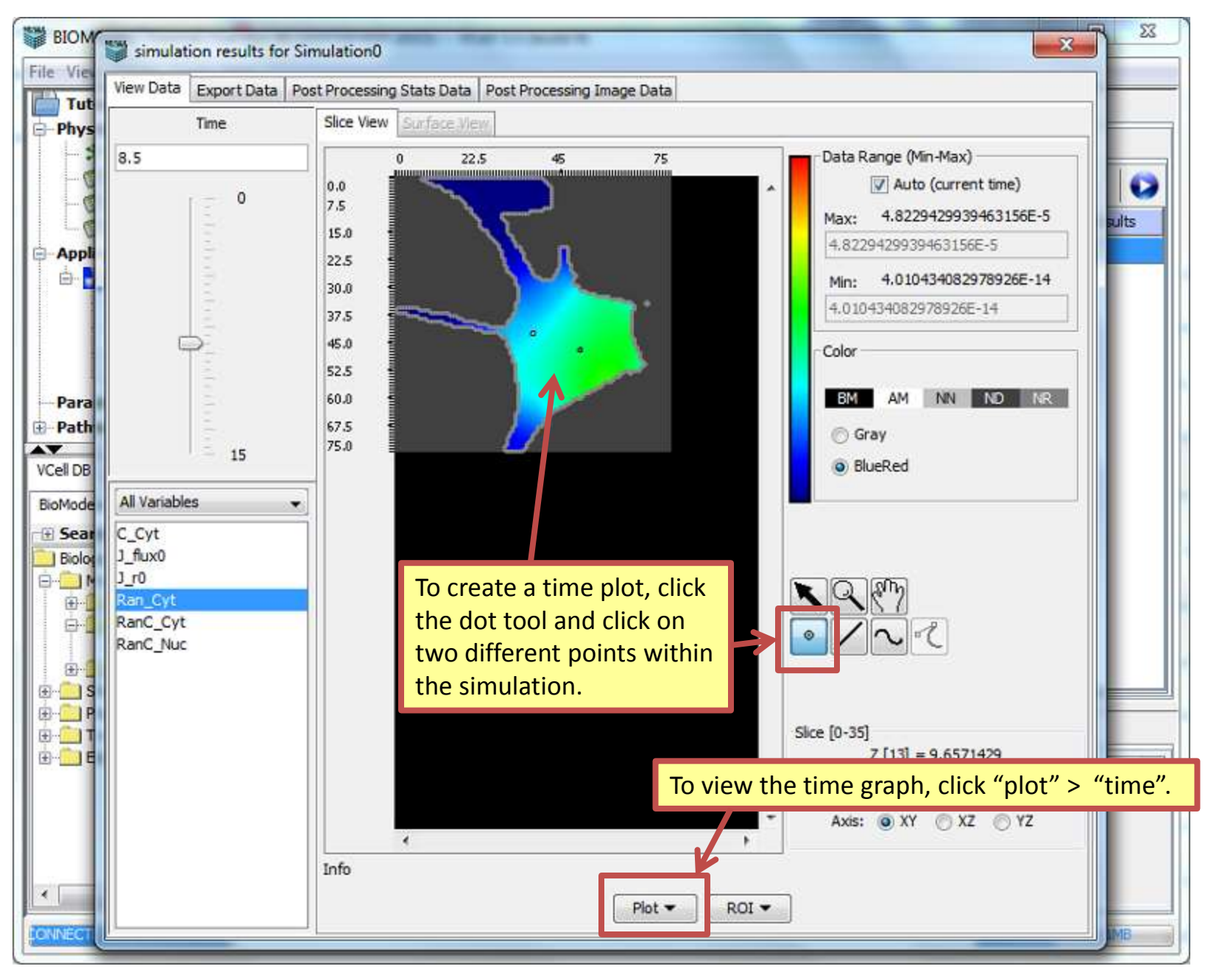

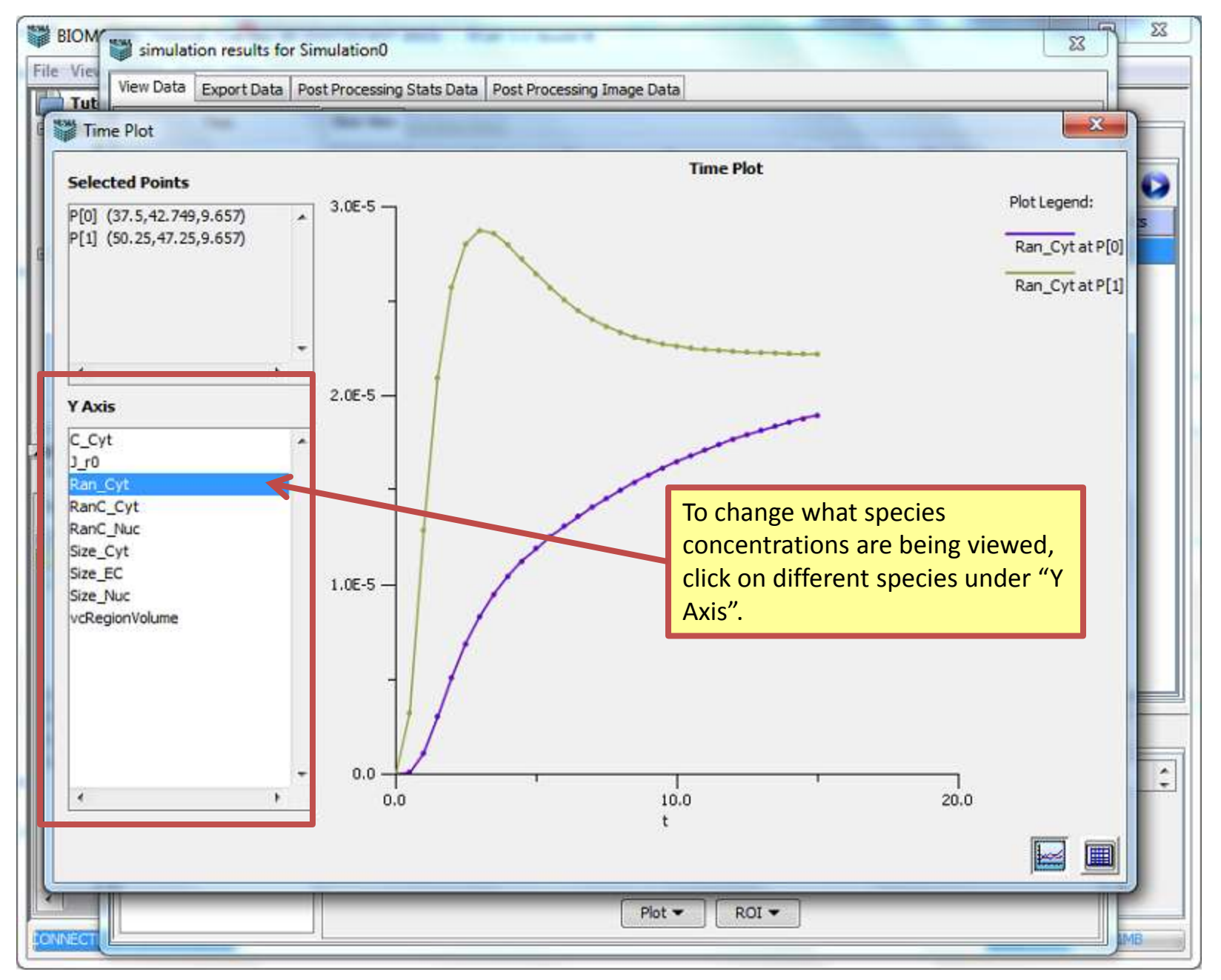

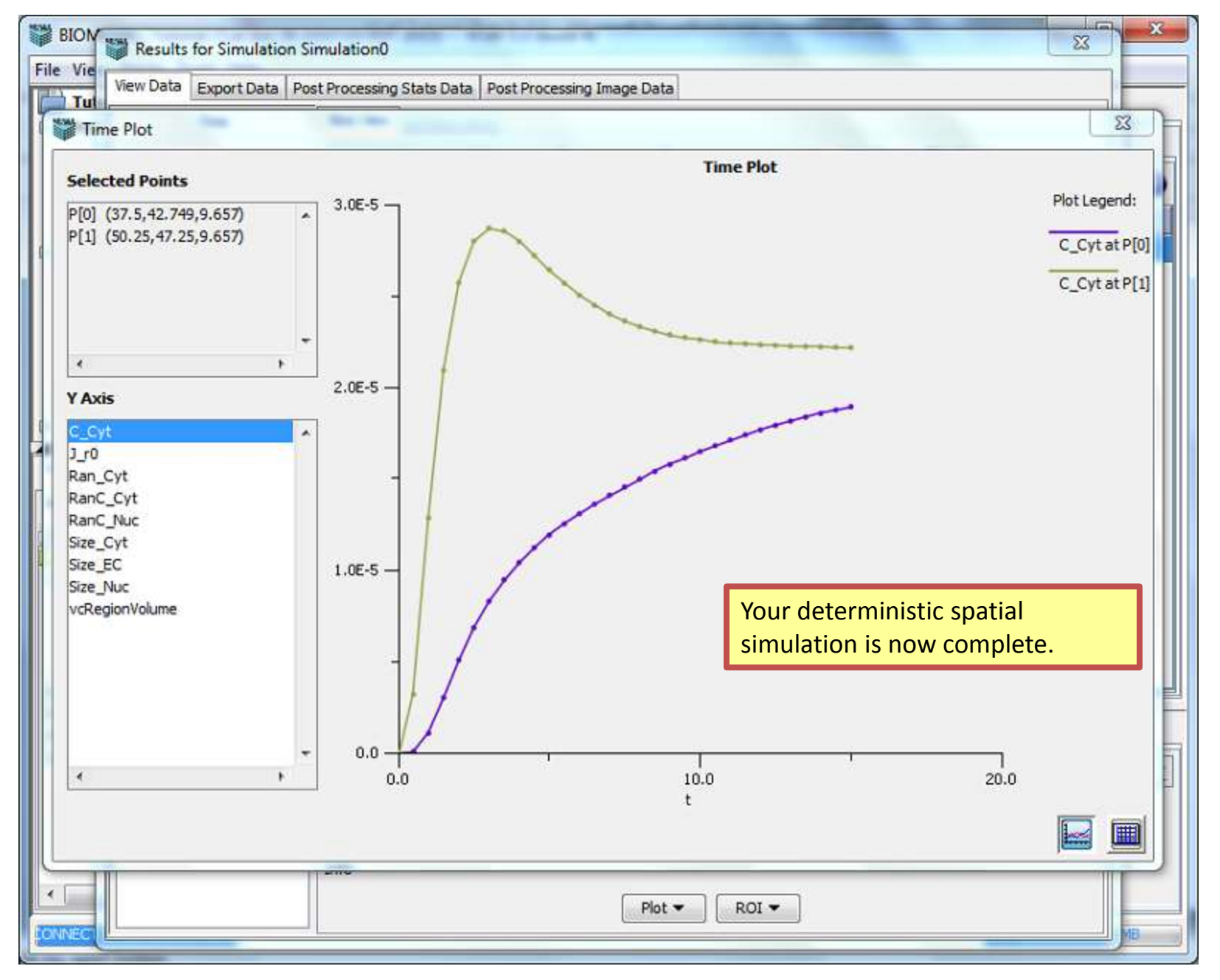

# Next: VCell Tutorial BioModel with Multiple Applications

# Part 2 Compartmental Applications and Parameter Estimation